# Aterm WM3310R

# 取扱説明書 🕮

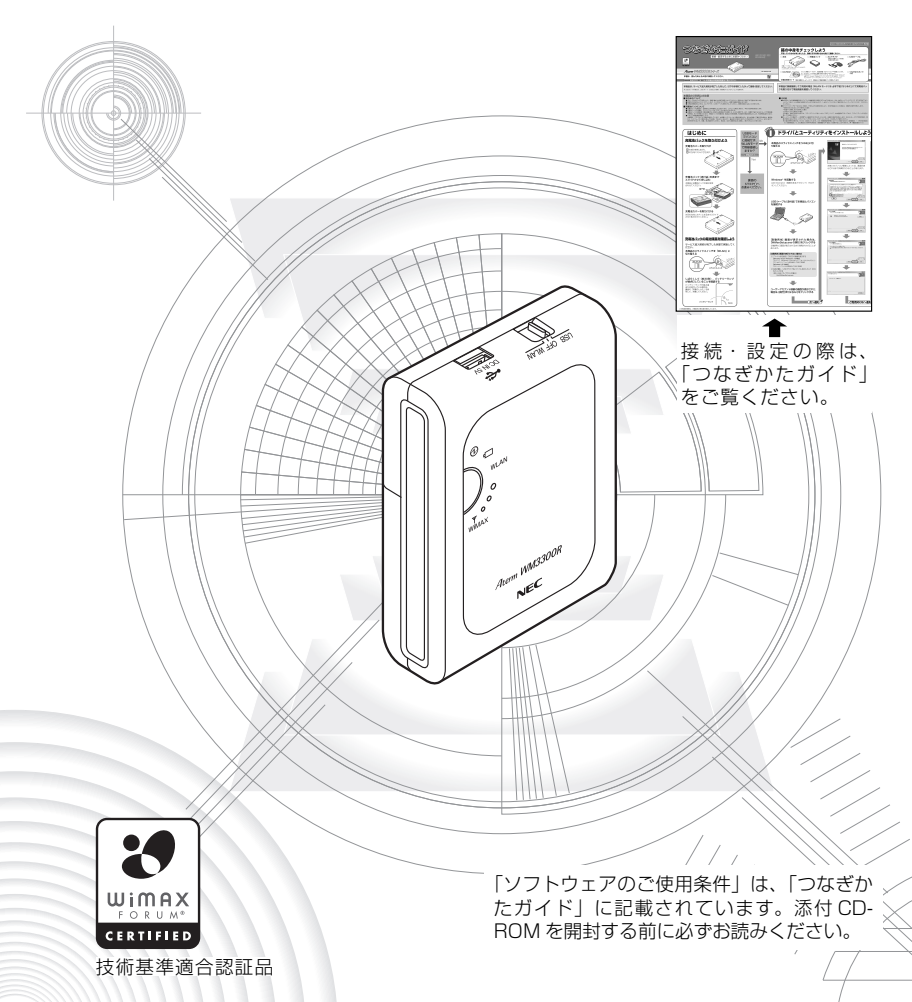

# はじめに

この度は Aterm WM3310R をご利用いただき、まことにありがとうございます。 Aterm 3310R(以下、WM3310Rと呼びます。)は、KDDI 地域 WiMAX トータルソリュー ションを利用したサービス事業者が提供する、モバイル WiMAX サービスに接続して通信 を行う IEEE802.11b、IEEE802.11g に準拠した WiMAX モバイルブロードバンドルー タです。

本書では本商品の設置・接続のしかたから、さまざまな機能における操作・設定方法、困っ たときの対処方法まで、本商品を使いこなすために必要な事項を説明しています。本商 品をご使用の前に、本書を必ずお読みください。また、本書は読んだあとも大切に保管 してください。

## ■マニュアル構成

本商品のマニュアルは下記のように構成されています。ご利用の目的に合わせてお読み ください。

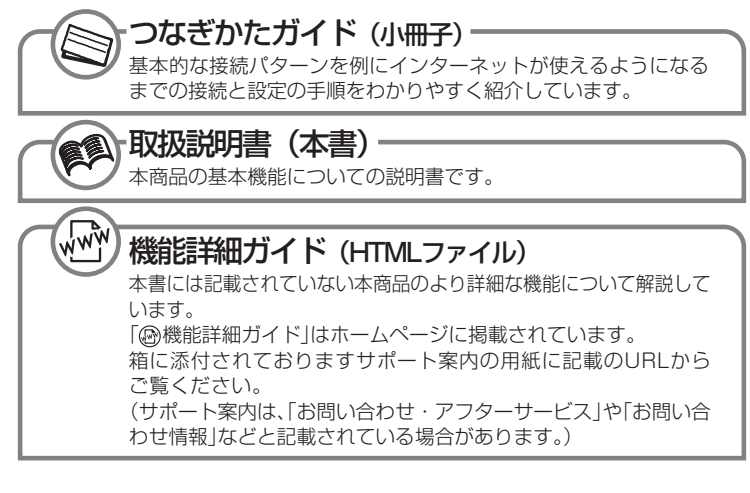

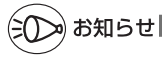

●本商品に添付の充電池パックは、リチウムイオン電池を使用しています。(◆P2-6)

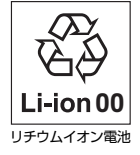

使用後は、リサイクルへ

#### ■電波に関する注意事項

- 本商品は、技術基準適合証明を受けています。
- ●IEEE802.11b、IEEE802.11g 通信利用時は、2.4GHz 帯域の電波を使用しており、この周波 数帯では、電子レンジなどの産業・科学・医療機器のほか、他の同種無線局、工場の製造ラインな どで使用される免許を要する移動体識別用構内無線局、免許を要しない特定小電力無線局、アマチュ ア無線局など(以下「他の無線局」と略す)が運用されています。
  2.4GHz 帯使用の Bluetooth 機器との通信はできません。
- IEEE802.11b、IEEE802.11g 通信利用時は、2.4GHz 全帯域を使用する無線設備であり、移 動体識別装置の帯域が回避可能です。変調方式として DS-SS 方式および、OFDM 方式を採用し ており、与干渉距離は 40m です。

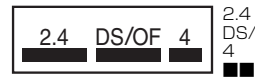

: 2.4GHz 帯を使用する無線設備を示す

DS/OF: DS-SS 方式および OFDM 方式を示す 4 : 想定される干渉距離が 40m 以下であることを示す

 ■ :低、中、および高域の一部を使用し、かつ移動体識別装置 の帯域を回避可能であることを意味する

- (1)本商品を使用する前に、近くで「他の無線局」が運用されていないことを確認してください。
- (2)万一、本商品と「他の無線局」との間に電波干渉が発生した場合は、速やかに本商品の使用 チャネルを変更するか、使用場所を変えるか、または機器の運用を停止(電波の発射を停止) してください。
- (3)その他、電波干渉の事例が発生し、お困りのことが起きた場合には、別紙に示すお問い合わせ先にお問い合わせください。

#### ■ WiMAX 通信をご利用いただくにあたって

- ●本商品は日本国内でのご利用を前提にしています。海外に持ち出しての使用はできません。
- ●サービスエリア内でも電波が伝わりにくい場所(屋内、車中、地下、トンネル内、ビルの陰、山間部など)では、通信できなかったり通信速度が低下する場合があります。また、高層ビル・マンションなどの高層階で見晴らしのよい場所であってもご使用になれない場合があります。あらかじめご 了承ください。
- ●電波状態が一定以上悪くなった場合には、突然通信が途切れることとなりますが、電波状態が良いところでも通信が途切れることがあります。あらかじめご了承ください。
- ●本商品は、高度な認証・暗号化技術を使った安全な通信が可能ですが、電波を利用する以上、第三者に通信を傍受される可能性があります。お客様ご自身の判断と責任において、お使いのパソコンのセキュリティに関する設定を行うことをお勧めします。
- この製品は、KDDI 地域 WiMAX トータルソリューションを利用したサービス事業者が提供する ネットワーク環境でご使用になれますが、本製品の品質等に関してサービス事業者および KDDI 株 式会社が何ら保証するものではありません。

Aterm は、日本電気株式会社の登録商標です。

らくらく無線スタートは、NEC アクセステクニカ株式会社の登録商標です。

Windows<sup>®</sup>、Windows Vista<sup>®</sup>、Windows Live™は、米国 Microsoft Corporation の米 国およびその他の国における登録商標または商標です。

Windows Vista<sup>®</sup> は、Windows Vista<sup>®</sup> Home Basic、Windows Vista<sup>®</sup> Home Premium、 Windows Vista<sup>®</sup> Business および Windows Vista<sup>®</sup> Ultimate の各日本語版かつ 32 ビット (x86) 版の略です。

※本商品の Windows Vista<sup>®</sup> のサポートは、Windows Vista<sup>®</sup> がプリインストールされて いるパソコン、Capable ロゴのついたパソコン、またはメーカーが Windows Vista<sup>®</sup> の 利用を保証しているパソコンのみです。自作のパソコンはサポートしておりません。

Windows<sup>®</sup> 7 は、Windows<sup>®</sup> 7 Starter、Windows<sup>®</sup> 7 Home Premium、Windows<sup>®</sup> 7 Professional、Windows<sup>®</sup> 7 Enterprise および Windows<sup>®</sup> 7 Ultimate の各日本語版か つ 32 ビット (x86) 版または 64 ビット (x64) 版の略です。

※本商品の Windows<sup>®</sup> 7 のサポートは、Windows<sup>®</sup> 7 がプリインストールされているパソ コン、またはメーカーが Windows<sup>®</sup> 7 の利用を保証しているパソコンのみです。自作のパ ソコンはサポートしておりません。

Windows<sup>®</sup> XP は、Microsoft<sup>®</sup> Windows<sup>®</sup> XP Home Edition operating system およ び Microsoft<sup>®</sup> Windows<sup>®</sup> XP Professional operating system の略です。

Windows<sup>®</sup> 2000 Professional は、Microsoft<sup>®</sup> Windows<sup>®</sup> 2000 Professional operating system の略です。

Mac、Macintosh、AirMac、iPad、iPod、iPod touch、iPhone は、米国および他の国々 で登録された Apple.inc. の登録商標または商標です。

Internet Explorer は、米国 Microsoft Corporation の米国およびその他の国における商 標または登録商標です。

Firefox は、米国 Mozilla Corporation の米国およびその他の国における商標または登録商 標です。

Safari は、Apple Inc. の商標です。

Opera は、Opera Software ASA の商標または登録商標です。

"プレイステーション" および "PSP" は、株式会社ソニー・コンピュータエンタテインメント の登録商標です。

Wii・ニンテンドー DS・ディーエス /DS は、任天堂の登録商標または商標です。

Xbox 360 は、米国 Microsoft Corporation の米国およびその他の国における登録商標 または商標です。

JavaScriptは、米国 Sun Microsystems, Inc.の米国およびその他の国における登録商標です。

Linux は、Linus Torvalds 氏の米国およびその他の国における商標または登録商標です。

Adobe Reader、Acrobat Reader は、Adobe Systems Incorporated (アドビシステム ズ社)の米国およびその他の国における登録商標または商標です。

WiMAX Forum は WiMAX Forum の登録商標です。WiMAX、WiMAX Forum ロゴ、 WiMAX Forum Certified、および WiMAX Forum Certified ロゴは WiMAX Forum の 商標です。その他すべての商標は、それぞれの権利者の所有物です。

その他、各会社名、各製品名およびサービス名は各社の商標または登録商標です。

© NEC Corporation 2010, © NEC AccessTechnica, Ltd. 2010

日本電気株式会社および NEC アクセステクニカ株式会社の許可なくソフトウェア、および取扱説明書の全部または一部を複製・改版、および複製物を配布することはできません。

## 安全にお使いいただくために必ず お読みください

本書には、あなたや他の人々への危険や財産への損害を未然に防ぎ、本商品を安全にお 使いいただくために、守っていただきたい事項を示しています。

その表示と図記号の意味は次のようになっています。内容をよく理解してから本文をお 読みください。

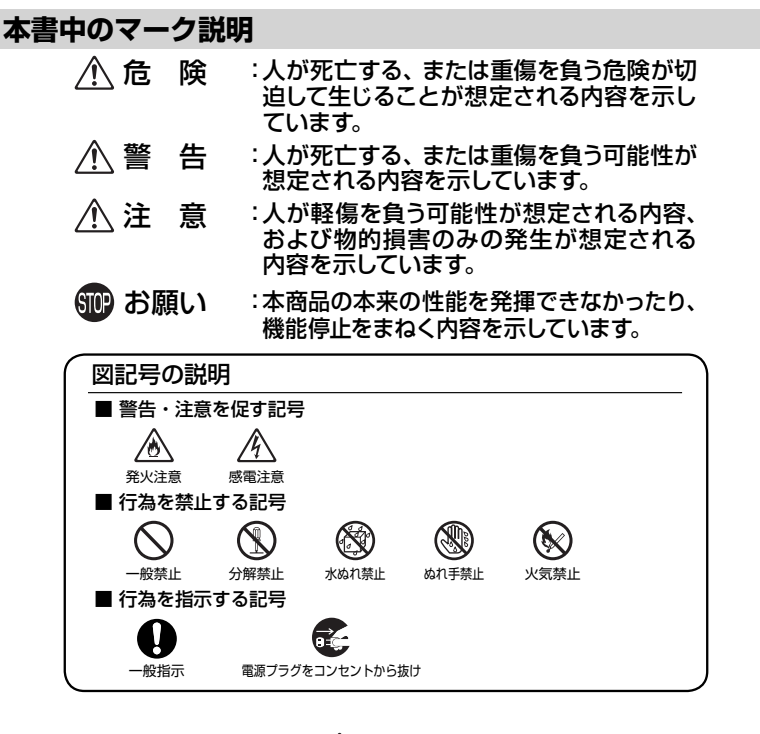

▲警告

#### AC アダプタ

● AC100Vの家庭用電源以外では使用しないでください。火 ▲ 災、感電の原因となります。 差込口が2つ以上ある壁の電源コンセントに他の電気製品 のACアダプタを差し込む場合は、合計の電流値が電源コン セントの最大値を超えないように注意してください。火災、 感電、故障の原因となります。

#### ▲ 警告 ● AC アダプタの電源コードを傷つけたり、破損したり、加工し たり、無理に曲げたり、引っ張ったり、ねじったり、たばねた りしないでください。火災、感電の原因となります。 また、重い物をのせたり、加熱したりすると電源コードが破 損し、火災、感電の原因となります。 ● 本商品の AC アダプタは、たこ足配線にしないでください。 たこ足配線にするとテーブルタップなどが過熱、劣化し、火 災の原因となります。 ● AC アダプタは必ず本商品に添付のもの (ラベルに [AL]-/8\/{\ 002272-001」と記載されているもの)をお使いください。 また、本商品に添付の AC アダプタは、他の製品に使用しな いでください。火災、感電、故障の原因となります。 ● AC アダプタにものをのせたり布を掛けたりしないでくださ い。過熱し、ケースや電源コードの被覆が溶けて火災、感電 の原因となります。 ●本商品添付のACアダプタは日本国内AC100V(50/60Hz) 14 /&\ の電源専用です。他の電源で使用すると火災、感電、故障の原 因となります。 ● AC アダプタは風通しの悪い狭い場所 (収納棚や本棚の後ろ) $\langle \mathfrak{H} \rangle$

● AC アタフタは風通しの悪い狭い場所(収納棚や本棚の後ろ など)に設置しないでください。過熱し、火災や破損の原因 となることがあります。AC アダプタは、容易に抜き差し可能 な電源コンセントに差し込んでください。

#### こんなときは

● 万一、煙が出ている、変なにおいがするなどの異常状態のまま使用すると、火災、感電の原因となります。すぐに本商品のACアダプタをコンセントから抜いてください。煙が出なくなるのを確認してから、別紙に示す修理受け付け先またはお問い合わせ先に修理をご依頼ください。お客様による修理は危険ですから絶対におやめください。

●本商品を水や海水につけたり、ぬらさないでください。万一 内部に水が入ったり、ぬらした場合は、すぐに本商品のAC アダプタをコンセントから抜いて別紙に示す修理受け付け先 またはお問い合わせ先にご連絡ください。 そのまま使用すると、火災、感電、故障の原因となることが あります。

●本商品のUSBコネクタに導電性異物(金属片、鉛筆の芯など)が触れないようにしてください。また、隙間などから異物が入らないようにしてください。万一、異物が入った場合は、すぐに本商品の電源を切り、別紙に示す修理受け付け先またはお問い合わせ先にご連絡ください。そのまま使用すると、火災、感電、故障の原因となります。特にお子様のいるご家庭ではご注意ください。

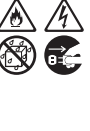

⑥ /Ŷ

0-C

/4

## ⚠ 警告

● AC アダプタの電源コードが傷んだ(芯線の露出・断線など) 14 ∕ð 状態のまま使用すると火災・感電の原因となります。すぐに本 商品の AC アダプタをコンセントから抜いて、別紙に示す修理 受け付け先またはお問い合わせ先に修理をご依頼ください。 ● 強い衝撃を与えたり、落としたり、曲げたりしないでください。 /4` 万一、落としたり破損した場合は、すぐに本商品の電源を切 り、別紙に示す修理受け付け先またはお問い合わせ先にご連 絡ください。そのまま使用すると、火災、感電の原因となる ことがあります。 禁止事項 ● 本商品は家庭用の OA 機器として設計されております。人命 に直接関わる医療機器や、極めて高い信頼性を要求されるシ ステム(幹線通信機器や電算機システムなど)では使用しな いでください。人が死亡または重傷を負う可能性があり、社 会的に大きな混乱が発生するおそれがあります。 ● 本商品を分解・改造したりしないでください。火災、感電、故 障の原因になります。 改造した機器を使用した場合は、電波法に抵触します。 ● ぬれた手で本商品を操作したり、接続したりしないでくださ い。感雷の原因となります。

## 医療電気機器の近くでの取り扱いについて

※下記記載は、「医用電気機器への電波の影響を防止するための携帯電話端 末などの使用に関する指針」(電波環境協議会)に準ずる。

- 植込み型心臓ペースメーカおよび植込み型除細動器を装着 されている場合は、装着部から本商品は22cm以上離して 携行および使用してください。電波により植込み型心臓ペー スメーカおよび植込み型除細動器の作動に影響を与える場 合があります。
- ●満員電車の中など混雑した場所では、付近に植込み型心臓 ペースメーカおよび植込み型除細動器を装着している方が いる可能性がありますので、パソコンの電源を切るようにして ください。電波により植込み型心臓ペースメーカおよび植込 み型除細動器の作動に影響を与える場合があります。

## ▲警告

- 医療機関の屋内では次のことを守って使用してください。

   ・手術室、集中治療室(ICU)、冠状動脈疾患監視病室(CCU)
   には、本商品を持ち込まないでください。
  - ・病棟内では、パソコンの電源を切ってください。
  - ・ロビーなどであっても付近に医用電気機器がある場合は、
     パソコンの電源を切ってください。
  - ・医療機関が個々に使用禁止、持ち込み禁止などの場所を定めている場合は、その医療機関の指示にしたがってください。

● 自宅療養などで医療機関の外で、植込み型心臓ペースメーカ および植込み型除細動器以外の医用電気機器を使用される 場合、電波による影響について個別に医用電気機器メーカー などにご確認ください。

電波により医用電気機器の動作に影響を与える場合がありま す。

#### その他のご注意事項

- 航空機内や病院内などの無線機器の使用を禁止された区域 では、本商品の電源を切ってください。電子機器や医療機器 に影響を与え、事故の原因となります。
- 自動車やエレベータ、自動ドアなどの自動制御電子機器に影 響が出る場合は、すぐに使用を中止してください。安全走行 や安全運行を阻害する恐れがあります。
- ●本商品のそばに花びん、植木鉢、コップ、化粧品、薬品や水などの入った容器、または小さな金属類を置かないでください。また、屋外で使用する場合、本商品が濡れないようにご注意ください。水や液体が中に入った場合、火災、感電、故障の原因となることがありますので、すぐにパソコンの電源を切り、パソコンから本商品を取り外して、別紙に示す修理受け付け先またはお問い合わせ先にご連絡ください。

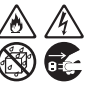

õ,

● 引火や爆発のおそれがある場所(ガソリンスタンドなど)や 引火性のガスの発生するような場所での使用や放置はしな いでください。爆発、発火、破裂、故障、火災の原因となり ます。

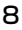

14

/4\

⚠注 意

#### 設置場所

- 直射日光の当たるところや、ストーブ、ヒータなどの発熱器 のそば、炎天下の車内など温度の高いところで使用、保管、 放置しないでください。機器の変形、故障の原因となります。 また、本商品の一部が熱くなり、やけどの原因となったり、内 部の温度が上がり、火災の原因となることがあります。
- 温度変化の激しい場所(クーラーや暖房機のそばなど)に置 かないでください。本商品の内部に結露が発生し、火災、感 電、故障の原因となります。
- 調理台のそばなど油飛びや湯気が当たるような場所、ほこり の多い場所に置かないでください。火災、感電、故障の原因 となることがあります。
- ぐらついた台の上や傾いた所など、不安定な場所に置かない でください。
  - 落下してけがの原因となることがあります。
- ●本商品を風通しの悪いところに置かないでください。 内部に熱がこもり、火災の原因となることがあります。次の ような使い方はしないでください。
  - ・収納棚や本棚、箱などの風通しの悪い狭い場所に押し込む
  - ・じゅうたんや布団の上に置く
  - ・テーブルクロスなどを掛ける
- ●本商品を重ね置きしないでください。また、本商品の上に物 を置かないでください。 重ね置きや上部に物を置くと、内部に熱がこもり、火災の原 因となることがあります。
- ●本商品を、無理に縦置きにはしないでください。安定せず倒へれて、故障や破損の原因となります。 本商品を充電池カバーを上にして使用しないでください。内部に熱がこもり、故障の原因となったり、通信特性が悪化する原因になります。
- ●ポケットの中に入れて使用したり、皮膚に触れた状態で使用 しないでください。低温やけどを起こす可能性があります。
- 布や毛布をかぶせたり、包んだりしないでください。 火災や故障の原因となります。

18

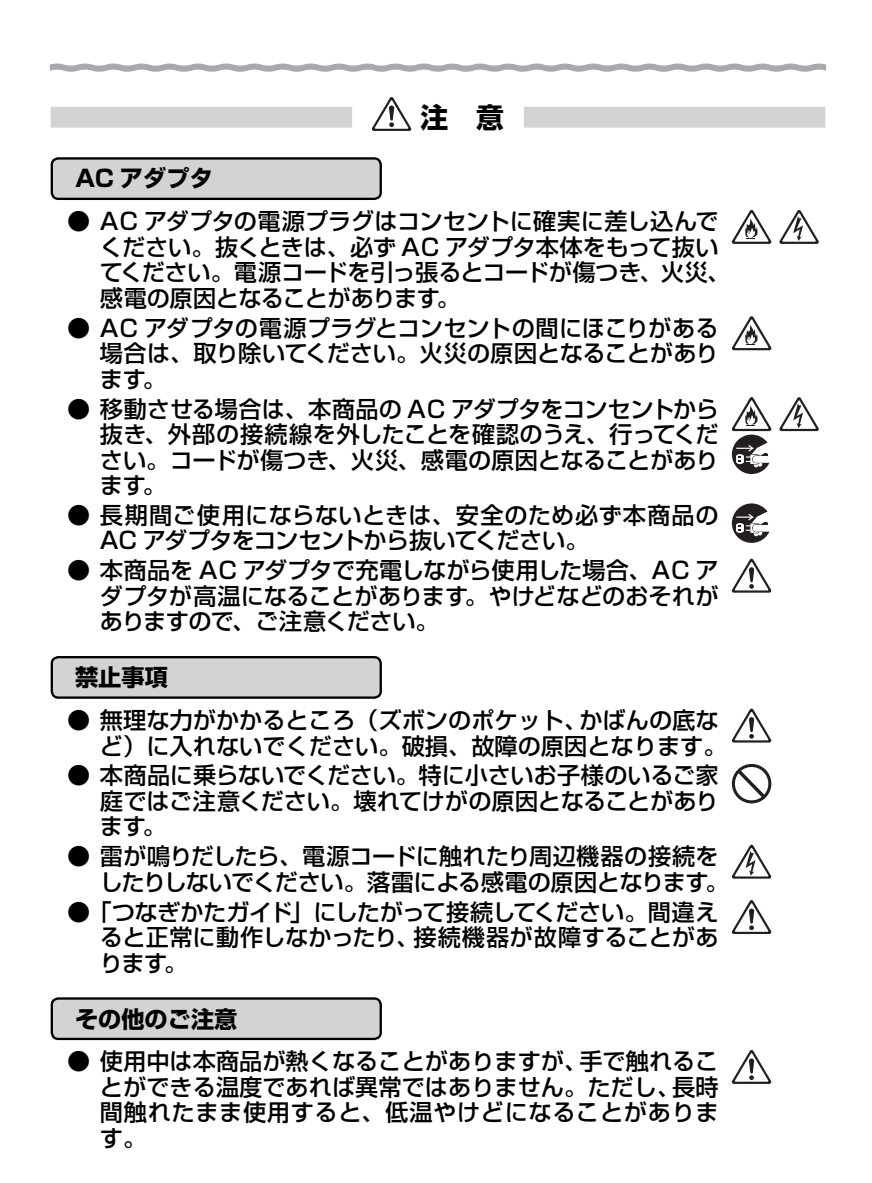

STP お願い

#### 設置場所

- ●本商品を安全に正しくお使いいただくために、次のような所でのご使用は避けてください。
  - ・振動が多い場所
  - ・気化した薬品が充満した場所や、薬品に触れる場所
  - ・電気製品・AV・OA 機器などの磁気を帯びている場所や電 磁波が発生している場所(電子レンジ、スピーカ、テレビ、 ラジオ、蛍光灯、電気こたつ、インバータエアコン、電磁 調理器など)
  - ・高周波雑音を発生する高周波ミシン、電気溶接機などが近くにある場所
- 本商品をコードレス電話機やテレビ、ラジオなどの近くで使用すると、コードレス電話機の通話にノイズが入ったり、テレビ画面が乱れるなど受信障害の原因となる場合があります。このような場合は、お互いを数m以上離してお使いください。
- ●本商品と無線LAN端末(子機)の距離が近すぎるとデータ 通信でエラーが発生する場合があります。このような場合は、 お互いを1m以上離してお使いください。

#### 禁止事項

- 落としたり、強い衝撃を与えないでください。故障の原因となることがあります。
- 製氷倉庫など特に温度が下がるところに置かないでください。本商品が正常に動作しないことがあります。
- ●本商品を移動するときは、パソコンから取り外してください。 故障の原因となることがあります。
- 動作中に接続コード類が外れたり、接続が不安定になると誤 動作の原因となります。動作中は、USB コネクタの接続部に は触れないでください。
- ●本商品の電源を切ったあと、すぐに電源を入れ直さないでください。10秒以上の間隔をあけてから電源を入れてください。すぐに電源を入れると電源が入らなくなることがあります。

#### 日ごろのお手入れ

●本商品のお手入れをする際は、安全のため必ず AC アダプタを コンセントから抜き、内蔵の充電池パックを取り外してください。

## STOP お願い

- ベンジン、シンナー、アルコールなどでふかないでください。 本商品の変色や変形の原因となることがあります。汚れがひ どいときは、薄い中性洗剤をつけた布をよくしぼって汚れを ふき取り、やわらかい布でからぶきしてください。 ただし、コネクタ部分は、よくしぼった場合でもぬれた布で は絶対にふかないでください。
- 水滴がついている場合は、乾いた布でふき取ってください。

#### 無線 LAN / WiMAX に関するご注意

- WiMAX の通信速度、最大下り 40Mbps/上り 10Mbps(規 格値)は IEEE802.16e-2005 (Mobile WiMAX)の規格 で定められたデータ転送速度の最大値であり、実際のデータ 転送速度(実効値)ではありません。 同様に、無線 LAN の通信速度最大 54Mbps (規格値)、最 大 11Mbps (規格値)は、IEEE802.11の無線 LAN 規格 で定められたデータ転送クロックの最大値であり、実際の データ転送速度(実効値)ではありません。
- 本製品は IEEE802.16e-2005 (Mobile WiMAX)準拠製品であり、IEEE802.16e-2004 (固定 WiMAX) との接続性は保証の限りではありません。
- サービスエリア外ではご使用になれません。
- サービスエリア内でも電波が伝わりにくい場所(屋内、車中、 地下、トンネル内、ビルの陰、山間部など)では、通信でき なかったり通信速度が低下する場合があります。また、高層 ビル・マンションなどの高層階で見晴らしのよい場所であっ てもご使用になれない場合があります。あらかじめご了承く ださい。
- WiMAX および無線 LAN の電波状態や伝送速度は、建物 や家具、移動速度などの周辺環境により大きく変動します。

#### その他のご注意

- ●本商品のUSBポートにUSBケーブルやACアダプタを接続する際や接続している間は、本商品に無理な力が加わらないようにしてください。故障や破損の原因となります。
- 通信中に本商品の電源が切れたり、本商品を取り外したりすると、通信ができなくなり、データが壊れることがあります。 重要なデータは元データと照合してください。
- ●本商品プラスチック部品の一部が、光の具合によってはキズのように見える場合があります。 プラスチック製品の製造過程で生じることがありますが、構造上および機能上は問題ありません。

#### 無線 LAN 製品ご使用におけるセキュリティに関するご注意

無線 LAN では、LAN ケーブルを使用する代わりに、電波を利用してパソ コンなどと無線 LAN アクセスポイント間で情報のやり取りを行うため、電 波の届く範囲であれば自由に LAN 接続が可能であるという利点がありま す。

その反面、電波はある範囲内であれば障害物(壁など)を越えてすべての 場所に届くため、セキュリティに関する設定を行っていない場合、以下のよ うな問題が発生する可能性があります。

● 通信内容を盗み見られる 悪意ある第三者が、電波を故意に傍受し、ID やパスワード またはクレジットカード番号などの個人情報、メールの内容 などの通信内容を盗み見られる可能性があります。

●不正に侵入される 悪意ある第三者が、無断で個人や会社内のネットワークへ アクセスし、個人情報や機密情報を取り出す(情報漏洩)特 定の人物になりすまして通信し、不正な情報を流す(なりす まし)傍受した通信内容を書き換えて発信する(改ざん)コ ンピュータウィルスなどを流しデータやシステムを破壊する (破壊)などの行為をされてしまう可能性があります。

本来、無線 LAN 端末や無線 LAN アクセスポイントは、これらの問題に 対応するためのセキュリティの仕組みを持っていますので、無線 LAN 製品の セキュリティに関する設定を行って製品を使用することで、その問題が発生 する可能性は少なくなります。

セキュリティの設定を行わないで使用した場合の問題を十分理解したうえ で、お客様自身の判断と責任においてセキュリティに関する設定を行い、製 品を使用することをお勧めします。

セキュリティ対策をほどこさず、あるいは、無線LANの仕様上やむをえない事情によりセキュリティの問題が発生してしまった場合、当社はこれによって生じた損害に対する責任はいっさい負いかねますのであらかじめご了承ください。

## リチウムイオン電池の取り扱いについて

本商品で使用する充電池パックは、有機溶媒などの可燃物を使用しています。取り扱いを誤りますと破裂、発火、発煙のおそれ、性能低下、故障の原因となりますので、次の禁止事項を必ずお守りください。

| ✓!\ 厄 陕                                                                                                    |
|----------------------------------------------------------------------------------------------------|
| <ul> <li>● 充電池パックを分解したり、改造しないでください。充電池<br/>パックには、危険を防止するための安全機構や保護装置が組<br/>み込まれています。これらを損なうと、充電池パックが漏液、<br/>発熱、発煙、破裂、発火する原因となります。</li> <li>● (+) と (-) を針金などの金属で接続しないでください。ま</li> </ul> |
| た、金属製のネックレスやヘアピンなどと一緒に持ち運んだ<br>り、保管しないでください。充電池パックがショート状態とな<br>り、過大な電流が流れ漏液、発熱、発煙、破裂、発火したり、<br>あるいは針金やネックレス、ヘアピンなどの金属が発熱する<br>原因となります。                                                  |
| ● 充電池バックを火の中に投入したり、加熱しないでください。<br>絶縁物が溶けたり、ガス排出弁や安全機構を損傷したり、電<br>解液に引火したりして発熱、発煙、破裂、発火の原因となります。                                                                                         |
| ● 充電池パックを火のそば、ストーブのそばなどの高温の場所<br>(80℃以上)で使用したり、放置しないでください。熱により<br>樹脂セパレータが損傷した場合、充電池パックが内部ショー<br>トし、漏液、発熱、発煙、破裂、発火する原因となります。                                                            |
| ● 充電池パックを水や海水などにつけたり、濡らさないでください。充電池パックに組み込まれている保護装置が壊れると充電池パックが漏液、発熱、発煙、破裂、発火する原因となります。                                                                                                 |
| ● 火のそばや、炎天下などでの充電はしないでください。高温になると危険を防止するための保護装置が働き、充電できなくなったり、保護装置が壊れて異常な電流や電圧で充電され、充電池パック内部で異常な化学反応が起こり、漏液、発熱、発煙、破裂、発火の原因となります。                                                        |
| <ul> <li>充電池バックの充電は、必ず本商品に実装して、必ず本書に<br/>記載された方法(●P2-3)で行ってください。絶対にそれ以外<br/>の方法では充電しないでください。他の充電器などで行う<br/>と、充電池パック内部で異常な化学反応が起こり、漏液、発<br/>熱、発煙、破裂、発火する原因となります。</li> </ul>              |
| ● 動を刺したり、ハンマービルいたり、踏みつけたりしないでく<br>ださい。充電池パックが破裂、変形され内部でショート状態<br>になり漏液、発熱、発煙、破裂、発火の原因となります。                                                                                             |

## ⚠ 危 険

- 強い衝撃を与えたり投げつけたりしないでください。充電池 パックに組み込まれている保護装置が壊れると、異常な電流 や電圧で充電され、充電池パック内部で異常な化学反応が起 こり、漏液、発熱、発煙、破裂、発火の原因となります。
- 外傷、変化の著しい充電池パックは使用しないでください。 漏液、発熱、発煙、破裂、発火の原因となります。

● 充電池パックに直接ハンダ付けしないでください。熱により 絶縁物が溶けたり、ガス排出弁や安全機構を損傷したりして 漏液、発熱、発煙、破裂、発火の原因となります。

- ●(+)と(-)とを逆にして使用しないでください。充電時には逆に充電され充電池パック内部で異常な化学反応が起きたり、放電時に思わぬ異常な電流が流れたりして、漏液、発熱、発煙、破裂、発火の原因となります。
- 充電池パックはプラス・マイナスの向きが決められています。 本商品に充電池パックを実装するときに、うまく実装できない場合は、無理に接続しないで、充電池パックの向きを確かめてください。逆につなぐと充電池パックが逆に充電され、内部で異常な化学反応が起こり、充電池パックが漏液、発熱、発煙、破裂、発火する原因となります。
- 充電池パックを電源コンセントや、車のシガレットコンセント などに接続しないでください。高い電圧を加えられることに よって、過大な電流が流れ、充電池パックが漏液、発熱、発煙、 破裂、発火する原因となります。
- この充電池パックを本商品以外の用途に使いますと、充電池 パックの性能や寿命が低下したり、機器によっては、異常な 電流が流れたりして充電池パックが破損したり漏液、発熱、発 煙、破裂、発火の原因となります。
- 充電池パックが漏液して液が目に入ったときは、こすらずに すぐに水道水などのきれいな水で十分に洗ったあと、直ちに 医師の治療を受けてください。放置すると液により目に障害 を与える原因となります。
- ●本商品には充電池パック(ラベルに「AL1-002263-001」 と記載されているもの)を添付しています。指定の充電池パック以外の充電池パックを使用しないでください。漏液、発熱、発煙、破裂、発火、機器本体の故障の原因となります。

## ▲警告

- 充電池パックを誤って飲み込むことのないように、使用機器 および充電池パックは、乳幼児の手の届かないところへ置い てください。万一飲み込んだ場合は、直ちに医師と相談して ください。
- 充電の際に所定の充電時間を超えても充電が完了しない場合には、充電をやめてください。充電池パックを漏液、発熱、 発煙、破裂、発火させる原因になるおそれがあります。
- 電子レンジや高圧容器に入れたりしないでください。急に加熱されたり、密閉状態が壊れたりして漏液、発熱、発煙、破裂、発火の原因となります。
- 充電池パックが漏液したり異臭がするときには直ちに火気より遠ざけてください。漏液した電解液に引火し、発煙、破裂、発火の原因となります。
- 充電池パックの使用、充電、保管時に異臭を発したり、漏液、 発熱をしたり、変色、変形その他今までと異なることに気が ついたときには機器あるいは充電器より取り出し、使用しな いでください。そのまま使用すると、充電池パックが漏液、発 熱、発煙、破裂、発火する原因になるおそれがあります。
- 充電器の内部には、高電圧がかかっているので、分解しないでください。感電の原因となることがあります。修理は販売店にご相談ください。

▲注 意

- 充電池パックを保管する場合および廃棄する場合は、テープ などで端子部を絶縁してください。他の充電池パックや金属 製のものと混ぜないようにしてください。
- 充電池パックは直射日光・高温・高湿の場所を避けて保管してください。充電池パックを漏液させるおそれがあります。また、充電池パックの性能や寿命を低下させることがあります。
- 充電池パックを入れてご利用になる場合は特に、直射日光・ 高温・多湿の場所に本商品を設置しないようにご注意ください。
- 充電池パックの外装ラベルや外装にキズをつけないでください。
- 充電池パックの寿命は、お客様のご利用環境により変わります。いざという場合に備えて、早めの交換をお勧めします。

# 目次

|      | +)/=                                                      |                                                 |  |  |  |  |
|------|-----------------------------------------------------------|-------------------------------------------------|--|--|--|--|
| 女王に  | 主にお使いいたたくために必ずお読みくたさい・・・・・・・・・・・・・・・・・・・・・・・・・・・・・・・・・・・・ |                                                 |  |  |  |  |
| U5   | チウムイス                                                     | ウムイオン電池の取り扱いについて・・・・・・・・・・・・・・・・・・・・・・・・・・・・・14 |  |  |  |  |
| 目次・・ | 次・・・・・・・・・・・・・・・・・・・・・・・・・・・・・・・・・・・・                     |                                                 |  |  |  |  |
| Γ@   | 「圖機能詳細ガイド」目次 ・・・・・・・・・・・・・・・・・・・・・・・・・・・・・・・・・・・・         |                                                 |  |  |  |  |
| 本福   | 本商品に収録されているソフトウェアについて・・・・・・・・・・・・・・・・・・・・・・・2C            |                                                 |  |  |  |  |
| 本商   | 商品に添作                                                     | 付の CD-ROM について                                  |  |  |  |  |
| 1章   | 準備                                                        |                                                 |  |  |  |  |
|      | 1-1                                                       | 本商品でできること ・・・・・ 1-2                             |  |  |  |  |
|      | 1-2                                                       | 箱の中身を確認しよう ・・・・・1-6                             |  |  |  |  |
|      | 1-3                                                       | 各部の名称とはたらき ・・・・・1-7                             |  |  |  |  |
|      |                                                           | WM3310R                                         |  |  |  |  |
|      | 1-4                                                       | 動作モードについて ・・・・・ 1-11                            |  |  |  |  |
|      | 1-5                                                       | あらかじめ確認してください ・・・・・・・・・・・・・・・・・・・・・・・・・・・・ 1-12 |  |  |  |  |
|      |                                                           | パソコンの準備                                         |  |  |  |  |
| 2章   | 充電池                                                       | セパックについて                                        |  |  |  |  |
|      | 2-1                                                       | 充電池パックを取り付ける ・・・・・ 2-2                          |  |  |  |  |
|      |                                                           | 充電池パックの取り付けかた ・・・・・ 2-2                         |  |  |  |  |
|      | 2-2                                                       | 充電する ・・・・・・2-3                                  |  |  |  |  |
|      |                                                           | 充電のしかた ・・・・・ 2-3                                |  |  |  |  |
|      |                                                           | 充電時間                                            |  |  |  |  |
|      |                                                           | 動作時間 ······2-4                                  |  |  |  |  |
|      | 2-3                                                       | 充電池パックを交換する ・・・・・ 2-5                           |  |  |  |  |
|      |                                                           | 充電池パックの交換のしかた ・・・・・ 2-5                         |  |  |  |  |
| 3章   | USB                                                       | モードで使用する                                        |  |  |  |  |
|      | 3-1                                                       | USB モードに設定する ······3-2                          |  |  |  |  |
|      |                                                           | USB モードに設定する ······3-2                          |  |  |  |  |
|      |                                                           | WM3310Rをパソコンから取り外すとき ······3-4                  |  |  |  |  |
|      | 3-2                                                       | WiMAX Connection Utility の使い方 ······ 3-5        |  |  |  |  |
|      | 3-3                                                       | 全国バンド切り替え機能を使って接続する ・・・・・・・・・・・・・・・・・・ 3-10     |  |  |  |  |
| 4章   | WLA                                                       | N モードで使用する                                      |  |  |  |  |
| •    | 4-1                                                       | WLAN モードに設定する ······ 4-2                        |  |  |  |  |
|      |                                                           | WLAN モードに設定する ······ 4-2                        |  |  |  |  |

|    | 4-2 | Windows Vista <sup>®</sup> および Windows <sup>®</sup> 7/XPの                |
|----|-----|--------------------------------------------------------------------------|
|    |     |                                                                          |
|    |     | Windows Vista <sup>®</sup> の場合 410                                       |
|    |     | Windows <sup>®</sup> / の場合 4.17                                          |
|    |     | Windows® XP(Service Pack 2 または 3)の場合・・・・・・・・・・・・・・・・・・・・・・・・・・・・・・・・・・・・ |
|    |     | WINDOWS <sup>®</sup> XP(Service Pack T)の場合・・・・・・・・・・・・・・・・・・4-21         |
|    | 4.0 |                                                                          |
|    | 4-3 |                                                                          |
|    | 4-4 | 無線 LAN で iPhone/iPod touch/iPad から接続する ·········· 4-2/                   |
|    | 4-5 | クイック設定 Web のご利用について ······ 4-28                                          |
|    |     | クイック設定 Web をご使用になる前に ······ 4-28                                         |
|    |     | クイック設定 Web の起動のしかた・・・・・・・・・・・・・・・・・・・・・・・・・・・・・・4-30                     |
|    |     | ボップアップヘルプについて 4-31                                                       |
|    | 4-6 | セキュリティ対策をする ・・・・・・・・・・・・・・・・・・・・・・・・・・・・・・・ 4-32                         |
|    |     | セキュリティ機能について                                                             |
|    | 4-7 | 便利な機能・・・・・・・・・・・・・・・・・・・・・・・・・・・・・・・ 4-33                                |
|    |     | VPN パススルー機能 ······ 4-33                                                  |
|    |     | IPパケットフィルタリング・・・・・・・・・・・・・・・・・・・・・・・ 4-33                                |
|    |     | ポートマッピング                                                                 |
|    |     | UPnP 機能 · · · · · · · · · · · · · · · · · ·                              |
|    |     | らくらく無線スタート、らくらく無線スタート EX 搭載 4-33                                         |
|    | 4-8 | ファームウェアやユーティリティをバージョンアップする ・・・・・・・ 4-34                                  |
|    |     | ファームウェアをバージョンアップする ・・・・・・・・・・・・・・・ 4-34                                  |
|    |     | ユーティリティとファームウェアをダウンロードし、                                                 |
|    |     | バージョンアップする                                                               |
| 5章 | お困り | つのときには                                                                   |
|    | 5-1 | トラブルシューティング ・・・・・5-2                                                     |
|    |     | USB モードでのトラブル ・・・・・5-3                                                   |
|    |     | WLAN モードでのトラブル ・・・・・ 5-4                                                 |
|    |     | 添付の CD-ROM に関するトラブル・・・・・・・・・・・・・・・・・ 5-12                                |
|    | 5-2 | 初期化する ・・・・・ 5-13                                                         |
|    |     | クイック設定 Web で初期化する ・・・・・・・・・・・・・・・・・・・・・・・・ 5-13                          |
|    |     | RESET スイッチで初期化する ······ 5-14                                             |
| 6章 | 付録  |                                                                          |
|    | 6-1 | 製品仕様 ······6-2                                                           |
|    |     | WM3310R ハードウェア仕様 ······6-2                                               |
|    | 6-2 | 索引                                                                       |

## 「機能詳細ガイド」目次

#### 本商品の詳細な機能について説明した「圖機能詳細ガイド」が別紙に記載のホームペー ジにて掲載されています。以下に記載されている項目を示します。

#### 〈機能一覧〉

#### ■ルータ機能■

ブロードバンドルータ機能 ボートマッピング(アドバンスドNAT オプション) IPパケットフィルタリング DHCPサーバ機能 不正アクセス検出機能 UPnP機能

アドバンスド NAT(IP マスカレード / NAPT) DNS ルーティング ダイナミックポートコントロール機能 DNS フォワーディング 通信情報ログ(アクセスログ機能)

#### ■WAN側機能

VPN パススルー機能

#### ■無線機能■

IEEE802.11b 無線 LAN 暗号化 ネットワーク名(SSID)によるセキュリティ機能 マルチ SSID AirMac 対応のパソコンでインターネット接続 らくらく無線スタート EX 機能

#### ■その他の機能■

管理者パスワードの変更 通信確認(疎通確認テスト) ファームウェアの更新

#### ■USBモード■

USB モードに設定する

〈クイック設定 Web の使い方〉 〈無線機能の使い方〉

機能一覧(無線) 無線セキュリティ

#### 〈USB モードの使い方〉

USB モードに設定する

<充電池パックの取扱い方>〈お困りのときには〉

IEEE802.11g 無線 LAN MAC アドレスフィルタリング機能 ESS-ID ステルス機能(SSID の隠蔽) ネットワーク分離機能 らくらく無線スタート機能

#### 時刻設定 情報表示(装置情報、状態表示)

WiMAX Connection Utility の使い方

クイック設定 Web の使い方(無線)

WiMAX Connection Utility の使い方

## 本商品に収録されているソフトウェアについて

本商品には下記内容のソフトウェアが収録されています。

① WM3310R の設定や状態表示を行う「WiMAX Connection Utility」

② WM3310R 用のドライバー式

【ご使用上のご注意】

 ドライバとユーティリティのインストールおよびアンインストールを実行する場合は、 Administrator 権限のあるユーザーでログオンしてください。

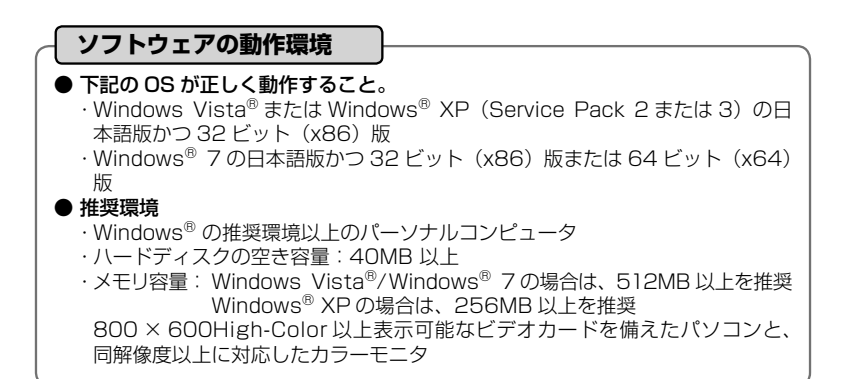

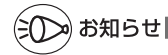

●表示画面

・サイズ: 800 × 600 ピクセル以上

· 色 :High-Color(24 ビット)以上

上記以外の設定でも表示はできますが、画像にモアレ模様や色ずれが発生する場合があり ます。

## 本商品に添付の CD-ROM について

添付の CD-ROM には下記内容のソフトウェアやファイルが収録されています。 詳細は、 「メニュー画面」の「本 CD-ROM について」をご覧ください。

- 無線LAN内蔵パソコンから無線接続を行うらくらく無線スタートEX (Windows Vista<sup>®</sup>および Windows<sup>®</sup> 7/XP (Service Pack 2または3)のみ)
- ② TCP/IP チューンアップウィザード
- ③ 取扱説明書(PDF ファイル)

#### 【ご使用上のご注意】

- 添付の CD-ROM をセットして [自動再生] 画面が表示されたら、[Menu.exe の実行] を クリックしてください。
- 添付の CD-ROM をセットしても「メニュー画面」が起動しない場合は、以下の操作を行います。
  - [スタート] (Windows®のロゴボタン)をクリックし、[すべてのプログラム] [ア クセサリ] - [ファイル名を指定して実行]を選択する
     ※ Windows® XP/2000 Professional の場合は、[スタート]をクリックし、[ファ イル名を指定して実行]を選択する
  - ② 名前の欄に、CD-ROM ドライブ名と ¥menu.exe と入力し、[OK] をクリックする (例: CD-ROM ドライブ名が Q の場合、Q: ¥menu.exe)
- ◆ CD-ROMをパソコンから取り出すときは、「メニュー画面」を閉じたあとに行ってください。
   ◆ Windows Vista<sup>®</sup> および Windows<sup>®</sup> 7/XP/2000 Professional でユーティリティの アンインストールを実行する場合は、Administrator 権限のあるユーザーでログオンして ください。

| CD-ROM の動作環境                                                                   |
|--------------------------------------------------------------------------------|
| ● 下記の OS が正しく動作し、CD-ROM が使用できること。                                              |
| ·Windows Vista <sup>®</sup> またはWindows <sup>®</sup> XP (Service Pack 2または3)の日  |
| 本語版かつ 32 ビット(x86)版                                                             |
| <ul> <li>・Windows<sup>®</sup> 7の日本語版かつ 32 ビット(x86)版または 64 ビット(x64)版</li> </ul> |
| ● 推奨環境                                                                         |
| · Windows <sup>®</sup> の推奨環境以上のパーソナルコンピュータ                                     |
| ・ハードディスク容量:40MB 以上を推奨                                                          |
| ・メモリ容量: Windows Vista <sup>®</sup> /Windows <sup>®</sup> 7の場合は、512MB以上を推奨      |
| Windows <sup>®</sup> XP/2000 Professional の場合、256MB 以上を                        |
|                                                                                |
| ・800 × 600 High-Color 以上表示可能なビデオカードを備えたパソコンと、                                  |
| 同解像度以上に対応したカラーモニタ                                                              |
| 上記以外でも設定できますか、画像にモアレ模様や色ずれか発生する場合かあ                                            |
| していたり。                                                                         |
|                                                                                |

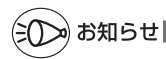

 PDF形式のファイルをお読みいただくためには、Acrobat Reader 5.0 以上が必要です。 Adobe Reader または Acrobat Reader がインストールされていない場合は、アドビシ ステムズ社のホームページからダウンロードしてインストールしてください。
 本商品の対応 OS については、P1-12 を参照してください。

|   |     | 準備                |
|---|-----|-------------------|
| _ |     |                   |
|   | 1-1 | 本商品でできること1-2      |
|   | 1-2 | 箱の中身を確認しよう        |
|   | 1-3 | 各部の名称とはたらき        |
|   | 1-4 | 動作モードについて         |
|   | 1-5 | あらかじめ確認してください1-12 |

本商品でできること

1-1

本商品は、IEEE802.16e(2.5GHz 帯)の WiMAX ネットワークで WiMAX 基地局 と接続し、複数の無線 LAN 端末が同時にインターネットを利用できるよう束ねる WiMAX モバイルブロードバンドルータです。

本商品は、必ずサービス加入契約が完了した状態でご利用ください。(不明な場合は、 お申し込みまたは購入した取扱店へお問い合わせください。)

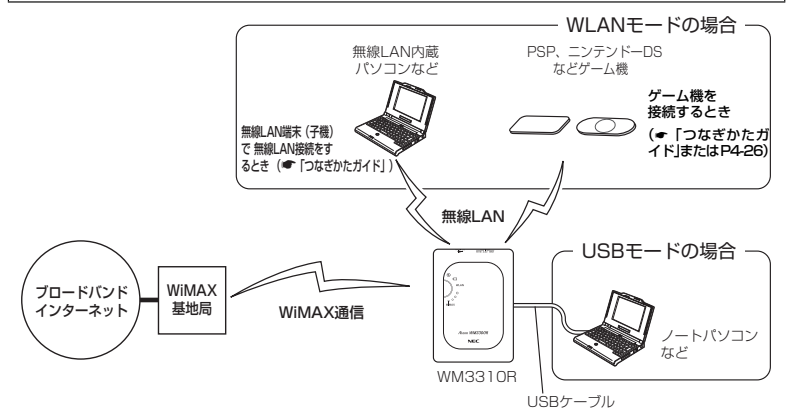

インターネットに接続するまでの手順や無線 LAN 設定については、「つなぎかたガイド」 を参照してください。

さらに本商品では、ホームページに掲載されている「@機能詳細ガイド」で記載してい る機能をご利用になることができます。設定方法については、それぞれの参照先をご覧 ください。

#### ┃USB モード/ WLAN モードを切り替えて使う

本商品では、WiMAX デバイスとして動作するモード(USB モード)と、WiMAX モ バイルルータとして動作するモード(WLAN モード)を切り替えて利用することがで きます。(◆P1-11)

※ モードを変更する場合は、本商品側面にあるスライドスイッチを切り替えて設定しま す。

#### 外出先や移動中に使う

本商品は、外出先や移動中でも、WiMAX ネットワークにワイヤレスで接続してインター ネットを利用することができます。

※ 充電完了後の WLAN モードでの電池動作時間は、約 2.5 時間となります。 充電池パックの充電状態、気温などの使用環境、利用場所の電波状態などにより、利 用時間は変わります。

※ 電池残量はバッテリーランプのつきかたで確認することができます。(●P1-7)

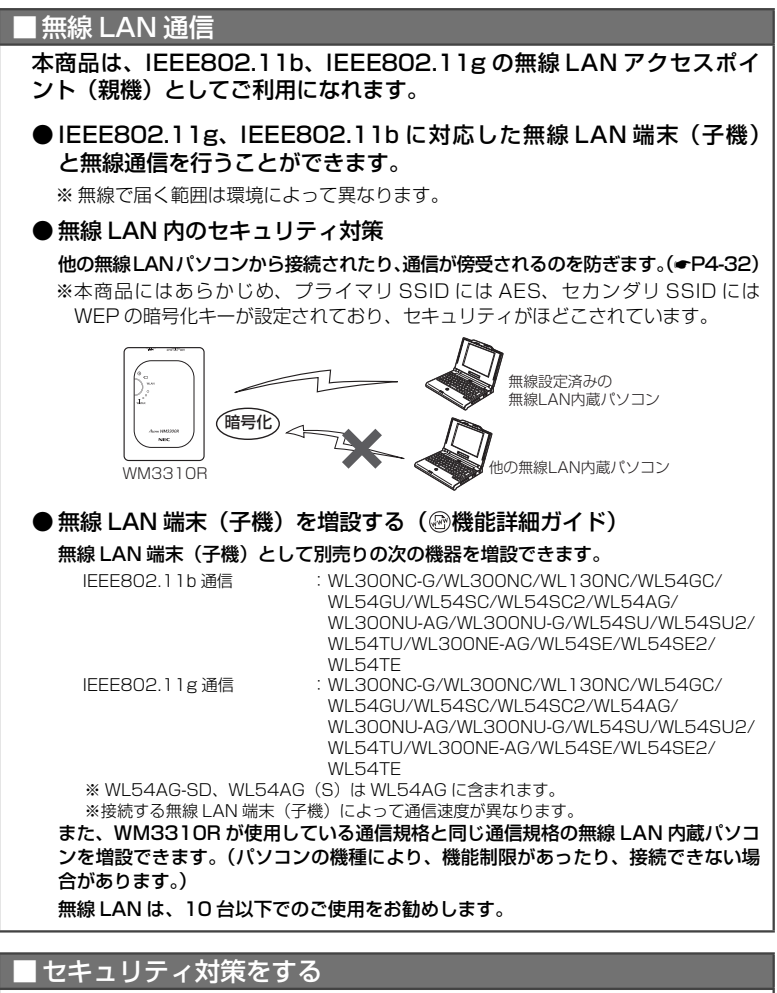

ルータ機能により、ブロードバンド回線側からの不正なアクセスについてセキュリティ 対策をすることができます。( ②機能詳細ガイド)

- ・ IP パケットフィルタリング ・ 不正アクセス検出機能
- アドバンスドNAT (IPマスカレード/ NAPT)
- ダイナミックポートコントロール機能

| ■マルチ SSID                                                                  |
|----------------------------------------------------------------------------|
| 本商品では 2 つの SSID(プライマリ/セカンダリ)を利用可能です。( ⑳機能詳                                 |
| 細ガイド)                                                                      |
| ● プライマリ SSID                                                               |
| (初期値:無線 LAN 設定ラベル <sup>※</sup> に記載されている「ネットワーク名(SSID)」、                    |
| WARPSTAR-xxxxxx)                                                           |
| ※無線 LAN 設定ラベルは、本商品裏面の充電池カバーを外した充電池パック収納部の左上に貼<br>付しています。                   |
| 暗号化方式として WEP/TKIP/AES が利用可能。(初期値は AES)                                     |
| ● セカンダリ SSID                                                               |
| (初期値:無線 LAN 設定ラベル <sup>※</sup> に記載されている「ネットワーク名(SSID)」の                    |
| 末尾に「-W」がついたもの、WARPSTAR-xxxxxx-W)                                           |
| ※無線 LAN 設定ラベルは、本商品裏面の充電池カバーを外した充電池パック収納部の左上に貼                              |
| 付しています。<br>暗号化キギトレスWEDの刊利田可能(初期値は1995:+WED)                                |
| 暗ちに力式としてWEPのの利用可能。(初期値は「20DIWEP)<br>※セカンダリ SSID には、工場出荷時の状能で下記の制限があります     |
| ・クイック設定 Web が表示できない                                                        |
| ·本商品にプライマリ SSID で接続された端末に接続できない。                                           |
| 制限を解除したい場合は、プライマリ SSID に接続した無線LAN端末(子機)から、クイッ                              |
| ク設定Webの「無線LAN設定」ー「無線LAN設定」の「対象ネットワークを選択」でセ                                 |
| カノダリ SSID を選択し、「無線 LAN アクセスホイフト(税械)設定」 ぐ 「イツトワーク分<br>離機能]を「使用したい」に設定してください |
| 「「「「「「」」」で「」」で「」」でIXAEUCN/CCV」。                                            |
|                                                                            |
| 両 SSID は回時に動作しているため、AES を利用可能な無縁 LAN 端末(子磯)と、                              |
| ニンテントー US なと WEP のみか利用可能な無縁 LAN 端末(子機)か共仔可能です。                             |

なお、らくらく無線スタート利用時には、無線 LAN 端末(子機)の無線 LAN 規 格に応じて、どちらの SSID に接続するかは自動選択・設定されますので、通常、 2 つの SSID の存在を意識していただく必要はありません。

## ネットワーク分離機能

本商品の「クイック設定 Web」および他の SSID 側の無線 LAN 端末へのアクセスを制限する機能です。

ネットワーク分離機能を「使用しない」に設定すると、ゲーム機などのセカンダリ SSID に接続する機器からも「クイック設定 Web」 にアクセスすることができます。

## ■ゲーム機を接続する

Wii、ニンテンドー DS、ニンテンドー DSi、「プレイステーション 3」、PSP「プ レイステーション・ポータブル」および Xbox 360 などネットワークゲーム機を 接続することができます。(←P4-26) ■インターネットの通信を切断する

 クイック設定 Web の[情報] – [現在の状態] で切断できます。(自動で再接 続を行います。)(@機能詳細ガイド)

■SOHO で使用するときに便利な機能

● 会社のネットワークに自宅から接続するなど VPN に接続する (VPN(PPTP/IPsec)パススルー機能)(←P4-33、 ◎機能詳細ガイド) VPN (Virtual Private Network:仮想閉域網)に PPTP/IPsec で接続できます。

## ■知っておくと便利な機能

● バージョンアップする (←P4-34) 各種ユーティリティやファームウェアを最新のものにバージョンアップすることに よって、新しい機能を追加したり、場合によっては動作を改善します。

● 設定を保存する( @ 機能詳細ガイド) クイック設定 Web で、現在の設定内容を保存できます。WM3310R を初期化した 場合に、保存済みのバックアップファイルから WM3310R に設定内容を復元する ことができます。

●初期化する (←P5-13) 設定内容を工場出荷の状態に戻します。 うまく動作しない場合や、もう一度はじめから設定したいときにお使いいただけます。 箱の中身を確認しよう

設置を始める前に、構成品がすべてそろっていることを確認してください。不足してい るものがある場合は、別紙に示すお問い合わせ先にご連絡ください。

#### ● 構成品

1-2

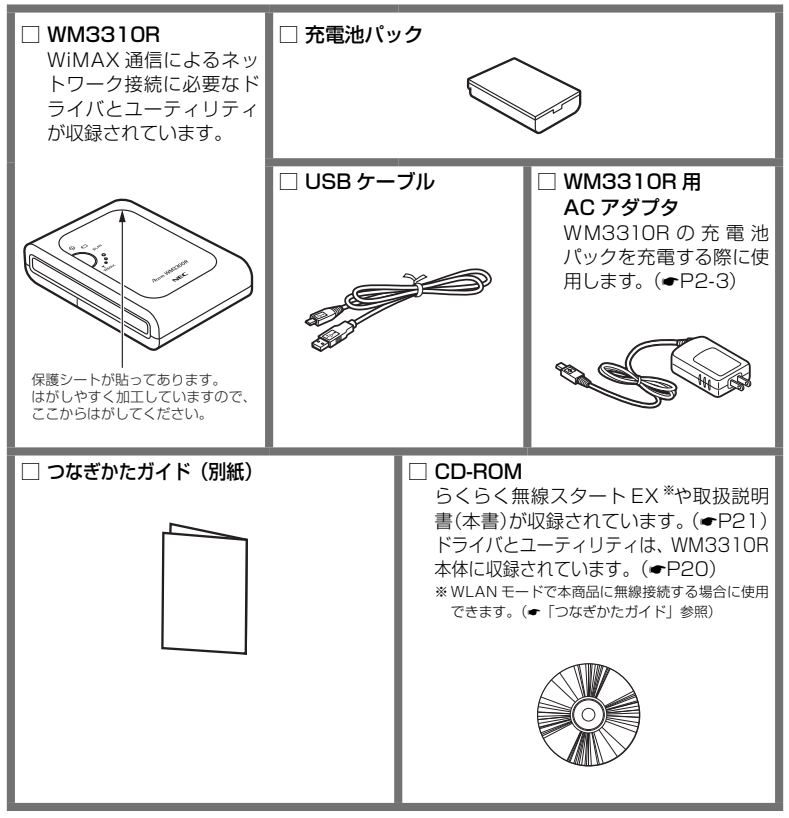

## 各部の名称とはたらき

## WM3310R

1-3

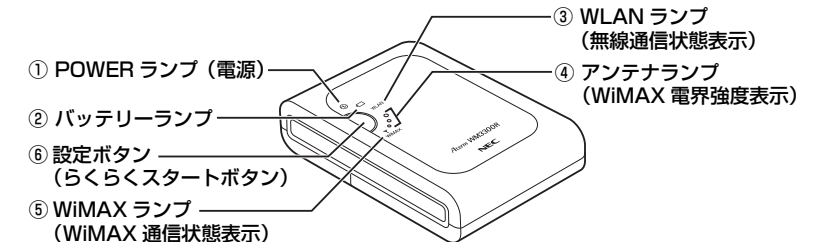

【ランプ表示】

| ランプの種類      | ランプの色(つきかた)   | 本商品の状態                                                                                                    |
|-------------|---------------|----------------------------------------------------------------------------------------------------|
| ① POWER ランプ | 緑(点灯)         | 電源が入っているとき                                                                                                    |
| (※1)        | 緑(点滅)         | らくらく無線スタートで設定をしているとき                                                                                                    |
| 6           | 橙(点滅)         | (・「つなぎかたガイド」参照)                                                                                                    |
| G           | 緑橙(点滅)        | 新しいファームウェアが存在しているとき<br>( <b>◆</b> P4-34)                                                                                                    |
|             | 橙(点灯)         | ファームウェアをバージョンアップしているとき                                                                                                    |
|             |               | らくらく無線スタートの設定が完了したとき                                                                                                    |
|             | 赤(点灯)         | らくらく無線スタートに失敗したとき                                                                                                    |
|             | 赤(点滅)         | 初期化準備状態                                                                                                    |
|             | 消灯            | スライドスイッチが「USB」または「OFF」の<br>とき                                                                                                    |
| ②バッテリーランプ   | 緑(点灯) (※ 1)   | 電池の残量が3割以上のとき                                                                                                    |
|             | 緑 (遅い点滅) (※1) | 電池の残量が 1 割以上 3 割未満のとき(1 秒間<br>隔)                                                                                                    |
|             | 緑 (速い点滅) (※1) | 電池の残量が1割未満のとき(0.5秒間隔)                                                                                                    |
|             | 橙点灯 (※2)      | 充電中                                                                                                    |
|             | 赤点灯 (※ 2)     | 充電異常<br>(約5時間以上充電しても充電が完了しない状態)<br>※いったんACアダプタを外してから、もう一度、<br>ACアダプタを接続して充電してください。<br>それでもバッテリーランプが赤点灯する場合<br>は、機器の故障の可能性があります。別紙に<br>示す修理受け付け先またはお問い合わせ先に<br>修理をご依頼ください。 |
|             | 消灯            | 充電完了(スライドスイッチ「OFF」時)<br>※ただし、WLAN モード時、電池残量が減り過<br>ぎている場合でも消灯します。                                                                                                    |

| ランプの種類             | ランプの色(つきかた) | 本商品の状態                             |
|--------------------|-------------|------------------------------------|
| ③WLAN ランプ          | 緑(点灯)       | IEEE802.11g+b モードで通信可能なとき          |
|                    | 緑(点滅)       | IEEE802.11g+b モードでデータ送受信して<br>いるとき |
|                    | 消灯          | スライドスイッチが「USB」または「OFF」の<br>とき      |
| ④ アンテナランプ          | 緑(1 点灯)     | 弱電界                                |
| 度表示)               | 緑(2 点灯)     | 中電界                                |
| (* 1)              | 緑(3 点灯)     | 強電界                                |
| °                  | 消灯          | 圏外/ネットワーク接続していないとき                 |
|                    | 緑(点灯)       | ネットワーク接続で通信しているとき                  |
| (WIMAX 通信<br>状態表示) | 緑(点滅)       | ネットワーク接続処理中                        |
| <b>Y</b>           | 赤(点滅) (※ 1) | サービス加入契約が完了していないとき                 |
|                    | 赤(点灯)       | ネットワーク接続に失敗したとき                    |
|                    | 橙(点灯) (※ 3) |                                    |
|                    | 消灯          | ネットワーク接続していないとき                    |

(※1) WLAN モード時に状態表示されます。

(※ 2) USB モード時は点灯しません。

(※ 3) USB モード時のみ点灯します。

#### 【設定ボタン】

| 名 称      | 説明                                   |
|----------|--------------------------------------|
| ⑥設定ボタン   | らくらく無線スタートで設定するときに使用します。             |
| (らくらくスター | (←「つなぎかたガイド」参照)                      |
| トホタン)    | WiMAX 通信が失敗した場合、再度 WiMAX のネットワークに接続す |
| (※ 4)    | るときに使用します。                           |

(※ 4) 無線 LAN 端末(子機) 側の操作説明では、「らくらくスタートボタン」または「らくらく無線スタートボタン」という名称で記載されています。

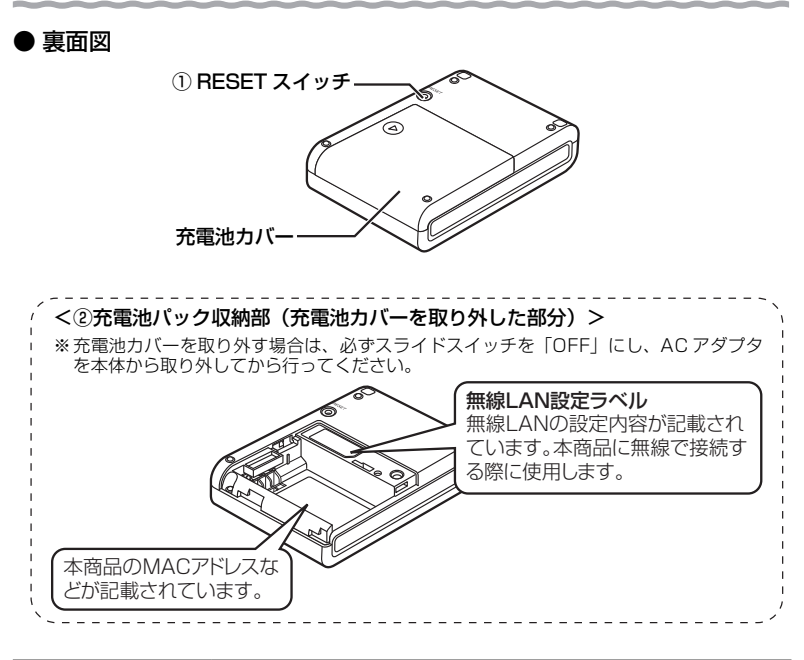

| 名 称          | 説 明                                               |
|--------------|---------------------------------------------------|
| ① RESET スイッチ | 初期化するときに使用します。(WLAN モードでご利用の場合のみ)<br>(◆P5-14)     |
| ②充電池パック収納部   | 充電池パックを取り付けます。<br>※充電池パックの交換については、P2-5 を参照してください。 |

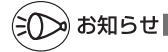

●本商品に充電池パックが入っていない、または、電池残量がない場合は、WLAN モード (◆P4-2)をご利用になれません。 ● 側面図

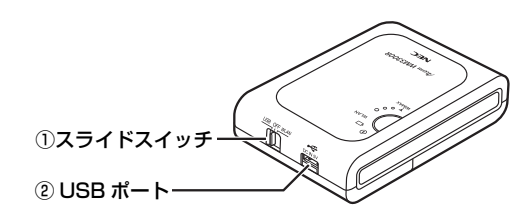

| 名 称       | モード  | 説明                                                                                                    |
|-----------|------|----------------------------------------------------------------------------------------------------|
| ①スライドスイッチ | WLAN | WiMAX モバイルルータとして動作するモードです (✔P4-2)                                                                                                    |
|           | OFF  | 電源を OFF にします。                                                                                                    |
|           | USB  | WiMAX モバイルルータの機能を停止して、WiMAX デバイ<br>スとして動作するモードです。USB ポートに、USB ケーブ<br>ル経由でパソコンを接続して使用します。(◆P3-2)                                                                                                    |
|           | r    |                                                                                                    |
| 夕 称       |      | 111 日 111 日 |

| 名称        | 説明                                                                                                |
|-----------|---------------------------------------------------------------------------------------------------|
| ② USB ポート | AC アダプタを接続して充電するときに使用します。(●P2-3)<br>また、USB ケーブルを接続して WiMAX デバイスとしてネットワーク<br>に接続するときに使用します。(●P3-2) |

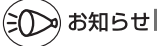

●スライドスイッチが「WLAN」の場合、下記のような使用状況により、本体が高温になった場合は、自動的に動作を停止します。

・直射日光に当たるところで使用した場合

・高温下で充電しながら使用した場合

・かばんに入れて使用した場合

その場合、再度ご使用になるには、スライドスイッチをいったん「OFF」にして、本体温 度が下がってから、スライドスイッチを元に戻してご使用ください。

●スライドスイッチが「WLAN」の場合、電池にてご利用中に一定時間\*以上通信が行われなかったときは、自動的に動作を停止します。その場合、再度ご使用になるには、スライドスイッチをいったん「OFF」にしてから、スライドスイッチを元に戻してご使用ください。
 ※工場出荷時の状態では「10分」に設定しています。この「無通信監視時間」は、クイック設定Webの[詳細設定] - [その他の設定]の「自動電源 OFF 設定」で変更することができます。(20機能詳細ガイド)無線子機の検出状況によっては、設定している時間に対して、5分程度長くなる場合があります。

動作モードについて

本商品には、次の2つの動作モードがあります。 本商品側面にあるスライドスイッチを切り替えて設定します。

本商品は、必ずサービス加入契約が完了した状態でご利用ください。(不明な場合は、 お申し込みまたは購入した取扱店へお問い合わせください。)

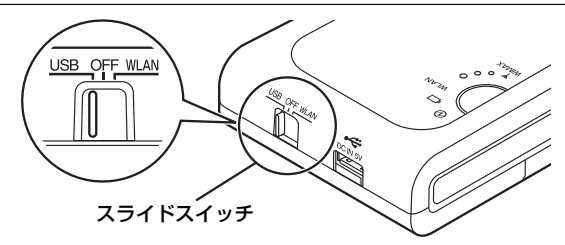

## ■USBモード(●P3-2)

1-4

WiMAX モバイルルータの機能を停止して、WiMAX デバイスとして動作するモードです。

IEEE802.16e(2.5GHz 帯)を使用して、ネットワークにワイヤレスで通信する ことができます。

本商品の USB ポートに、USB ケーブル経由でパソコンを接続して使用します。 USB ポート(USB2.0 推奨)、対応 OS を搭載している PC-AT 互換機でご使用にな れます。

●対応 OS は下記の通りです。

- ・Windows Vista<sup>®</sup> または Windows<sup>®</sup> XP(Service Pack 2 または 3)の日本 語版かつ 32 ビット(x86)版
- ・Windows<sup>®</sup> 7の日本語版かつ 32 ビット(x86)版または 64 ビット(x64)版

#### ■WLAN モード(<del><</del>P4-2)

WiMAX モバイルルータとして動作するモードです。 本商品には無線 LAN で接続して使用します。

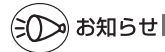

●本商品のスライドスイッチを OFF にすると、本商品の機能が止まります。 本商品の充電をする場合は、スライドスイッチを OFF または WLAN にしてください。 (●P2-3) また、スライドスイッチが USB のときは、充電されません。 あらかじめ確認してください

本商品を接続する前に次のことを確認しておきましょう。

## パソコンの準備

1-5

お使いのパソコンが本商品をご利用になれる環境になっているか順番に確認してください。

- ・USB ポート(USB2.0 推奨)が装備されていること
- ・WWW ブラウザの設定が「ダイヤルしない」、「プロキシサーバーを使用しない」 になっていること(●P1-15)
- ファイアウォールなど、すべてのソフトの停止
   本商品設定の前に、ファイアウォール、ウィルスチェックなどのソフトはいったん停止
   してください。停止しない(起動したままでいる)と本商品の設定ができなかったり、
   通信が正常に行えない場合があります。(パソコンによっては、ファイアウォール、ウィルスチェックなどのソフトがあらかじめインストールされている場合があります。)
- TCP/IP プロトコルスタックに対応していること
   必要なネットワークコンポーネントがインストールされていない場合は、パソコンの取扱説明書を参照してインストールしてください。
- ・パソコンのネットワークの設定を確認すること(●P1-13)
- ・クイック設定 Web で設定を行う場合は、JavaScript を有効にする設定にしておくこと(◆P1-16)

| 0S など            | WM3310R  |         |
|------------------|----------|---------|
|                  | WLAN モード | USB モード |
| Windows®         | 0        | 0       |
| Macintosh        | 0        | ×       |
| その他 OS(Linux など) | 0        | ×       |
| ゲーム機             | 0        | ×       |

〈接続可能な機器〉

1-12

※ Windows Vista<sup>®</sup> をご利用の場合

本商品は、Windows Vista<sup>®</sup> Home Basic、Windows Vista<sup>®</sup> Home Premium、Windows Vista<sup>®</sup> Business および Windows Vista<sup>®</sup> Ultimate の各日本語版かつ 32 ビット(x86)版のみに対応しています。

Windows Visita®がプリインストールされているパソコン、Capable ロゴのついたパソコンまたはメーカーが Windows Vista®の利用を保証しているパソコンのみサポートしています。 自作のパソコンはサポートしておりません。 ※ Windows® 7 をご利用の場合

※ Windows<sup>®</sup> 7 をご利用の場合 本商品は、Windows<sup>®</sup> 7 Starter、Windows<sup>®</sup> 7 Home Premium、Windows<sup>®</sup> 7 Professional、 Windows<sup>®</sup> 7 Enterprise および Windows<sup>®</sup> 7 Ultimate の各日本語版かつ 32 ビット(x86)版 または 64 ビット(x64)版のみに対応しています。 本商品の Windows<sup>®</sup> 7 のサポートは、Windows<sup>®</sup> 7 がプリインストールされているパソコン、 またはメーカーが Windows<sup>®</sup> 7 の利用を保証しているパソコンのみです。自作のパソコンはサ ポートしておりません。

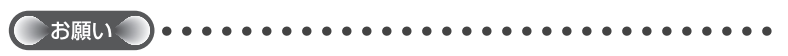

●OSのアップグレードなどパソコンの動作環境を変更される場合は、あらかじめホームページから本商品の最新のファームウェア、ユーティリティ、マニュアルなどをダウンロードしてください。

## パソコンのネットワークの確認

パソコンのネットワークの設定が、Windows®の場合は「IP アドレスを自動的に取得す る」、Mac OS の場合は「DHCP サーバを参照」になっていることを確認してください。

Windows Vista<sup>®</sup>/Windows<sup>®</sup> 7 の場合

- [Xy-h] (Windows<sup>®</sup> のロゴボタン) [Jyhordenumber ] [Xyhordenumber ] [Xyhordenumber ] [Yyhordenumber ] [Xyhordenumber ] [Xyhord選択する
- [ネットワークとインターネット] [ネットワークと共有センター] 2
- をクリックし、[タスク]欄の[ネットワーク接続の管理]をクリック する ※ Windows<sup>®</sup> 7 の場合は、「ネットワークとインターネット]-「ネットワークと 共有センター]をクリックし、[アダプターの設定の変更]をクリックします。 [ワイヤレスネットワーク接続] を右クリックし、[プロパティ] をクリッ 3
- クする
- ユーザーアカウント制御の画面が表示された場合は、「続行」をクリッ 4 クする
- [インターネットプロトコル バー 5 ジョン4(TCP/IPv4)]を選択し、[プ

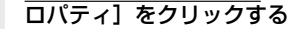

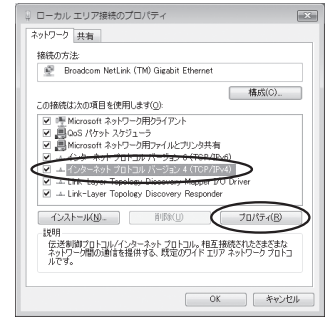

- [IPアドレスを自動的に取得する] と [DNS サーバーのアドレスを自 6 動的に取得する]を選択する
- [OK] をクリックする 7
- [OK] または [閉じる] をクリックする 8

お知らせ

- ●Windows Vista<sup>®</sup>/Windows<sup>®</sup> 7 の設定により表示内容が異なる場合があります。
- ●ここでは、Windows Vista<sup>®</sup>の通常表示モード (コントロールパネルホーム)、 Windows<sup>®</sup>7の通常表示モード(カテゴリ表示)を前提に記述しています。

Windows<sup>®</sup> XP をご利用の場合

[スタート] - [コントロールパネル] を選択する 1 [ネットワークとインターネット接続] をクリックし、「ネットワーク 2 接続] をクリックする 3 [ワイヤレスネットワーク接続]を右クリックし、[プロパティ]をクリッ クする [全般] タブをクリックし、[インターネットプロトコル (TCP/IP)] 4 を選択し、[プロパティ]をクリックする [IPアドレスを自動的に取得する] 5 全般(代替の構成) と [DNS サーバーのアドレスを自動 ネットワークでこの框能がサポートされている場合は、IP 設定を自動的に取得することがで きます。サポートされていない場合は、ネットワーク管理者に適切な IP 設定を問い合わせ テイルか、 的に取得する]を選択する のため PFレスを目前的に取得する(の) ONS サーバーのアドレスを自動的に取得する(B)
 (広の DNS サーバーのアドレスを使う(E)
 (ニ) 詳細設定(⊻).. OK キャンセル [OK] をクリックする 6 [OK] または [閉じる] をクリックする

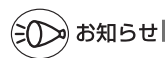

●Windows<sup>®</sup> XP の設定により表示内容が異なる場合があります。 ●ここでは、Windows<sup>®</sup> XP の通常表示モード(カテゴリー表示)を前提に記述しています。
## WWW ブラウザの設定確認

WWW ブラウザ(Internet Explorer など)の接続設定を「ダイヤルしない」、「プロキ シサーバーを使用しない」に変更します。

以下は Windows Vista<sup>®</sup> で Internet Explorer 7.0 をご利用の場合の設定方法の一例 です。お客様の使用環境(プロバイダやソフトウェアなど)によっても変わりますので 詳細はプロバイダやソフトウェアメーカーにお問い合わせください。

- Internet Explorer を起動する。
- [ツール]の[インターネットオプション]を選択する。
- ③ [接続] タブをクリックする。
- ④ ダイヤルアップの設定の欄で、[ダイヤルしない]を選択する。 ※グレーアウトしている場合は、⑤にお進みください。

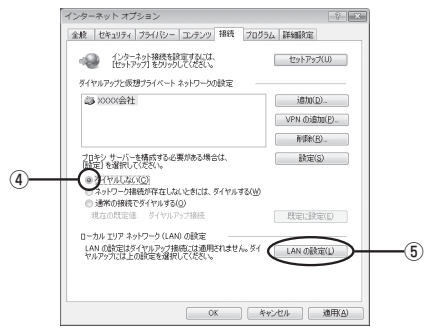

- [LAN の設定]をクリックする。
- ⑥[設定を自動的に検出する]、[自動構成スクリプトを使用する]、[LAN にプロキシサーバーを使用する]の ▼ を外して [OK] をクリックする。

プロバイダからプロキシの設定指示があった場合は、したがってください。

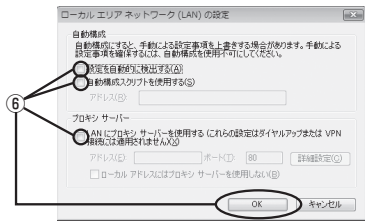

⑦ [OK] をクリックする。

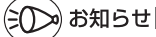

プロバイダ専用の CD-ROM やパソコンにプリインストールされているサインアッププロ グラム(プロバイダへの申し込みソフト)は、ダイヤルアップ接続(アナログモデムやター ミナルアダプタの接続)専用のものがあります。その場合、本商品に LAN 接続されたパソ コンからは実行できません。また、専用の接続ソフトが必要なプロバイダにはルータ接続 できない場合があります。プログラムの使用方法など、詳細につきましてはプロバイダや パソコンメーカーにご確認ください。

## JavaScriptの設定を確認する

WWWブラウザ(クイック設定 Web)で設定を行うには JavaScript の設定を有効に する必要があります。

※ WWW ブラウザの設定でセキュリティを高く設定した場合、本商品の管理者パスワードの設定ができないことがあります。設定ができない場合は、以下の手順で JavaScriptを「有効にする」に設定してください。

Windows<sup>®</sup>で Internet Explorer をご利用の場合

以下は、Windows Vista<sup>®</sup> で Internet Explorer 7.0 を使用している場合の例です。 なお、Windows<sup>®</sup> 7/XP/2000 Professional で設定する場合も、下記と同様の手順 で設定できます。

 [スタート] (Windows<sup>®</sup> のロゴボタン) - [コントロールパネル] - [ク ラシック表示] (Windows<sup>®</sup> XP の場合は [クラシック表示に切り替え る]) - [インターネットオプション] をダブルクリックする

※ Windows<sup>®</sup> 7 で Internet Explorer 8.0 をご利用の場合は、[スタート] (Windows<sup>®</sup>のロゴボタン) - [コントロールパネル] - [ネットワークとインター ネット] - [インターネットオプション] をクリックします。

※ Windows<sup>®</sup> 2000 の場合は、〔スタート〕 - 〔設定〕 - 〔コントロールパネル〕 - 〔インターネットオプション〕をダブルクリックします。

- 2 [セキュリティ] タブをクリックし、[信頼済みサイト] をクリックする
- 2 [サイト] をクリックする
- 4 [このゾーンのサイトにはすべてサー バーの確認 (https:)を必要とする] のチェックを外す

| 11 信頼済みサイト                                                | ×              |
|-----------------------------------------------------------|----------------|
| このゾーンの Web サイトの追加と利用ができます。このゾ<br>べてに、ゾーンのセキュリティ数定が適用されます。 | ーンの Web サイトす   |
| この Web サイトをゾーン(ご道加する( <u>D</u> )                          | (A)atBi        |
| Web サイト(W)                                                |                |
|                                                           |                |
|                                                           |                |
| のゾーンのサイトにはすべてサーバーの確認 (https:)を必要とす                        | #3( <u>5</u> ) |
|                                                           | 開ける(0)         |

5 [この Web サイトをゾーンに追加す る] に「http://web.setup/」を入 力し[追加]をクリックし、[閉じる] (Windows<sup>®</sup> 2000 Professional でInternet Explorer 6.0 SP1を ご利用の場合は[OK])をクリック する

| 管 信頼済        | あサイト                                                                  |
|--------------|-----------------------------------------------------------------------|
| $\checkmark$ | このゾーンの Web サイトの追加と削減ができます。このゾーンの Web サイトす<br>べてに、ゾーンのセキュリティ鉄定が適用されます。 |
| http://      | /web.setup/                                                           |
| Web T1       | 1 N007                                                                |
|              | ブーンのサイトにはすべてサーバーの確認 (https:) を必要とする(S)                                |
|              | (#U3(Q)                                                               |

- ※ クイック設定Webによる初期化(←P5-13)を行うと、再起動後は自動的に本商品の 工場出荷時の IP アドレス(192.168.0.1)でクイック設定 Web 画面が開きま すので、本商品の IP アドレス「http://192.168.0.1/」も追加することをお勧 めします。
- ※IPアドレス(工場出荷時は192.168.0.1)を入力して設定画面を開く場合には、 IPアドレスを入力します。(例:「192.168.0.1」) IPアドレスを変更した場合は、 設定した IPアドレスを入力してください。
- [レベルのカスタマイズ] をクリックする

画面をスクロールし、[アクティブ スクリプト] と [ファイルのダウン ロード] を [有効にする] に変更し、 [OK] をクリックする

| 設定            |                                |          |            |
|---------------|--------------------------------|----------|------------|
| S XSS         | フィルターを有効にする                    |          | *          |
| 0             | 用外にする                          |          |            |
| (m) 7/12      | 100.00<br>COLUMN               |          |            |
| - 1/V         | イアログを表示する                      |          |            |
| - ĕ           | 動にする                           |          |            |
| 0             | 与力にする                          |          |            |
|               | <del>プトでのステータス / テ</del> の更新を許 | 히 좋장     |            |
| 0             | 見久しにする                         |          |            |
|               | 49.52.78                       | <u> </u> | -          |
|               | JINGGEWALL                     |          |            |
|               | CALC LINE T                    |          |            |
| De Mercini    | 11/01/2 9 G                    |          |            |
| 271           | 100000m-F                      |          |            |
| 0             | 長久がにする                         |          |            |
|               | 与力にする                          |          |            |
|               | 中国新的记忆一起的记忆中                   | アログを表示   |            |
|               | 制久川にする<br>なからつける               |          |            |
| ~~~           | 4,0,2,7,0                      |          | *          |
| *Internet Exc | ionerの再開始に有効になります。             |          |            |
| +25/ 1000 m   | Pro L                          |          |            |
| Litrak#(P)    | Concernance                    |          | (11hr 17m) |
| 70717000      | (中(改進)                         | •        | 9129 ME)   |
|               |                                | -        |            |
|               |                                | OK       | 3582 1/211 |

- 8 [はい] をクリックする
- 9 [適用] をクリックする
- 10 [OK] をクリックする
- 10

6

7

### Windows<sup>®</sup> で Firefox をご利用の場合

以下は、Windows Vista® で Firefox 3.0 を使用している場合の例です。

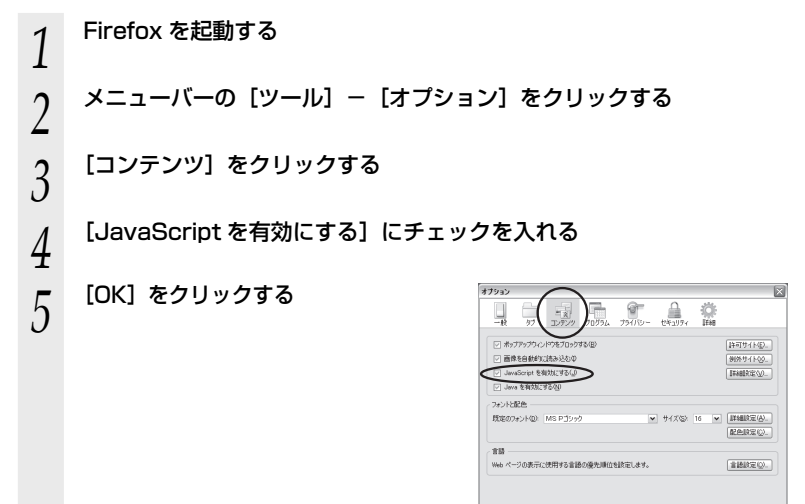

OK (100 AU78)

Windows® で Opera をご利用の場合の設定方法は「圖機能詳細ガイド」をご覧ください。

Mac OS で Safari をご利用の場合

以下は、Mac OS X v10.4 Tiger で Safari 2.0 を使用している場合の例です。

- Safari を起動する 1 メニューバーの [Safari] – [環境設定] をクリックする 2 3 [セキュリティ] をクリックする [JavaScript を有効にする] にチェッ 4 
   日
   日
   日
   日
   日
   日
   日
   日
   日
   日
   日
   日
   日
   日
   日
   日
   日
   日
   日
   日
   日
   日
   日
   日
   日
   日
   日
   日
   日
   日
   日
   日
   日
   日
   日
   日
   日
   日
   日
   日
   日
   日
   日
   日
   日
   日
   日
   日
   日
   日
   日
   日
   日
   日
   日
   日
   日
   日
   日
   日
   日
   日
   日
   日
   日
   日
   日
   日
   日
   日
   日
   日
   日
   日
   日
   日
   日
   日
   日
   日
   日
   日
   日
   日
   日
   日
   日
   日
   日
   日
   日
   日
   日
   日
   日
   1
   1
   1
   1
   1
   1
   1
   1
   <th1</th>
   <th1</th>
   <th1</th>
   <th1</th>
   0 クを入れる Web コンテンツ: 🗹 プラグインを有効にする ♥ Java を有効にする ♥ avaScript を有効にする ポップアップウインドウを開かない Cookie の受け入れ: 〇 常に受け入れる 受け入れない
   訪問したページのサーバからのみ受け入れる 例 ほかのサイトにある広告などの Cookie は担害する (Cookie を表示) ■ セキュリティ保護されていないフォームをセキュリティ保護された Web サイトに送信する前に確認する ?
- 5 メニューバーの [Safari] から [Safari 終了] をクリックし、Safari を終了させる

Mac OS で Firefox をご利用の場合、または、Mac OS で Opera をご利用の場合の設定 方法は「圖機能詳細ガイド」をご覧ください。

# MEMO

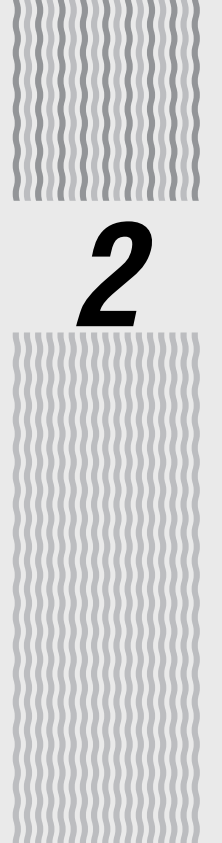

# 充電池パックについて

| 2-1 | 充電池パックを取り付ける | -2-2 |
|-----|--------------|------|
| 2-2 | 充電する         | ·2-3 |
| 2-3 | 充電池パックを交換する  | -2-5 |

充電池パックを取り付ける

添付の充電池パックは、下記の手順で取り付けてください。

## 充電池パックの取り付けかた

2-1

AC アダプタが接続されている場合は、取り外してから、下記の手順を行ってください。

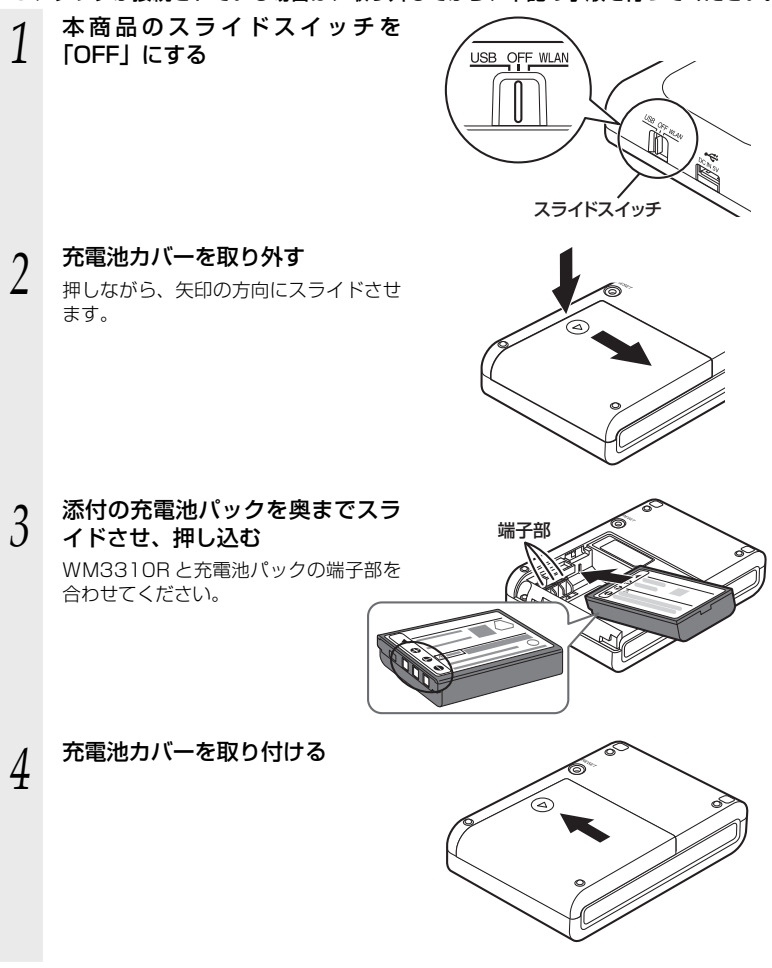

充雷する

本商品に取り付ける充電池パックは、添付の AC アダプタで充電することができます。 添付の AC アダプタ以外では充電できませんので、ご注意ください。パソコンなどから の USB 充電はサポート対象外です。

- ※ 充電は、スライドスイッチが「OFF」と「WLAN」の場合に行うことができますが、 WLAN モード動作時は、電池に負担をかけないように7~8割の充電容量となりま す。満充電したい場合は、スライドスイッチを「OFF」にして充電してください。
- ※ 充電池パック保護のため、充電池パックの温度が約 0℃以下または約 50℃以上に なった場合は、充電は中止されます。

## 充電のしかた

2-2

本商品に取り付けた充電池パック(@P2-2)を充電する手順は、下記の通りです。

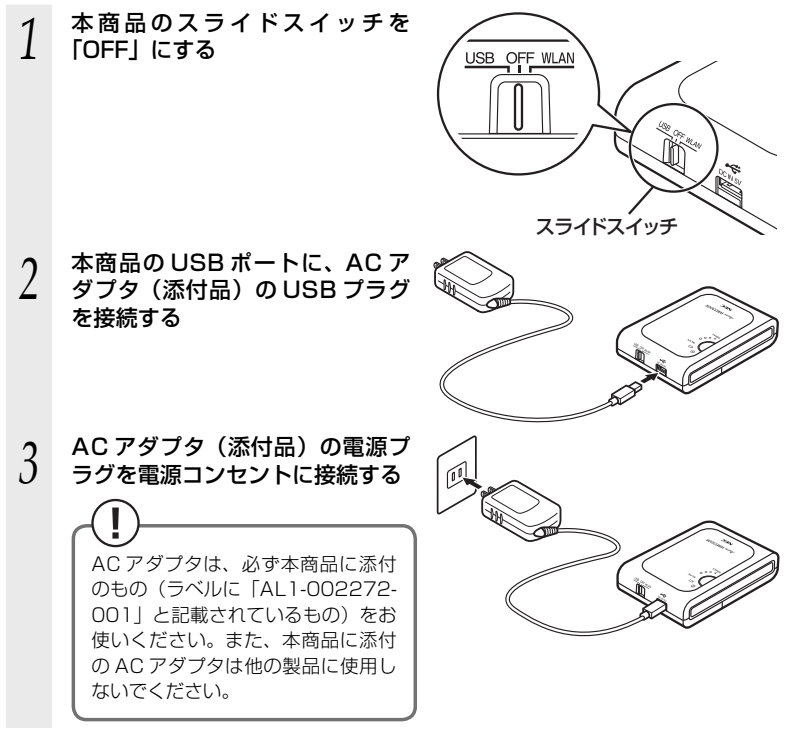

#### 4 充電が開始され、バッテリーラン プが橙点灯する

イ プが橙点灯する 充電は約3.5時間で完了します。(電池 残量がない状態から充電した場合) 充電が完了すると、バッテリーランプが 消灯します。

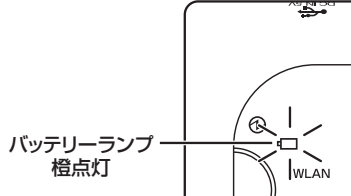

### 5 バッテリーランプが消灯して充電が完了したら、AC アダプタの接続を 取り外す

充電開始後 5 時間以上たっても充電が完了しない場合は、バッテリーランプが赤点灯し ます。(充電異常)

その場合は、いったんACアダプタを外してから、もう一度、ACアダプタを接続して 充電してください。

それでもバッテリーランプが赤点灯する場合は、機器の故障の可能性があります。別紙 に示す修理受け付け先またはお問い合わせ先に修理をご依頼ください。

## 充電時間

AC アダプタでの充電時間(電池残量がない状態から満充電となるまで):約3.5時間

## 動作時間

充電完了後の WLAN モードでの電池動作時間は、約 2.5 時間となります。 充電池パックの充電状態、気温などの使用環境、利用場所の電波状態などにより、利用 時間は変わります。 充電池パックを交換する

充電しても使える時間が短くなった場合は、新しい充電池パックに交換してください。 充電池パックの交換は、下記の手順で行ってください。

## 「充電池パックの交換のしかた

2-3

AC アダプタが接続されている場合は、取り外してから、下記の手順を行ってください。

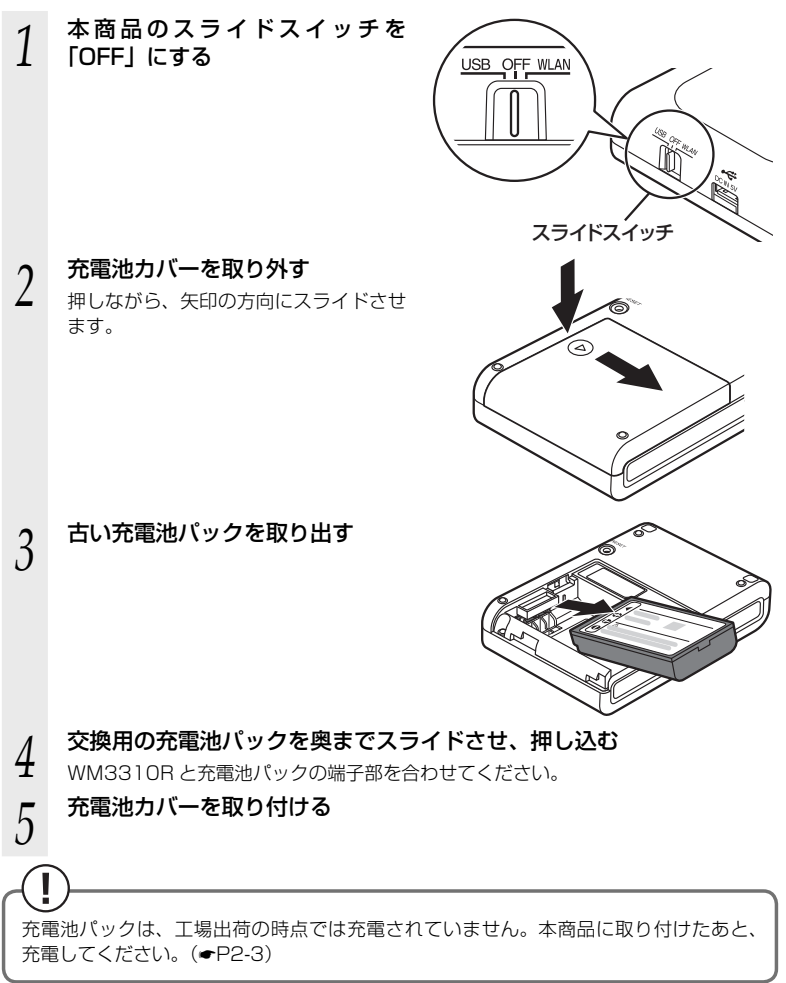

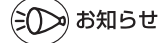

- ●充電池パックの寿命は、お客様のご利用環境により変わります。いざという場合に備えて、 早めの交換をお勧めします。
- ●充電池パックは、オプション品として販売しております。詳しくは、お申し込みまたは購入された販売店にお問い合わせください。

### ●充電池パックのリサイクルについて

本充電池パックは、リチウムイオン電池です。リチウムイオン電池はリサ イクル可能な貴重な資源です。不要になったリチウムイオン電池は廃棄せ ず、端子部にセロハンテーブなどの絶縁テーブを貼って、ご購入いただい た販売店またはリサイクル協力店へお持ちください。

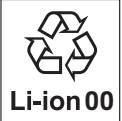

※ 充電式電池のリサイクルおよびリサイクル協力店については、一般社団 法人 JBRC ホームページ http://www.jbrc.net/hp/contents/index. html を参照してください。

### ●充電池パックのリサイクル時のご注意

- ·充電池パックはショートしないようにしてください。火災・感電の原因となります。
- ・充電池パックの外装ラベルや外装をはがさないでください。
- ・充電池パックを分解しないでください。

# USB モードで使用する

3

| 3-1 | USB E- | ドに設定する |     |
|-----|--------|--------|-----|
|     |        |        | 0 2 |

- 3-2 WiMAX Connection Utility の使い方 ----- 3-5

USB モードに設定する

本商品の USB ポートに、USB ケーブル経由でパソコンを接続することで、WiMAX デバイスとして使用できます。

本商品をUSBモードではじめてご利用になる場合は、「つなぎかたガイド」を参照して、 ユーティリティとドライバのインストールおよびネットワーク接続設定を行ってくだ さい。

本商品を USB モードにすると、WiMAX モバイルルータ機能が停止します。

## USB モードに設定する

3-1

次の手順で USB モードに設定します。

(●P3-5) 接続してください。

パソコンの電源を切る 1 本商品のスライドスイッチを 2 「USBI にする JSB OFF WLAN スライドスイッチ 本商品の USB ポートとパソコンの USB ポートを USB ケーブル(添 3 付品)で接続する パソコンの電源を入れる 4

ネットワークに接続する場合は、WiMAX Connection Utilityを起動して

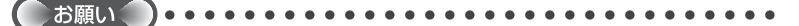

- ●WiMAX による通信機器を同じパソコンに複数同時に使用することはできません。また、 他のネットワークデバイス(ETHERNET ポートデバイスなど)とも同時に使用すること はできませんので、1 台のパソコンに対して使用するネットワークデバイスは1 つだけに してください。
  - ※ UQ コミュニケーションズ株式会社の UD01NA、UD02NA、UD03NA、UD04NA、 NEC アクセステクニカ製 AtermWM3200U、WM3210U、WM3200C、WM3300R との同時利用もできません。あらかじめ UD01NA、UD02NA、UD03NA、UD04NA、 AtermWM3200U、WM3210U、WM3200C、WM3300R の WiMAX Connection Utility をアンインストールしてください。(2010 年 9 月現在)

手順は、それぞれの製品のマニュアルをお読みください。

- ●マルチユーザーで使用する場合、一方のユーザーが本商品を使用中のときは、他方のユー ザーは使用できません。
- ●USB1.1 の環境では十分なデータ転送速度が得られないため、USB2.0 でのご使用をお勧めします。

なお、対応しているすべてのパソコンについて動作保証するものではありません。動作確 認済みのパソコンは別紙に記載のホームページでご覧ください。

本商品の USB ハブとの接続は保証の限りではありません。

- ●USB コネクタの向きに注意して、無理に押し込まないようにしてください。
- ●本商品を USB ケーブル経由でパソコンに取り付けた状態でスタンバイ(サスペンド/レジューム)または休止(ハイバネーション)を行うと、正常に動作しない場合があります。 必ず USB ケーブルを取り外してから、スタンバイ(サスペンド/レジューム)または休止(ハイバネーション)を行ってください。

また、本商品をUSBケーブル経由でパソコンに取り付けた状態で再起動や電源を入れると、 正常に動作しない場合があります。この場合、パソコンを起動する前に USB ケーブルを 取り外してください。

- ●USB インタフェースに本商品を USB ケーブル経由で接続した場合、電力不足となり、お 使いいただけない場合があります。
- ●ドライバとユーティリティのインストールが正しく完了したあと、本商品をUSBケーブル経由でパソコンに取り付けても動作しない場合は、いったんUSBケーブルを取り外したうえで約5秒以上待ってから再度取り付けてください。(お使いのパソコンや環境によっては、約5秒待ってから取り付けても正しく認識できない場合があります。その場合は、さらに時間をおいて再度取り付けてください。)
- ●必ず添付の USB ケーブルをご使用ください。他の USB ケーブルを使用されますと、正常 に動作しない場合があります。

(弐))>>)お知らせ

- ●WLAN モードから USB モードに切り替えた場合は、今まで接続していた無線 LAN 端末(子 機) との通信が切断されます。
- ●USB モードの場合は、パソコンからの給電で動作します。なお、パソコンからの USB 充 電はサポート対象外です。本商品を使用しない場合は、パソコンから USB ケーブルを外 してください。

# 

USB ケーブルで接続した WM3310R をパソコンから取り外すときは、以下の手順でWM3310R を取り外せる状態にしてから取り外してください。

< WiMAX Connection Utility を起動している場合>

 通知領域(タスクトレイ)にある WiMAX Connection Utilityのアイコン をダブルクリックし、[メニュー] – [取り外し]を選択する
 ※ WiMAX Connection Utilityのアイコンを右クリックして、[取り外し]

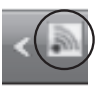

- ②「ハードウェアの取り外し 'WM3310R WiMAX Network device' はコンピュータ (コ ンピューター)から安全に取り外すことができます。」が表示されたら、★ をクリック して画面を閉じる
- ③ USB ケーブルで接続した WM3310R を取り外す

#### < WiMAX Connection Utility を起動していない場合>

① 通知領域(タスクトレイ)にあるハードウェアアイコンをクリックする

【Windows Vista<sup>®</sup>の例】 (Windows<sup>®</sup> 7 も同様です。)

を選択する方法もあります

【Windows<sup>®</sup> XP の例】

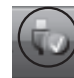

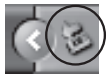

- ② [WM3310R WiMAX Network device を安全に取り外します] をクリックする (Windows<sup>®</sup> 7 の場合は、[WM3310R WiMAX Network device の取り出し] をクリッ クする。)
- ③「このデバイスはコンピュータから安全に取り外すことができます。」が表示されたら[OK] をクリックして画面を閉じる (Windows<sup>®</sup> 7/XP の場合は「ハードウェアの取り外し 'WM3310R WiMAX Network device' は (コンピューターから) 安全に取り外すことができます。」が表示 されたら、 ★ をクリックして画面を閉じる)
- ④ USB ケーブルで接続した WM3310R を取り外す

WiMAX Connection Utility の 使い方

通知領域(タスクトレイ)にある WiMAX Connection Utility のアイコンをダブルク リックすると、WiMAX Connection Utility のメイン画面が表示されます。

※ WiMAX Connection Utility のアイコンを右クリックして [メイン画面] を選択しても表示できます。

ここでは、WiMAX Connection Utility で行える項目について説明しています。

3-2

WiMAX Connection Utility の起動のしかた
 [スタート] (Windows<sup>®</sup> のロゴボタン) - [すべてのプログラム] - [WM3310R ユーティリティ] - [Connection Utility] をクリックして起動します。
 ※ デスクトップに表示されるショートカットアイコン かをダブルクリックしても起動できます。

| WiMAX Connection Utility |                        |
|--------------------------|------------------------|
| メニュー 設定 ヘルプ              |                        |
|                          | 電波状態を確認するこ             |
|                          | とができます。                |
|                          |                        |
|                          | ・ (((((***))))・) : 強し) |
| 「接続]ボタンを押してください          |                        |
|                          |                        |
| 通信量 0 byte               | • [(((•))]]• :普通       |
|                          |                        |
| WIMAXに接続進備完了です           |                        |
|                          | • (((((())))) • : 弱()) |
|                          |                        |
|                          |                        |
| ● 按 税                    |                        |
|                          |                        |
|                          |                        |

「ケーブルプラス WiMAX」とは、KDDI の登録商標です。

< WiMAX Connection Utility メイン画面>

KDDI のサービスを利用した通信事業者が提供する WiMAX サービスの総称です。

# ■接続/切断/キャンセル

<ネットワーク接続前>

ネットワークの接続状態により、ボタン表示が変わります。

ネットワークに接続する場合は[接続]をクリックします。(※)

#### <ネットワーク接続後>

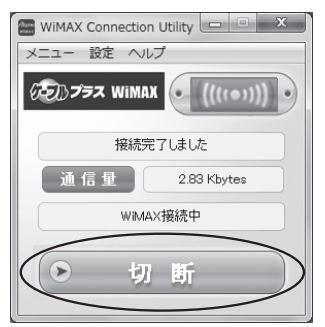

- ネットワーク接続を切断する場合は [切断] をクリックします。
- (※)接続方法が「自動接続」の場合(初期値)、WiMAX Connection Utilityを起動し た際は、自動的にネットワークに接続するため[接続]の表示はグレーアウトして 選択できません。

#### <ネットワーク接続中>

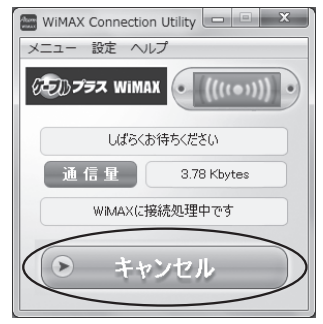

ネットワーク接続を中止したい場合 は[キャンセル]をクリックします。 ■メニュー [通信履歴] 通信履歴を表示します。

| <b>LEERM</b>                                                            |                                                                         |
|-------------------------------------------------------------------------|-------------------------------------------------------------------------|
| 開始日時                                                                    | 終了日時                                                                    |
| 2009年05月21日 14時50分14秒<br>2009年05月21日 14時57分48秒<br>2009年05月21日 15時03分57秒 | 2009年05月21日 14時56分45秒<br>2009年05月21日 15時03分50秒<br>2009年05月21日 15時04分01秒 |
|                                                                         |                                                                         |

#### [取り外し]

WM3310R をパソコンから取り外せる状態にします。 取り外しの手順は、P3-4 を参照してください。

[終了]

ネットワークを切断して、WiMAX Connection Utility を終了します。 (通知領域(タスクトレイ)から WiMAX Connection Utility のアイコンが消えます。)

## ■設定

#### [設定]

ユーティリティの設定とネットワークの接続先および接続方法を設定することができます。 設定したい項目を選択したあと、[OK]をクリックしてください。

| WIMAX Connection Utility | - 設定                                 |
|--------------------------|--------------------------------------|
| Aterm                    |                                      |
| ユーティリティ酸定                |                                      |
| ▼PC起動時にユーティリテ            | ィを自動起動する                             |
| ☑ 接続後、自動でタスクト            | しイに格納する                              |
| 図自動的に最新パージョン             | の確認を行う                               |
| 接続先オペレータ                 |                                      |
| ④ ケーフルフラスWIMAX           | <ul> <li>UQ WIMAX(手動接続のみ)</li> </ul> |
| 接続方法                     |                                      |
| ◎ 手動接続                   | <ul> <li>自動接続</li> </ul>             |
|                          | OK ++>tell                           |

<ユーティリティ設定>

「PC 起動時にユーティリティを自動起動する」(初期値:有効)

→パソコンを起動したとき、WiMAX Connection Utility が自動的に起動されます。

- 「接続後、自動でタスクトレイに格納する」(初期値:有効)
- →ネットワーク接続が完了すると、メイン画面を非表示にして通知領域(タスクトレイ) に登録します。
- 「自動的に最新バージョンの確認を行う」(初期値:有効)
- →ネットワーク接続が完了すると、自動的に最新のソフトウェアバージョンの有無を確認します。

#### <接続先オペレータ>

ネットワークの接続先を設定します。(初期値:ケーブルプラス WIMAX)

#### 「ケーブルプラス WiMAX」

→地域周波数エリアのみをサーチして接続します。

#### [UQ WIMAX]

→ UQ 周波数エリアのみをサーチして接続します。

※「UQ WiMAX」を選択した場合、サービス事業者とのご契約以外に、別途利用料金がかかります。

#### <接続方法>

ネットワークへの接続方法を設定します。(初期値:自動接続)

※接続先に「UQ WiMAX」を選択した場合、接続方法は「手動接続」のみのため、表示はグレーアウトして選択できません。

#### 「手動接続」

→ WiMAX Connection Utility を起動したあと、手動でネットワークに接続します。

#### 「自動接続」

→ WiMAX Connection Utility を起動したときに自動的にネットワーク接続します。

#### [ソフトウェアアップデート]

[ソフトウェアアップデート] をクリックすると、WiMAX Connection Utilityの最新バー ジョンの有無が確認できます。

※ソフトウェアアップデートを行う際は、管理者権限が必要となります。

#### <最新バージョンが無かった場合>

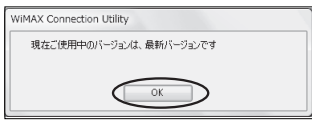

上記の画面が表示された場合は既に最 新バージョンをご使用中です。 [OK] をクリックしてください。

#### <最新バージョンがあった場合>

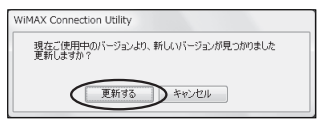

上記の画面が表示された場合は、最新 バージョンに更新することができま す。

下記の手順で更新します。

- 上記画面で [更新する] をクリック する
- ② 下記の画面が表示されたら、[修正] を選択して[次へ]をクリックする

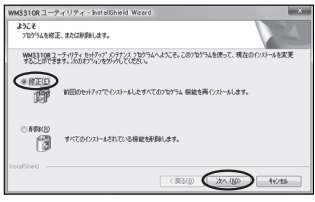

## ■ヘルプ

#### [ヘルプ]

ご不明な点についての解決方法を検索できます。

#### [デバイス情報]

WM3310R についての情報を表示します。

#### [バージョン情報]

WiMAX Connection Utility のバージョン情報などを表示します。

## \_\_\_\_ ドライバおよびユーティリティを \_\_ アンインストール(削除)するには

WM3310Rのドライバおよびユーティリティを正常にインストールできなかった場合や、パソコンをWM3310Rのドライバおよびユーティリティをインストールする前の状態に戻したい場合は、WM3310Rのドライバおよびユーティリティをアンインストール(削除)してください。

- WM3310Rを取り外す (●P3-4)
- ② [スタート] (Windows®のロゴボタン) [すべてのプログラム] [WM3310R ユーティリティ] - [Connection Utility のアンインストール] をクリックする
- ③ ユーザーアカウント制御の画面が表示された場合は、[許可] または [はい] をクリッ クする
- ④ [はい] をクリックする

| NN  | 13310R ユーディリティ - InstallShield Wizard    |
|-----|------------------------------------------|
| iii | <b>崔択したアプリケーション、およびすべての機能を完全に削除しますか?</b> |
|     | (idu \(Y)) uuu \Z(N)                     |

⑤ [完了] をクリックする

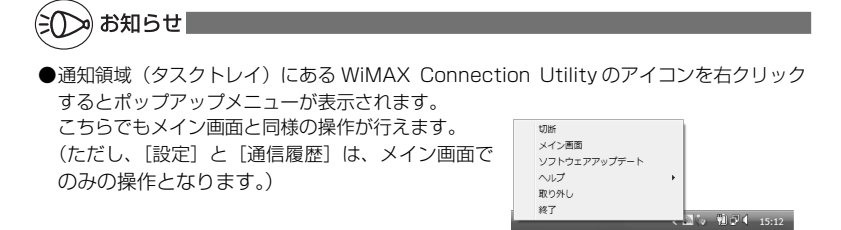

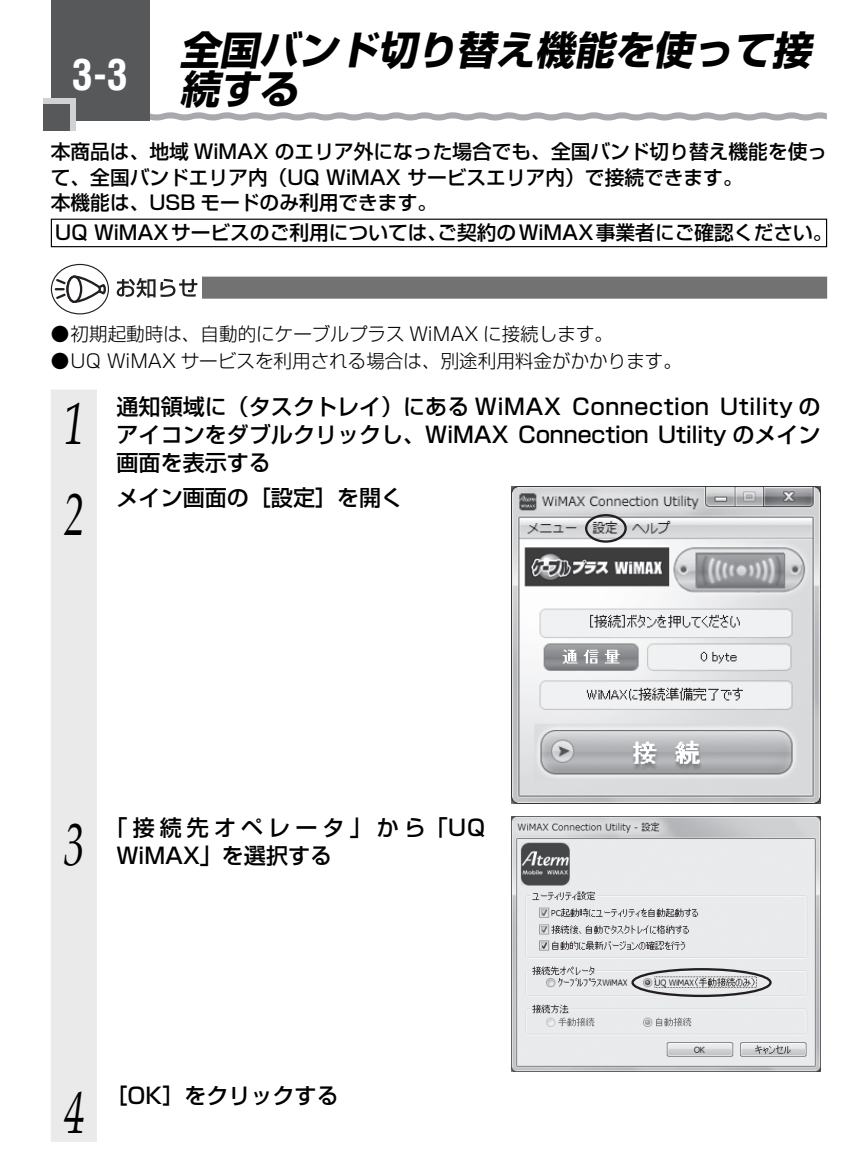

メイン画面が表示されたら、[UQ 5 WiMAX Connection Utility 🛄 🔲 🔀 WIMAX] が選択されているのを確 メニュー 設定 ヘルプ 認し、[接続] をクリックする UQ WIMAX • ((((•))) [接続]ボタンを押してください 通信量 0 byte WIMAXに接続準備完了です 接 続 接続確認の画面が表示されるので、メッセージを確認し、「YES」をク 6 リックする 接続確認の画面を一時的に表示したくない場合は、画面上のチェックボックスを「有 効」にして [YES] を選択してください。なお、この画面は Connection Utility が 記動中のみ有効となりますので、パソコンの再起動や Connection Utility を再起動 した場合は、再設定が必要です。 ※「NO]を選択した場合、メイン画面に戻ります。 WiMAX Connection Utility 選択されたネットワークへの接続には、別途利用料金がかかります。 接続してもよろしいですか? ConnectionUtilityを終了するまで表示しない。 YES NO しばらくすると、ネットワークの接 WiMAX Connection Utility 🗖 🔍 🗙 続が完了する メニュー 設定 ヘルプ UQ WIMAX 接続完了しました 通信量 2.83 Kbytes WIMAX接続中 切断

# MEMO

# WLAN モードで使用する

4

| 4-1 | WLAN モードに設定する4-2                |
|-----|---------------------------------|
| 4-2 | Windows Vista® および              |
|     | Windows® 7/XPの「ワイヤレスネット         |
|     | ワーク接続」で設定する4-3                  |
| 4-3 | 無線 LAN 内蔵のゲーム機から接続する…4-26       |
| 4-4 | 無線 LAN で iPhone/iPod touch/iPad |
|     | から接続する4-27                      |
| 4-5 | クイック設定 Web のご利用について4-28         |
| 4-6 | セキュリティ対策をする4-32                 |
| 4-7 | 便利な機能4-33                       |
| 4-8 | ファームウェアやユーティリティを                |
|     | バージョンアップする4-34                  |

4-1 WLAN モードに設定する

本商品を WLAN モードにすると、WiMAX モバイルルータとして使用できます。 本商品には、無線 LAN で接続します。

WLAN モードで使用する場合は、必ず充電池パックを取り付けてください。AC アダプ 夕装着状態でもご利用いただけます。

無線 LAN の接続については、「つなぎかたガイド」の STEP4「本商品に無線接続しよう(WLAN モード)」を参照してください。

## WLAN モードに設定する

L

次の手順で WLAN モードに設定します。

USB モードから WLAN モードに切り替える場合は、あらかじめ本商品とパソコンを接続していた USB ケーブル(添付品)を取り外してください。

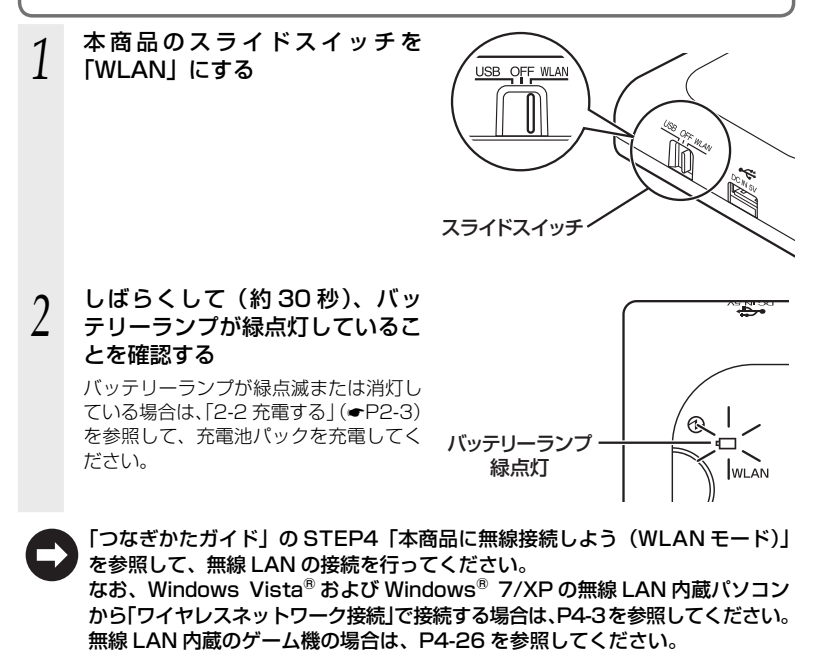

# 4-2 Windows Vista<sup>®</sup> および Windows<sup>®</sup> 7/XP の「ワイヤレスネットワーク接続」で設定する

無線 LAN 内蔵パソコンが Windows Vista® および Windows® 7/XP の場合は、内 蔵されている「ワイヤレスネットワーク接続」で無線設定を行うことができます。

「ワイヤレスネットワーク接続」は、本商品の暗号化モード設定が「暗号化無効」または「WEP(64bit、128bit)」、「TKIP\*」、「AES\*」の場合に、ご利用いただけます。

※: TKIP、AES は、Windows Vista<sup>®</sup> または Windows<sup>®</sup> 7/XP (Service Pack 2 または 3) を適用したパソコンの場合のみご利用いただけます。

### 無線 LAN 内蔵パソコンの取扱説明書にしたがって無線スイッチを入れ、次の手順で設 定してください。

#### 設定する

「ワイヤレスネットワーク接続」の接続画面で本商品のネットワーク名(SSID)を 選択して接続し、本商品の暗号化キーを入力してください。設定手順は下記を参照し てください。

※暗号化キーを入力する際は、大文字を小文字で入力すると通信できませんので、ご 注意ください。(大文字はシフトキーを押しながら入力します。)

- ・Windows Vista®の場合 (●P4-4)
- ・Windows<sup>®</sup> 7 の場合 (●P4-10)
- ・Windows® XP (Service Pack 2 または 3)の場合 (●P4-17)
- ・Windows<sup>®</sup> XP (Service Pack 1)の場合 (●P4-21)
- 本商品との通信状態を確認する(●P4-25)

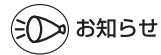

●設定の際に画面に出てくる「ネットワークキー」、「パスフレーズ」、「パスワード」とは、 暗号化キーのことです。

## 「Windows Vista® の場合

ご利用いただける暗号化モードは、WEP(64bit、128bit)、TKIP、AES です。 無線 LAN 内蔵パソコンの無線スイッチを入れてから、下記の手順で設定してください。

1 [スタート] (Windows<sup>®</sup> のロゴボタン) ー [ネットワーク] ー [ネッ トワークと共有センター] ー [ネットワークに接続] をクリックする

※通知領域(タスクトレイ)に表示されているワイヤレスネットワーク接続アイコンを右クリックして[ネットワークに接続]をクリックする方法もあります。

2 本商品のネットワーク名 (SSID) を クリックし、セキュリティの設定に ついての表示を確認する

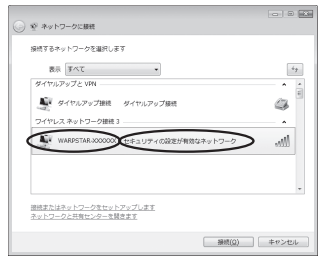

- ・「セキュリティの設定が有効なネットワーク」と表示されている場合 →<本商品に暗号化が設定されている場合> (◆P4-5) へ
- 「セキュリティの設定が有効でないネットワーク」と表示されている場合
   →<本商品に暗号化が設定されていない場合>(●P4-6)へ
- ※工場出荷時のネットワーク名(SSID)は、無線 LAN 設定ラベル\*に記載されて います。
  - →WEPにのみ対応している無線LAN端末(子機)から接続する場合は、セカン ダリ SSIDに接続してください。(セカンダリ SSIDは、無線LAN設定ラベル\* に記載されている「ネットワーク名(SSID)」の末尾に「-W」がついたものです。) \*無線LAN設定ラベルは、本商品裏面の充電池カバーを外した充電池パック収 納部の左上に貼付しています。

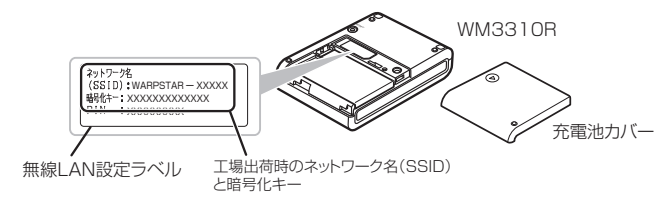

※本商品のネットワーク名 (SSID) が表示されない場合は、[接続またはネットワークをセットアップします]をクリックして「手動で設定する場合」(●P4-7)の手順2へ進みます。

#### <本商品に暗号化が設定されている場合>

### [接続] をクリックする 3 ※接続に失敗した場合は、「閉じる」 をクリッ クし、下記の手順で、一度接続した際に 保存されていたネットワーク設定を削除 してください。 ①「ネットワークと共有センター] - 「ワイ ヤレスネットワークの管理〕をクリック する ②接続するネットワーク名(SSID)を選択 して右クリックし、「ネットワークの削除] をクリックする ③[OK] をクリックする ④[ワイヤレスネットワークの管理]の画面 を閉じる 上記の手順が完了したら、手順1(●P4-4)か ら接続し直してください。 [セキュリティ キーまたはパスフ 4 レーズ] に暗号化キーを入力して、「接 続] をクリックする ※「パスワードの文字を表示する」にチェッ クを入れると、パスワードが確認できます。 ※工場出荷時の暗号化キーは、本商品裏面 の充電池カバーを外した充電池パック収 納部の左上に記載されています。(●P4-4) なお、大文字(ABCDEF)と小文字 (abcdef) は区別されます。(大文字はシ フトキーを押しながら入力します。) ※本商品の暗号化設定で、暗号化キー番号 の2~4番を使用している場合は、[キャ ンセル〕をクリックして、「手動で設定す る場合 | (●P4-7) へ進みます。 「閉じる」をクリックする 5

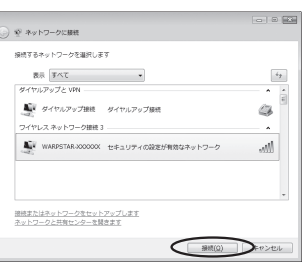

| 0      | 変 ネットワークに接続                                                                                        |
|--------|----------------------------------------------------------------------------------------------------|
|        | WARPSTARJ000000のネットワーケセキュリティ キーまたは/ (スフレーズを入力してください)<br>キーまたは/ (スフレーズは、ネットワークをセットアップした管理者から受け取ります。 |
| $\leq$ | セキュリティ チーまた出(127)ズ(5)                                                                              |
|        | ₩4805786.00000 のキットワーク協定が保存された USB フラッシュ ドライ<br>工がある場合は、そのドライブを導入してください。                           |
|        |                                                                                                    |

| ※ ネットワークに接続                             | E     |
|-----------------------------------------|-------|
| WARPSTAR-JODODOXに正しく接続しました              |       |
| 図 このネットワークを保存します(5) 図 この接続を目的のに開始します(1) |       |
|                                         |       |
|                                         |       |
|                                         |       |
|                                         |       |
|                                         | MU-BO |

0

本商品との通信状態は、「本商品との通信状態を確認するには」(◆P4-25)で確認してください。

| <u>&lt;本ī</u> | 商品に暗号化が設定されていない場合>              |                                                                                                    |
|---------------|---------------------------------|----------------------------------------------------------------------------------------------------|
| 3             | [接続] をクリックする                    |                                                                                                    |
| 4             | [接続します] をクリックする                 | <ul> <li>(○) ● 第キトラークに図</li> <li>WMARTAL 00000111</li> <li>USA 100000111</li> <li>USA 100000111</li> <li>USA 10000011</li> <li>USA 10000011</li> <li>USA 10000011</li> <li>USA 10000011</li> <li>USA 10000011</li> <li>USA 100000011</li> <li>USA 100000011</li> <li>USA 100000011</li> <li>USA 1000000011</li> <li>USA 1000000000000000000000000000000000000</li></ul> |
| 5             | [閉じる]をクリックする                    | © ® #+P2=5088         Soil @ Mail           WAPSTAL.CODOX CEL.(#MLFLC:         Soil @ CEL.(#MLFLC:           II: Commy CENDER(CFTG)         Commy CENDER(CFTG)                                                                                                    |
| 6             | 本商品との通信状態は、「本商品との通信状態<br>てください。 | 〟を確認するには」(◆P4-25)で確認し                                                                                                    |

-

4-6

-

### ●手動で設定する場合

- 1 [スタート] (Windows<sup>®</sup> のロゴボタン) ー [ネットワーク] ー [ネッ トワークと共有センター] ー [接続またはネットワークのセットアップ]
  - トワークと共有センター] ー [接続またはネットワークのセットアップ] をクリックする

※通知領域(タスクトレイ)に表示されているワイヤレスネットワーク接続アイコンを右クリックして[ネットワークと共有センター]ー[接続またはネットワークのセットアップ]をクリックする方法もあります。

2 [ワイヤレスネットワークに手動で接続します]を選択し、[次へ]をクリックする

# 2 表示される画面に合わせて暗号化の 3 設定を行う

※工場出荷時の暗号化キーは、本商品裏面の充電池カバーを外した充電池パック収納部の左上に記載されています。(◆P4-4)(暗号化モードでTKIPまたはAESを使用

#### する場合〉

- [ネットワーク名] で本商品のネットワー ク名(SSID)を入力する
- ②[セキュリティの種類]で[WPA-パーソナル]
   または [WPA2-パーソナル]を選択する
- ③[暗号化の種類] で [TKIP] または [AES] を選択する
- ④ [セキュリティ キーまたはパスフレーズ] に本商品の暗号化キーを入力する
   ※ [パスフレーズ文字を表示する] にチェックを入れると、パスワードが確認できます。
   ※ 暗号化キーは半角で、8~63 桁の英数記号または、64 桁の 16 進数で入力します。
   なお、大文字 (ABCDEF) と小文字 (abcdef) は区別されます。(大文字はシフトキーを押しながら入力します。)

※暗号化キーに使用できる文字は次の通りです。

【8~63桁の場合】英数記号(0~9、a~z、A~Z、下記の記号)

| !  | % | ) | - | ; | @ | ^ |   |  |
|----|---|---|---|---|---|---|---|--|
| "  | & | * |   | < | [ | _ | } |  |
| #  | , | + | / | = | \ | ` | ~ |  |
| \$ | ( | , | : | > | ] | { |   |  |

= \ \ ` ` ` ` \ (バックスラッシュ) はパソコンの設定によっ > ] ] { \_ ては、「¥」と表示されます。

【64 桁の場合】16 進数(0 ~ 9、a ~ f、A ~ F)

⑤[この接続を自動的に開始します]のチェックを外す

⑥本商品でESS-IDステルス機能(SSIDの隠蔽)を設定している場合は、「ネットワークがブロードキャストを行っていない場合でも接続する」のチェックを入れる

⑦[次へ] をクリックする

(次ページに続く) 4-7

| - フイヤレスルーク                                                                                            | マーまたはアクセス ポイントのセットアップします                                                                                                    |
|----------------------------------------------------------------------------------------------------|----------------------------------------------------------------------------------------------------|
| ● ホーム/小規模ビ                                                                                            | ×3からイレードパライヤレス キャトロークをセットアップします。                                                                                                    |
| 277623491                                                                                             | ワークに手動で接続します                                                                                                    |
| -set. International                                                                                   | ークに接触、または新しいワイヤレスクロフライルを作取します。                                                                                                    |
| クイマレス 281<br>デート・ファイルやインタ                                                                             | 14ク (コンピュータ相互)ネットワークを設定します<br>ーネット抽絵を共有するために、セットアップします。                                                                                                    |
|                                                                                                    |                                                                                                    |
|                                                                                                    |                                                                                                    |
|                                                                                                    |                                                                                                    |
|                                                                                                    | (RA(B)) = 0>                                                                                                    |
|                                                                                                    | $\sim$                                                                                                    |
|                                                                                                    | and a second                                                                                                    |
| 0                                                                                                    | Annalization wat                                                                                                    |
| V DATUKAST                                                                                            | ークルチョン語校します                                                                                                    |
| and the second second second                                                                          | a heading the test                                                                                                    |
| 100 9 9 24 COX 491                                                                                    | ・ワージの消滅と入力します                                                                                                    |
| 8×50-48(6)                                                                                            | WARPSTAR-XXXXXX                                                                                                    |
| ネットワーク名(E):                                                                                           | WARPSTAR-XXXXXXX                                                                                                    |
| ネットワーク名(E):<br>セキュリティの機関( <u>S</u> ):                                                                 | (WARPSTAR-000000)<br>(WARPSTAR-000000)<br>(WPA-パーソナル ・)                                                                                                    |
| ネットワーク名(E):<br>セキュリティの機構(E):<br>暗号化の機能(E):                                                            |                                                                                                    |
| ネットワーク名(E):<br>セキュリティの種類(E):<br>暗号化の種類(E):                                                            |                                                                                                    |
| ネットワーク名(E):<br>セキュリティの機関(E):<br>暗号化の機関(E):<br>セキュリティ ヨーまた!<br>パスフレーズ( <u>C</u> ):                     |                                                                                                    |
| ホットワーク名(E):<br>セキュリティの機関(S):<br>暗号化の機関(S):<br>セキュリティキーまたに<br>パスフレーズ(C):<br>言この接続を目的的に                 |                                                                                                    |
| ホットワーク名(E):<br>セキュリティの機関(S):<br>セキュリティの機関(S):<br>セキュリティキーまた<br>パスフレーズ(C):<br>この接接を目的的に<br>20 いトワークがプロ | C→CURE ZAUG 3<br>CURAPECTA & SOCOCO<br>CURAPECTA & SOCOCO<br>CURA (-1 - 77)<br>ASS<br>CURA (-1 - 77)<br>ASS<br>CURA (-1 - 77)<br>ASS<br>(CURA - 10)<br>F8(0)<br>NB(L 3 F(1)<br>- For X-R57 CURA MG TEMMET 5(0) |

接続またはネットワークのセットアップ

保持オブションを選択します

#### 〈暗号化モードで WEP を使用する場合〉

①[ネットワーク名] で本商品のネットワーク名 (SSID) を入力する

- ②[セキュリティの種類]で[WEP]を選択する
- ③ [セキュリティ キーまたはパスフレーズ] に本商品の暗号化キーを入力する ASCII 文字 /16 進数の区別は入力された文字列の長さを元に自動識別されます。
  - ASCII 文字の場合:
     英数字 5 文字:
     本商品に 64bitWEP を設定している場合
     英数字 13 文字:
     本商品に 128bitWEP を設定している場合
     16 進数の場合:
     0~9・A~Fで10文字:
     本商品に 64bitWEP を設定している場合
     0~9・A~Fで26文字:
    - 本商品に 128bitWEP を設定している場合
- ④[この接続を自動的に開始します]のチェックを外す
- ⑥本商品でESS-IDステルス機能(SSIDの隠蔽)を設定している場合は、「ネットワークがブロードキャストを行っていない場合でも接続する」のチェックを入れる
- ⑥[次へ] をクリックする

| [接続の設定を変更します]をクリッ<br>クする                                                                                                    | <ul> <li>受 ワイヤレスネットワークに学校で開始します</li> <li>三第に WARPSTAR-XXXXXX を含然しました</li> </ul> |
|----------------------------------------------------------------------------------------------------|---------------------------------------------------------------------------------|
| - (1) 年 (1) (1) (1) (1) (1) (1) (1) (1) (1) (1)                                                                                                    | * 療徳します(C)<br>(キットワーケハの顔噌) ダイアログを知いて原他します。                                      |
| <ul> <li>各 別ののキットラークを利用します())<br/>(ト・クーク・カロボーズ・アングで見る、ARALTY、<br/>キ SCSEESE(トーデビ)<br/>センドングワインジェンジ、SCSEESE(トーデン、<br/>・・・・・・・・・・・・・・・・・・・・・・・・・・・・・・・・・・・・</li></ul> | 課題のプロパケイを崩さ、逆をな変します。                                                            |
|                                                                                                    | uc.                                                                             |
| セル] をクリックし、下記の手順で、<br>ー度接続した際に保存されていたネッ<br>トワーク設定を削除してください。<br>①[ネットワークと共有センター] - [ワ<br>イヤレスネットワークの管理] をク<br>リックする<br>② 接続するネットワーク名 (SSID) を                        |                                                                                 |
| <ul> <li>選択して右クリックし、[ネットワークの削除]をクリックする</li> <li>③[OK]をクリックする</li> <li>④[ワイヤレスネットワークの管理]の<br/>画面を問じる</li> </ul>                                                      |                                                                                 |
| 上記の手順が完了したら、P4-7の手順1<br>から接続し直してください。                                                                                                    |                                                                                 |

| [セキュリティ] タブをクリックして<br>設定内容を確認する<br>**暗号化モードで WEP を使用する場合は、<br>[キーインデックス] で本商品に設定した<br>キー番号を選択します。 | WARPSTAR:XXXXXXX ワイセレスネットワークのプロパティ           WARPSTAR:XXXXXXX ワイセレスネットワークのプロパティ           WARPSTAR:XXXXXXX マイセレスネットワークのプロパティ           WARPSTAR:XXXXXXXXXXXXXXXXXXXXXXXXXXXXXXXXXXXX                                                                                   |
|---------------------------------------------------------------------------------------------------|----------------------------------------------------------------------------------------------------|
|                                                                                                   | 使用する場合の例です。                                                                                                    |
| [OK] をクリックする                                                                                      |                                                                                                    |
| [接続します] をクリックする                                                                                   |                                                                                                    |
| 本商品のネットワーク名(SSID)を<br>選択し、[接続]をクリックする                                                             |                                                                                                    |
| [閉じる]をクリックする                                                                                      | 2,1,1-2,144:3-1451<br>()<br>()<br>()<br>()<br>()<br>()<br>()<br>()<br>()<br>()                                                                                                    |
|                                                                                                   | <ul> <li>【セキュリティ】タブをクリックして<br/>設定内容を確認する</li> <li>**暗号化モードでWEPを使用する場合は、<br/>[キーインデックス]で本商品に設定した<br/>キー番号を選択します。</li> <li>【OK】をクリックする</li> <li>【接続します】をクリックする</li> <li>【接続します】をクリックする</li> <li>本商品のネットワーク名 (SSID)を<br/>選択し、[接続]をクリックする</li> <li>【閉じる】をクリックする</li> </ul> |

以上で本商品との無線設定は完了です。

本商品との通信状態は、「本商品との通信状態を確認するには」(+P4-25)で確認してください。

# 「Windows<sup>®</sup> 7 の場合

ご利用いただける暗号化モードは、WEP(64bit、128bit)、TKIP、AES です。 無線 LAN 内蔵パソコンの無線スイッチを入れてから、下記の手順で設定してください。

1 通知領域(タスクトレイ)に表示されているワイヤレスネットワーク 接続アイコンをクリックする

※[スタート](Windows<sup>®</sup>のロゴボタン) - [コントロールパネル] - [ネットワー クとインターネット] - [ネットワークと共有センター] - [ネットワークに接続] をクリックする方法もあります。

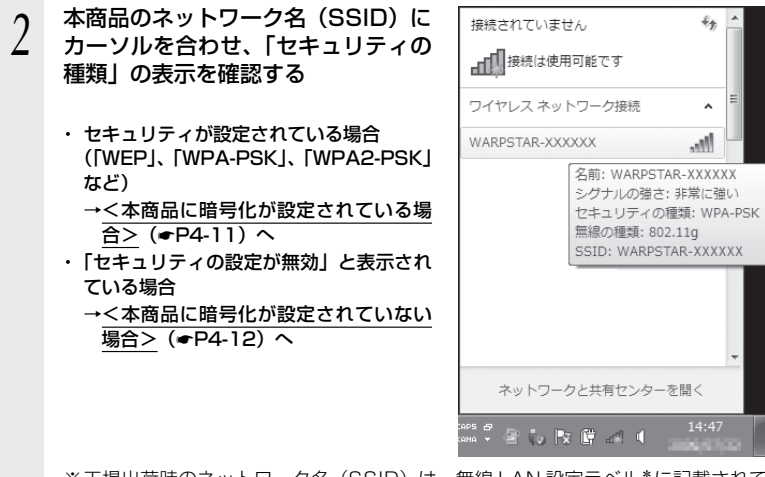

- ※工場出荷時のネットワーク名(SSID)は、無線 LAN 設定ラベル\* に記載されて います。
  - → WEP にのみ対応している無線 LAN 端末(子機)から接続する場合は、セカン ダリ SSID に接続してください。(セカンダリ SSID は、無線 LAN 設定ラベル\* に記載されている「ネットワーク名(SSID)」の末尾に「-W」がついたものです。) \* 無線 LAN 設定ラベルは、本商品裏面の充電池カバーを外した充電池パック収 納部の左上に貼付しています。

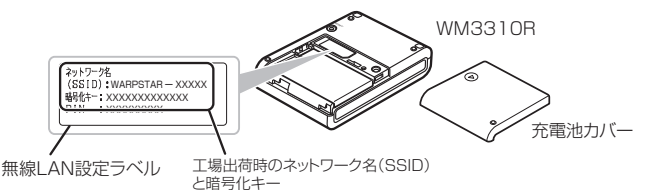

※本商品のネットワーク名(SSID)が表示されない場合は、「ネットワークと共有 センターを開く] - 「新しい接続またはネットワークのセットアップ」をクリッ クして「手動で設定する場合」(◆P4-13)の手順2へ進みます。 <本商品に暗号化が設定されている場合>

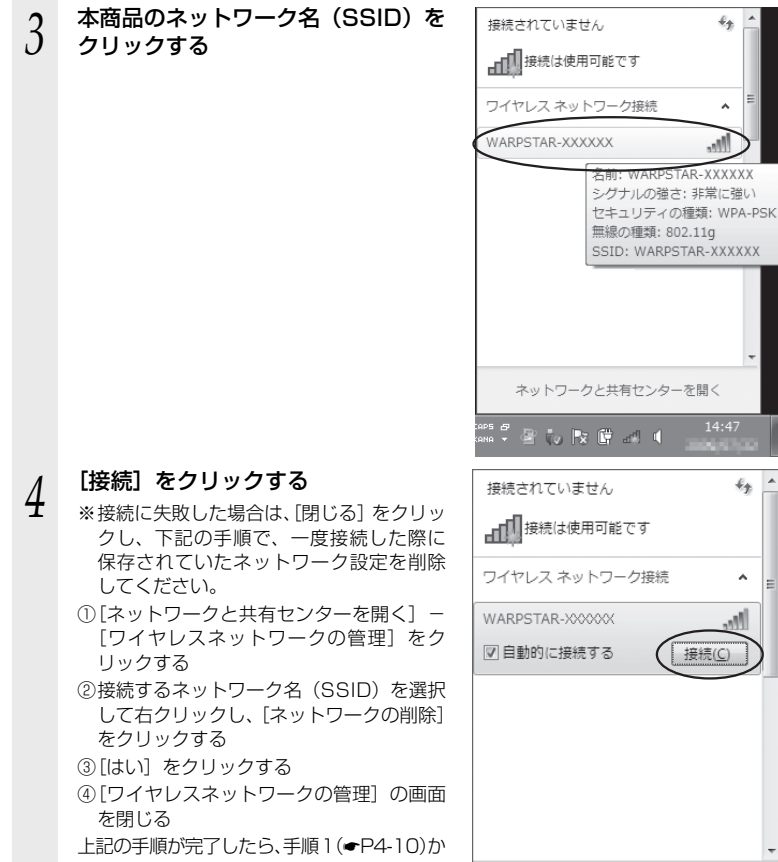

ら接続し直してください。

ネットワークと共有センターを開く

## 5 [セキュリティ キー] に暗号化キー を入力して、[OK] をクリックする

※工場出荷時の暗号化キーは、本商品裏面 の充電池カバーを外した充電池パック収 納部の左上に記載されています。(◆P4-10) なお、大文字(ABCDEF)と小文字 (abcdef)は区別されます。(大文字はシ フトキーを押しながら入力します。)

※本商品の暗号化設定で、暗号化キー番号の2~4番を使用している場合は、[キャンセル]をクリックして、「手動で設定する場合」(●P4-13)へ進みます。

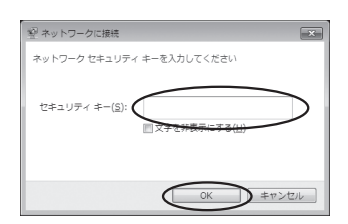

本商品との通信状態は、「本商品との通信状態を確認するには」(←P4-25)で確認してください。

<本商品に暗号化が設定されていない場合>

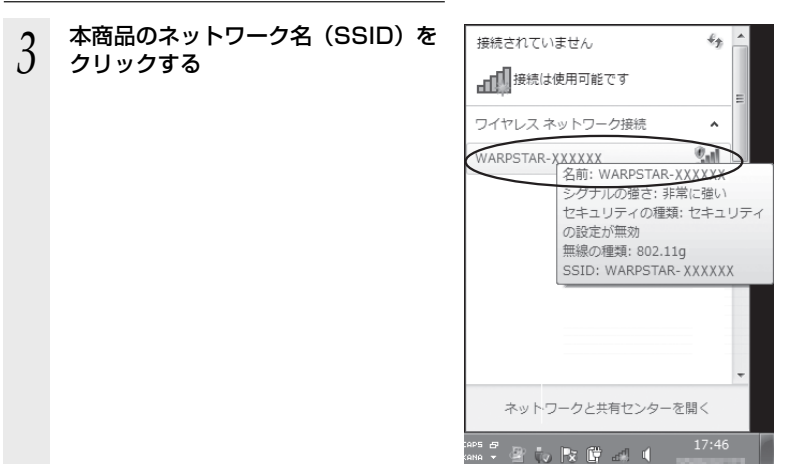
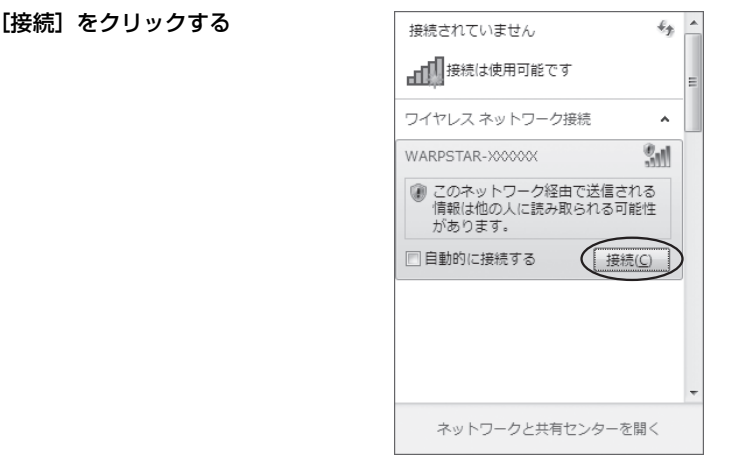

本商品との通信状態は、「本商品との通信状態を確認するには」(~P4-25)で確認してください。

### ●手動で設定する場合

4

1 通知領域(タスクトレイ)に表示されているワイヤレスネットワーク 接続アイコンをクリックし、[ネットワークと共有センターを開く] – [新しい接続またはネットワークのセットアップ]をクリックする

※[スタート] (Windows®のロゴボタン) - [コントロールパネル] - [ネットワー クとインターネット] - [ネットワークと共有センター] - [新しい接続またはネッ トワークのセットアップ]をクリックする方法もあります。

2 [ワイヤレスネットワークに手動で接続します]を選択し、[次へ]をクリックする

| -0 | インターネットに接続します<br>ワイヤレス、ブロードバンドまたはダイヤルアップによる接続を設定します。             |
|----|------------------------------------------------------------------|
| Ľ  | 新しいネットワークのセットアップ<br>新しいルーターまたはアクセス <u>ポイントを構成し</u> ます。           |
|    | ワイヤレス ネットワークに手動で接続します<br>水表示のネットワークに接続するか、または新しいワイヤレス プロファイルを作成… |
| 9  | 職場に接接します<br>職得へのダイヤルアップまたは VPN 接接をセットアップします。                     |

### 2 表示される画面に合わせて暗号化の 設定を行う

- ※工場出荷時の暗号化キーは、本商品裏面の充電池カバーを外した充電池パック収納部の左上に記載されています。(●P4-10) (暗号化モードでTKIPまたはAESを使用する場合)
- [ネットワーク名] で本商品のネットワー ク名(SSID)を入力する
- ②[セキュリティの種類]で[WPA-パーソナル]または[WPA2-パーソナル]を選択する

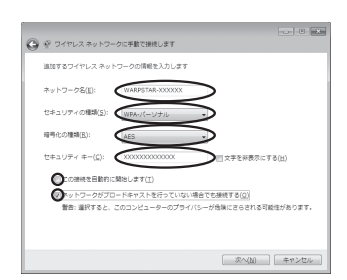

- ③[暗号化の種類] で [TKIP] または [AES] を選択する
- ④[セキュリティキー] に本商品の暗号化キーを入力する
  - \* 暗号化キーは半角で、8 ~ 63 桁の英数記号または、64 桁の 16 進数で入力します。 なお、大文字(ABCDEF)と小文字(abcdef)は区別されます。(大文字はシ フトキーを押しながら入力します。)
    - ※暗号化キーに使用できる文字は次の通りです。

【8~63桁の場合】英数記号(0~9、a~z、A~Z、下記の記号)

| !  | % | ) | - | ; | @ | ^ |   |  |
|----|---|---|---|---|---|---|---|--|
| "  | & | * |   | < | [ | _ | } |  |
| #  | , | + | / | = | \ | ` | ~ |  |
| \$ | ( | , | : | > | ] | { |   |  |

【64 桁の場合】16 進数(0~9、a~f、A~F)

- ⑤[この接続を自動的に開始します]のチェックを外す
- ⑥本商品でESS-IDステルス機能(SSIDの隠蔽)を設定している場合は、「ネットワークがブロードキャストを行っていない場合でも接続する」のチェックを入れる
- ⑦[次へ] をクリックする

#### 〈暗号化モードで WEP を使用する場合〉

- ①[ネットワーク名] で本商品のネットワーク名 (SSID) を入力する
- ②[セキュリティの種類] で [WEP] を選択する
- ③ [セキュリティ キー] に本商品の暗号化キーを入力する

#### ASCII 文字 /16 進数の区別は入力された文字列の長さを元に自動識別されます。 · ASCII 文字の場合:

- 英数字5文字:
- 本商品に 64bitWEP を設定している場合
- 英数字 13 文字:
- 本商品に 128bitWEP を設定している場合
- 16 進数の場合:
- 0~9·A~Fで10文字:
- 本商品に 64bitWEP を設定している場合
- 0~9·A~Fで26文字:
- 本商品に 128bitWEP を設定している場合
- ④[この接続を自動的に開始します]のチェックを外す
- ⑤本商品でESS-ID ステルス機能(SSIDの隠蔽)を設定している場合は、「ネットワークがブロードキャストを行っていない場合でも接続する」のチェックを入れる
  ⑥「次へ」をクリックする

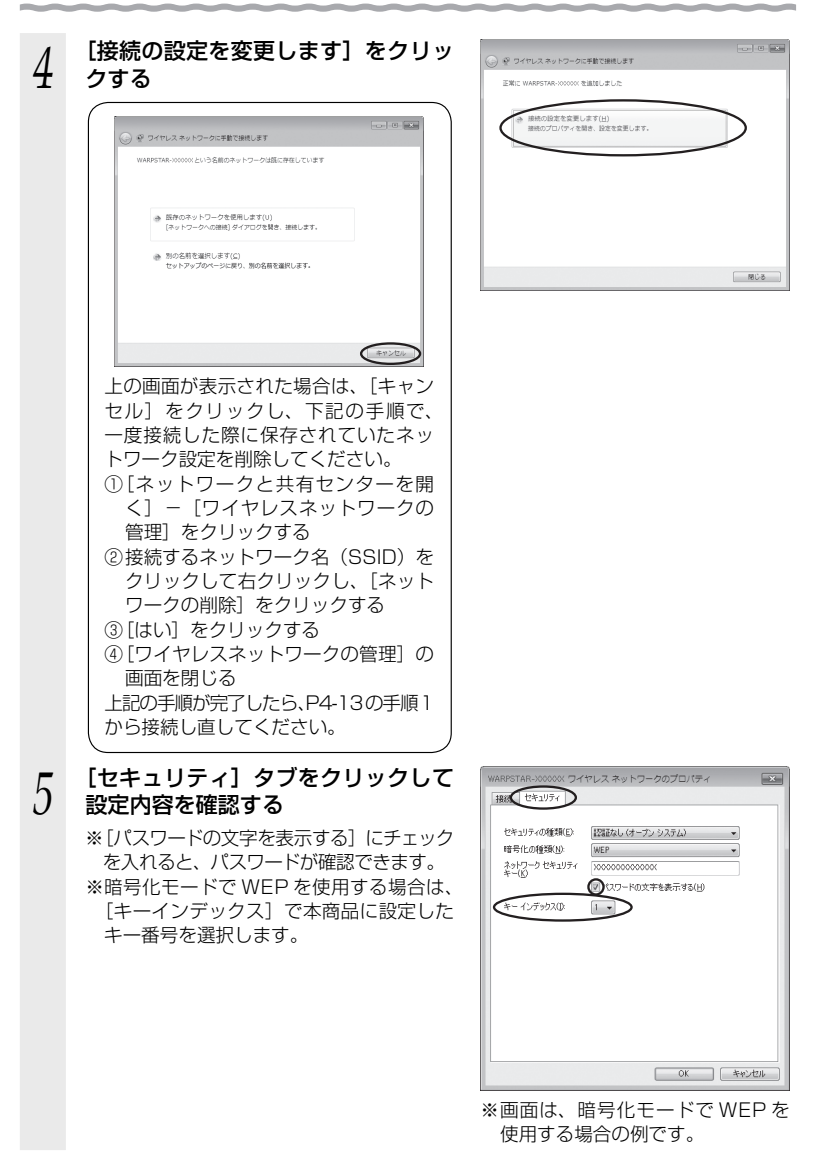

[OK] をクリックする

6

7 [閉じる] をクリックする

 通知領域(タスクトレイ)に表示されているワイヤレスネットワーク接続アイコンをクリックして、本商品のネットワーク名(SSID)を選択し、 [接続]をクリックする

| 接続されていません        | 43        | - |
|------------------|-----------|---|
| ■ 接続は使用可能です      |           |   |
| ワイヤレス ネットワーク接続   | ^         |   |
| WARPSTAR-X00000X | M         |   |
| 接続〇              | $\supset$ |   |
|                  |           |   |
|                  |           |   |
|                  |           |   |
|                  |           |   |
|                  |           | - |
| ネットワークと共有センターを開く |           |   |

以上で本商品との無線設定は完了です。

本商品との通信状態は、「本商品との通信状態を確認するには」(-P4-25)で確認してください。

# Windows<sup>®</sup> XP (Service Pack 2 または 3)の場合

ご利用いただける暗号化モードは、WEP(64bit、128bit)、TKIP、AES です。 無線 LAN 内蔵パソコンの無線スイッチを入れてから、下記の手順で設定してください。 なお下記は、Windows<sup>®</sup> XP(Service Pack 3)の画面を例に説明しています。

- 1 パソコンの画面右下の通知領域に表示されているワイヤレスネットワーク接続アイコンを右クリックし、[利用できるワイヤレスネットワークの表示]をクリックする
- 2 本商品のネットワーク名 (SSID) を クリックし、セキュリティの設定に ついての表示を確認する

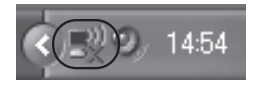

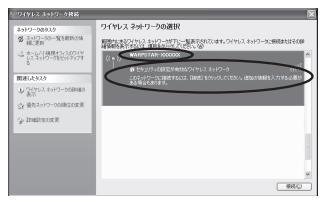

- 「セキュリティの設定が有効なワイヤレスネットワーク」と表示されている場合
   →<本商品に暗号化が設定されている場合> (←P4-18) へ
- 「セキュリティで保護されていないワイヤレスネットワーク」と表示されている場合
   →<本商品に暗号化が設定されていない場合> (←P4-18) へ
- ※工場出荷時のネットワーク名(SSID)は、無線 LAN 設定ラベル\* に記載されて います。
  - →WEP にのみ対応している無線 LAN 端末(子機)から接続する場合は、セカン ダリ SSID に接続してください。(セカンダリ SSID は、無線 LAN 設定ラベル\* に記載されている「ネットワーク名(SSID)」の末尾に「-W」がついたものです。) \*無線 LAN 設定ラベルは、本商品裏面の充電池カバーを外した充電池パック収 納部の左上に貼付しています。

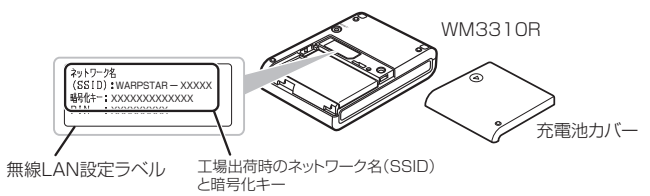

※本商品のネットワーク名(SSID)が表示されない場合は、〔詳細設定の変更〕を クリックして、「手動で設定する場合」の手順3(←P4-19)へ進みます。 それでも接続できない場合には、本商品でESS-IDステルス機能(SSIDの隠蔽) を設定している場合があります。ESS-IDステルス機能(SSIDの隠蔽)を解除す るか、無線LAN端末(子機)側の設定をサテライトマネージャで行ってください。

### <本商品に暗号化が設定されている場合>

- [接続] をクリックする
- 3

- [ネットワークキー] に暗号化キーを 4 入力して「接続」をクリックする
  - ※工場出荷時の暗号化キーは、本商品裏面 の充電池カバーを外した充電池パック収 納部の左上に記載されています。(●P4-17) なお、大文字 (ABCDEF) と小文字 (abcdef) は区別されます。(大文字はシ フトキーを押しながら入力します。)

※本商品の暗号化設定で、暗号化キー番号 の2~4番を使用している場合は、[キャ ンセル〕をクリックして、「手動で設定す る場合 | (●P4-19) へ進みます。

パソコン右下の通知領域(タスクト 5 レイ)で正しく接続されたことを確 認する

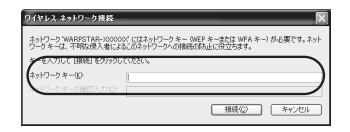

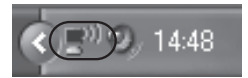

本商品との通信状態は、「本商品との通信状態を確認するには」(●P4-25)で確認し てください。

<本商品に暗号化が設定されていない場合>

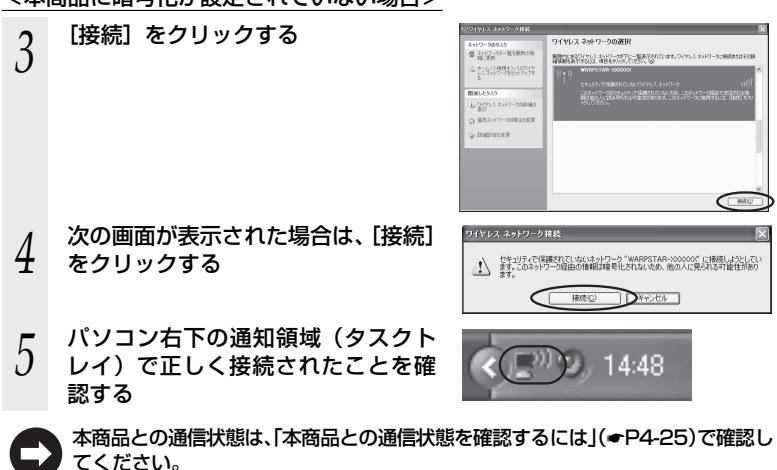

### ●手動で設定する場合

- 1 パソコンの画面右下の通知領域に表示されているワイヤレスネット
- I ワーク接続アイコンを右クリックし、[利用できるワイヤレスネット ワークの表示]をクリックする
- [詳細設定の変更] をクリックする 2 ネットワーク892.5 愛 ネットワーク892.5 目前に見当 ワイヤレス ネットワークの選択 開始後期にいるおに、彼りに現代ない - 数据网络网络 WOLL-NO. ↓ 0475.2 \$>+0-508886 STAT-SOUDS (()) g Institute of C 1042/240802840 (())) 14137/0988200 ONG 「ワイヤレスネットワーク」 タブをク [?] 3 全般 ワイヤレスネットワーク 詳細設定 リックし、本商品のネットワーク名 I Windows でワイヤレスネットワークの設定を構成する(₩) (SSID)をクリックして、「プロパ 利田可能なネットワーク(ハ) 範囲にあるワイヤレスネットワークに接続、切断または詳細を表示するに は、下のボタンをクリックしてください。 ティ]をクリックする 「ワイヤレスネットワークの表示」 ※ネットワーク名 (SSID) が表示されていな 優先ネットワーク(2): 下に一覧表示された順に、利用可能なネットワークに自動的に接接します い場合は、「追加」をクリックする ( WARPSTAR-X00000X (自動) 下へ(D) × WARPSTAR-E5105B (自動) た。 chizai (手動) (追加伯). 削除(B) (プロパティの) 詳細設定⊙ ワイヤレスネットワーク構成の設定 についての詳細を表示します。 OK キャンセル 表示される画面に合わせて暗号化の WARPSTAR-XXXXXX プロパティ 2 4 アソシエーション 認証 接続 設定を行う - ク名 (SSID)(N): ※工場出荷時の暗号化キーは、本商品裏面 ( 🖂 ロネットワークがブロードキャストしていない場合でも接続する(N) レスネットワークキー の充電池カバーを外した充電池パック収 このネットワークでは次のためのキーが必要 納部の左上に記載されています。(←P4-17) ネットワーク認知証(A): (オーブン システム データの暗号化(①): WEP 〈暗号化モードで TKIP または AES を使用 ネットワークキー(ビ) \*\*\*\*\*\* する場合〉 ネットワークキーの 確認入力(0): (1)「ネットワーク認証」で「WPA-PSK]ま のインデックス (詳細)公(1 \$ たは [WPA2-PSK] を選択する (□キ)-は自動的に提供される(田) \* [WPA2-PSK] は、[WPA2-PSK] に これはコンピューが相互(ad hoo)のネットワークで、ワイヤレス アクセス ボイ ントを使用(スムいい) 対応した無線 LAN 端末(子機) でのみ 選択できます。 OK キャンセル データの暗号化]で[TKIP]または[AES] ※画面は、暗号化モードで WEP を を選択する 使用するの場合の例です。 ③「ネットワークキー」を入力し、同じもの を「ネットワークキーの確認入力」に再 入力する暗号化キーは半角で、8~63

桁の英数記号または、64桁の16進数で

入力します。

※暗号化キーに使用できる文字は次の通りです。(半角で入力します。)

【8~63桁の場合】英数記号(0~9、a~z、A~Z、下記の記号)

| ! | % | ) | - | ; | @           | ^ |   |     |
|---|---|---|---|---|-------------|---|---|-----|
| " | & | * |   | < | [           | _ | } |     |
| # | ' | + | / | = | $\setminus$ | ` | ~ | * [ |
| ¢ | ( |   |   | < | ٦           | ſ |   |     |

 #
 +
 /
 =
 \
 \
 \
 \
 \
 \
 \
 \
 \
 \
 \
 \
 \
 \
 \
 \
 \
 \
 \
 \
 \
 \
 \
 \
 \
 \
 \
 \
 \
 \
 \
 \
 \
 \
 \
 \
 \
 \
 \
 \
 \
 \
 \
 \
 \
 \
 \
 \
 \
 \
 \
 \
 \
 \
 \
 \
 \
 \
 \
 \
 \
 \
 \
 \
 \
 \
 \
 \
 \
 \
 \
 \
 \
 \
 \
 \
 \
 \
 \
 \
 \
 \
 \
 \
 \
 \
 \
 \
 \
 \
 \
 \
 \
 \
 \
 \
 \
 \
 \
 \
 \
 \
 \
 \
 \
 \
 \
 \
 \
 \
 \
 \
 \
 \
 \
 \
 \
 \
 \
 \
 \
 \
 \
 \
 \
 \
 \
 \
 \
 \
 \
 \

【64 桁の場合】16 進数(0~9、a~f、A~F)

- ④本商品で ESS-ID ステルス機能(SSID の隠蔽)を設定している場合は、「このネットワークがブロードキャストしていない場合でも接続する]のチェックを入れる ※Windows<sup>®</sup> XP (Service Pack 2) でこのチェックボックスがない場合は、 本商品で ESS-ID ステルス機能(SSID の隠蔽)を解除してください。
- ⑤[OK] をクリックする

#### 〈暗号化モードで WEP を使用する場合〉

- ①[ネットワーク認証] で [オープンシステム] を選択する
- ②[データの暗号化] で [WEP] を選択する
- ③[キーは自動的に提供される]のチェックを外す
- ④[ネットワークキー]を入力し、同じものを[ネットワークキーの確認入力]に再入力する
  - ASCII 文字 /16 進数の区別は入力された文字列の長さを元に自動識別されます。
  - ASCII 文字の場合:
    - 英数字 5 文字:
    - 本商品に 64bitWEP を設定している場合
  - 英数字 13 文字:
  - 本商品に 128bitWEP を設定している場合
  - 16 進数の場合:
    - 0~9·A~Fで10文字:
    - 本商品に 64bitWEP を設定している場合
    - 0~9·A~Fで26文字:
  - 本商品に 128bitWEP を設定している場合
- ⑤本商品の暗号化キー番号の設定に合わせてキーのインデックス番号を選択する
- ⑥本商品で ESS-ID ステルス機能(SSID の隠蔽)を設定している場合は、「このネットワークがブロードキャストしていない場合でも接続する」のチェックを入れる ※Windows® XP (Service Pack 2) でこのチェックボックスがない場合は、 本商品で ESS-ID ステルス機能(SSID の隠蔽)を解除してください。 ⑦[OK]をクリックする

### - [OK] をクリックする

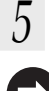

本商品との通信状態は、「本商品との通信状態を確認するには」(**-P4-25**)で確認してください。

# Windows<sup>®</sup> XP (Service Pack 1)の場合

ご利用いただける暗号化モードは、WEP(64bit、128bit)です。(TKIP、AESは ご利用になれません。)

なお、本商品でESS-IDステルス機能(SSIDの隠蔽)<sup>※</sup>を設定している場合は、 ESS-ID ステルス機能(SSID の隠蔽)を解除してください。

※ ESS-ID ステルス機能(SSID の隠蔽)は、本商品独自の機能です。Aterm 以外の無 線 LAN 端末(子機)では、接続できない場合があります。

無線 LAN 内蔵パソコンの無線スイッチを入れてから、下記の手順で設定してください。

- パソコンの画面右下の通知領域に表示されているワイヤレスネット
- ワーク接続アイコンを右クリックし、「利用できるワイヤレスネット ワークの表示]をクリックする
- WM3310Rのネットワーク名
- 2 (SSID)をクリックし、セキュリティ の設定についての表示を確認する

| ワイヤレス ネットワーク接続 30 ? 🔀                                                                 |
|---------------------------------------------------------------------------------------|
| 次のワイヤレス ネットワークは利用できます。 ワイヤレス ネットワークにアクセスする<br>には、一覧から確実してから、「探索」をわいゃり てください。          |
| 利用できるワイヤレスネットワーク(型)                                                                   |
| WARPSTAR-XXXXXXX                                                                      |
|                                                                                       |
| のワイヤレスネットワークではネットワークキー (WEP)の使用が必要です。この<br>マットワークにアクセスするには、キーを入力してから [接続]をクリックしてください。 |
| ネットワークキー(8):                                                                          |
| ネットワークキーの<br>確認入力(0)                                                                  |
| ししのネットワークで IEEE 802.1X を有効にする(生)<br>ネットワークへの接続に問題がある場合は、IE詳細設定]をクリックしてください。           |
| 詳細設定(A) 接続(C) キャンセル                                                                   |
|                                                                                       |

 「このワイヤレス ネットワークではネットワークキー (WEP)の使用が必要です。」 と表示されている場合

→<本商品に暗号化が設定されている場合> (●P4-22) へ

 ・「小 このワイヤレス ネットワークはセキュリティで保護されていません。」と表示 されている場合

→<本商品に暗号化が設定されていない場合> (●P4-22) へ

※Windows<sup>®</sup> XP(Service Pack 1)は、WEP にのみ対応しておりますので、ネッ トワーク名 (SSID) はセカンダリ SSID \*を選択してください。

\*工場出荷時のセカンダリ SSID は、無線 LAN 設定ラベル(下図参照)に記載さ れているネットワーク名 (SSID) の末尾に「-W」がついたものです。(暗号化 方式は128bitWEPです。)

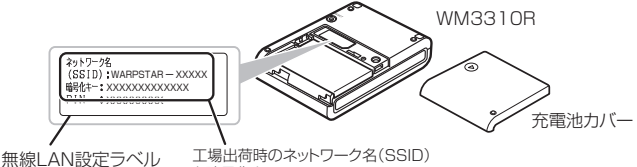

と暗号化キー

※本商品のネットワーク名 (SSID) が表示されない場合は、「詳細設定] をクリックして 「手 動で設定する場合 | の手順3 (●P4-23) へ進みます。 それでも接続できない場合には、本商品で ESS-ID ステルス機能(SSID の隠蔽)を設 定している場合があります。ESS-ID ステルス機能 (SSID の隠蔽) を解除してください。

### <本商品に暗号化が設定されている場合>

3 [ネットワークキー] に暗号化キーを 入力して [接続] をクリックする

- ※[このネットワークでIEEE802.11xを 有効にする]のチェック(□)は必ず外 してください。
- ※工場出荷時の暗号化キーは、本商品裏面の充電池カバーを外した充電池パック収納部の左上に記載されています。(●P4-21)なお、大文字(ABCDEF)と小文字(abcdef)は区別されます。(大文字はシフトキーを押しながら入力します。)
- ※本商品の暗号化設定で、暗号化キー番号の2~4番を使用している場合は、[キャンセル]をクリックして、「手動で設定する場合」(←P4-23)へ進みます。

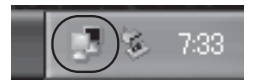

- 4 パソコン右下の通知領域(タスクト レイ)で正しく接続されたことを確 認する
  - 本商品との通信状態は、「本商品との通信状態を確認するには」(<del>-</del>P4-25)で確認してください。

<本商品に暗号化が設定されていない場合>

3 [セキュリティで保護されていなくて も、選択したワイヤレス ネットワー クへ接続する] にチェックを入れる

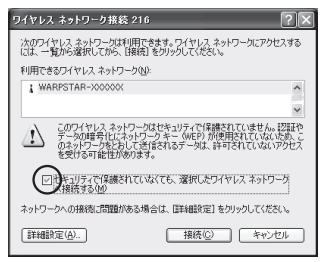

4

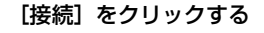

- 5 パソコン右下の通知領域(タスクト して)で正しく接続されたことを確
- レイ)で正しく接続されたことを確
   認する

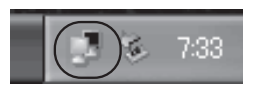

本商品との通信状態は、「本商品との通信状態を確認するには」(ーP4-25)で確認してください。

### ●手動で設定する場合

- 1 パソコンの画面右下の通知領域に表示されているワイヤレスネット ワーク接続アイコンを右クリックし、[利用できるワイヤレスネット ワークの表示]をクリックする
- [詳細設定] をクリックする ワイヤレス ネットワーク接続 216 ? × 2 次のワイヤレスネットワークは利用できます。ワイヤレスネットワークにアクセスする には、一覧から選択してから、「接続」をクリックしてください。 利用できるワイヤレス ネットワーク(N): WARPSTAR-X00000X ^ -このワイヤレス ネットワークではネットワーク キー (WEP) の使用が必要です。この ネットワーク(アクセスするには、キーを入力してから (接続) をりりゅうしてください。 ネットワークキー(K): □このネットワークで IEEE 8021×を有効にする(E) ネットワークへの接続に問題がある場合は、「詳細設定」をクリックしてください。 詳細說定(<u>A</u>).. 接続(C) キャンセル [ワイヤレスネットワーク] タブをク 土 ワイヤレス ネットワーク接続 216のプロパティ ? 3 全般 ワイヤレスネットワーク 詳細設定 リックし、本商品のネットワーク名 ☑ Windows を使ってワイヤレスネットワークの設定を構成する(W) (SSID) をクリックして、「プロパ 利用できるネットワーク(N) 利用できるネットワークに接続するには、「構成」をクリックしてください。 ティ]をクリックする ♀ WARPSTAR->000000 ▲ 構成② ✓ 最新の情報に更新(E) ※ネットワーク名 (SSID) が表示されていな い場合は、「追加」をクリックする 優先するネットワーク(P): 下の一覧にある順番で、利用できるネットワークに自動的に接続する V WARPSTAR-XXXXXXX 7 上へ移動(U) 下へ移動(D) 追加(A)... 削除(B) ( プロパティ(Q) ワイヤレスネットワーク構成のセットアップの詳細 を表示します。

20年341 正詳細語安定(√) OK キャンセル

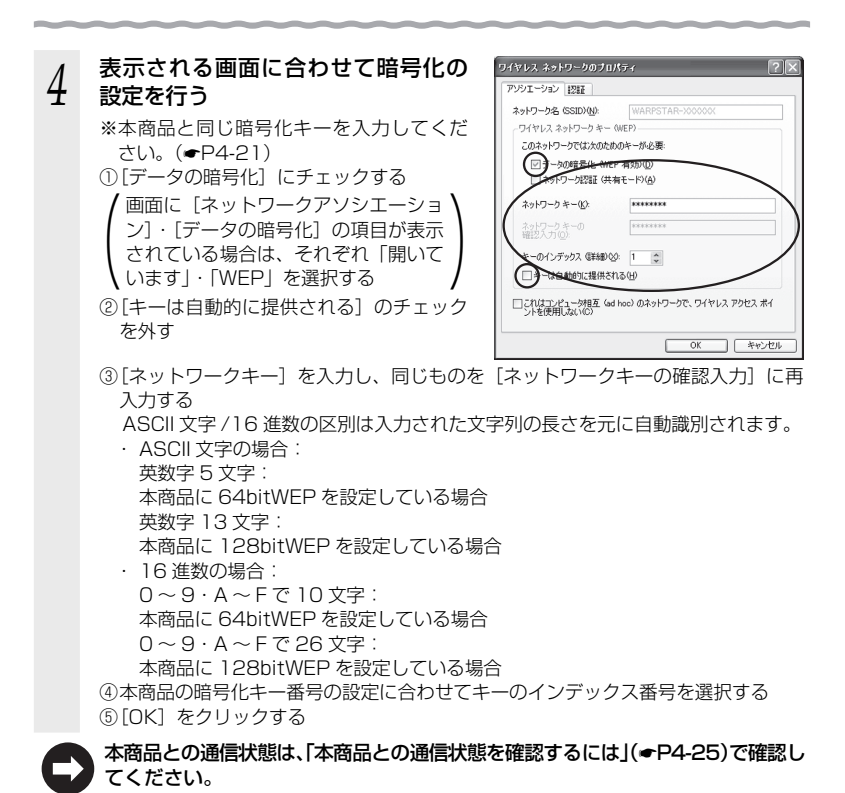

### 4-24

# 本商品との通信状態を確認するには

次の手順で通信状態を確認できます。

1 [スタート] (Windows<sup>®</sup> ロゴボタン) − [ネットワーク] − [ネットワー

#### ↓ クと共有センター]をクリックする

※通知領域(タスクトレイ)に表示されているワイヤレスネットワーク接続アイコ ンを右クリックして [ネットワーク] をクリックする方法もあります。

- \*\*Windows<sup>®</sup> 7 の場合は、通知領域(タスクトレイ)に表示されているワイヤレス ネットワーク接続アイコンをクリックし、[ネットワークと共有センターを開く] をクリックします。
- ※Windows<sup>®</sup> XPの場合は、通知領域(タスクトレイ)に表示されているワイヤレ スネットワーク接続アイコンを右クリックします。

#### 2 [状態の表示] をクリックする いいindows® スの指令は「ロイオ」

※ Windows<sup>®</sup> 7 の場合は、「ワイヤレスネットワーク接続」をクリックします。
 ※ Windows<sup>®</sup> XP の場合は、「状態]をクリックし、「全般」タブをクリックします。

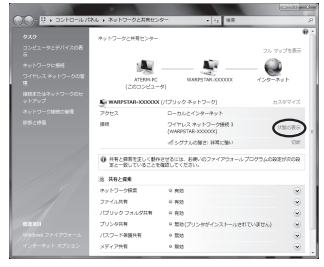

### ク 無線設定が正しく行われていること ク を確認する

- ・
   【状態] が「有効」になっていること
   (Windows<sup>®</sup> XP の場合は、[接続] になっ
   ていること)
- ・ [速度] が表示されていること (表示される速度は、接続する無線動作 モードによって異なります。)

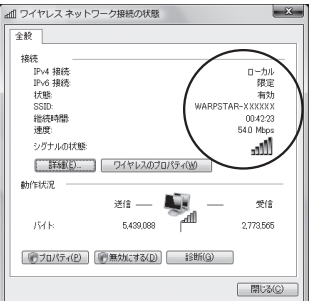

※画面は Windows Vista<sup>®</sup>の場合 の例です。

# 4 [閉じる] をクリックする

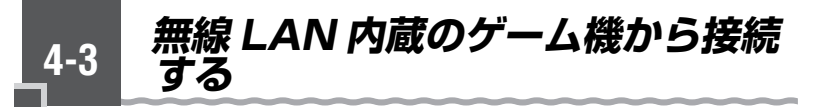

本商品に無線 LAN 内蔵のゲーム機を接続することができます。 無線 LAN 設定ラベル\*に記載されている無線設定をゲーム機側に設定してください。 設定方法については、各ゲーム機に添付の取扱説明書を参照してください。

\*無線 LAN 設定ラベルは、本商品裏面の充電池カバーを外した充電池パック収納部の 左上に貼付しています。

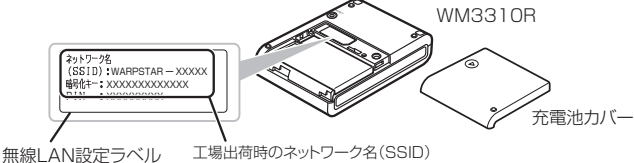

定ラベル 工場出何時のネットワーク名(SS)と暗号化キー

● ゲーム機の説明書にしたがって内蔵無線を有効にしたら、本商品のネットワーク名(SSID) を選択して接続し、本商品の暗号化キーを入力してください。

※設定の際に画面に出てくる「ネットワークキー」、「パスフレーズ」、「パスワード」とは、 暗号化キーのことです。

※暗号化キーを入力する際、大文字(ABCDEF)はシフトキーを押しながら入力します。 大文字(ABCDEF)を小文字(abcdef)で入力すると通信できませんので、ご注意く ださい。

● ニンテンドー DS (ニンテンドー DS Lite 含む)は WEP にのみ対応しておりますので、ネッ トワーク名(SSID)は、セカンダリ SSID \*を選択してください。暗号化キーは、無線 LAN 設定ラベル\*に記載されている暗号化キーを設定してください。

※セカンダリ SSID は、無線 LAN 設定ラベル\*に記載されているネットワーク名(SSID) の末尾に「-W」がついたものです。(暗号化方式は 128bitWEP です。)

なお、ニンテンドー DSi の場合は、AES、TKIP の暗号化方式で接続できる場合があります。 詳しくはゲーム機の取扱説明書をご参照ください。

● らくらく無線スタートで設定することもできます。設定可能なゲーム機については、別紙に記載のホームページをご確認ください。

#### <無線接続できるゲーム機>

- ۰Wii
- ・ニンテンドー DS(ニンテンドー DS Lite 含む)
- ・ニンテンドー DSi(ニンテンドー DSi LL 含む)
- ・「プレイステーション 3」
- ・PSP「プレイステーション・ポータブル」
- Xbox 360

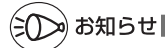

●ゲーム機のブラウザでクイック設定 Web を表示させる場合、セカンダリ SSID に無線接続していると\*、クイック設定 Web は表示できません。(◆P1-4) その場合は、AES の暗号 化モードに対応した無線 LAN 端末(子機)からプライマリ SSID に無線接続してクイッ ク設定 Web を表示してください。

無線LANでiPhone/iPod touch/ 4-4 iPad から接続する 本商品に無線 LAN で iPhone/iPod touch/iPad を接続することができます。 無線 LAN 設定ラベル\*に記載されている無線設定を、iPhone/iPod touch/iPad 側に 設定してください。 設定方法については、iPhone/iPod touch/iPad 側の取扱説明書などを参照してください。 \*無線LAN 設定ラベルは、本商品裏面の充電池カバーを外した充電池パック収納部の 左上に貼付しています。 WM3310R (SSID) WARPSTAR - XXXXX 暗号化十一: XXXXXXXXXXXXXXXXXXXXXXXX 充電池カバー 工場出荷時のネットワーク名(SSID) 無線LAN 設定 ラベル と暗号化キー 本商品裏面の充電池カバーを外した充電池パック収納部の左上に貼付 のラベルに記載されているネットワーク名 (SSID) と暗号化キーをあ らかじめメモを取っておく 暗号化キーを変更されている場合は、変更後の暗号化キーになります。 「ホーム」画面の「設定」アイコンをタップする 2 3 設定メニューの「Wi-Fil をタップする 「Wi-Fi」 ボタンが 「オフ」 になっている場合は、ボタンをタップして「オン」 4 にする 周囲の無線 LAN アクセスポイントの一覧が表示されるので、手順1 5 で確認したネットワーク名(SSID)をタップする 「パスワード」に手順1で確認した暗号化キーを入力し、「Join」ボタ 6 ンをタップする 本商品の暗号化キーの初期値は大文字です。大文字は左側の「①」ボタンをタップ してから文字をタップすると入力できます。数字を入力するときは、「.?123」ボタ ンをタップすると、数字のキーボードに切り替わります。 設定が完了し、画面上部のステータスバーに Wi-Fi 例 アイコンが表示される

シシン お知らせ

●本商品の無線LANで、ESS-IDステルスを設定している場合は、手順5で「その他」を 選択し、ネットワーク名を直接入力し、「セキュリティ」をタップします。「その他」をタッ プしたあと、手順6へ進みます。ワイヤレスネットワークの一覧から選択していったん接 続が完了した後に、本商品のESS-IDステルスを有効にするとiPhone/iPod touch/iPad を次に起動した際に接続できなくなりますのでご注意ください。その場合は、「その他」か らネットワーク名を直接入力して再度設定を行ってください。

●本商品に MAC アドレスフィルタリングを設定しているときは、いったん解除してから接続してください。接続が完了したあとに、iPhone/iPod touch/iPadの MAC アドレスを登録して有効にしてください。

●設定手順は、iPhone/iPod touch/iPadのOSバージョンにより変更される場合があります。4-27

# クイック設定 Web のご利用について

WLAN モードでのさまざまな機能をご利用になる場合は、クイック設定 Web で設定します。

設定方法などの詳細は、別紙に記載のホームページに掲載されている「 🤓 機能詳細ガイ ド」の「クイック設定 Web の使い方」を参照してください。

# (シシン) お知らせ 🔜

4-5

- ●クイック設定 Web が利用できる WWW ブラウザについては、「動作確認済みの WWW ブ ラウザ」(◆P4-29)を参照してください。
- ●説明に使用している画面表示は、お使いの WWW ブラウザやお使いの OS によって異なります。 ●クイック設定 Web の画面のデザインは変更になることがあります。
- ●クイック設定 Web の設定は、 [設定] をクリックしたあと [保存] をクリックしてからで ないと保存されません。
- クイック設定 Web を表示させる場合は、プライマリ SSID 式で無線接続してください。
   セカンダリ SSID に接続した場合、クイック設定 Web が表示できませんのでご注意ください。(◆P1-4)

# クイック設定 Web をご使用になる前に

クイック設定 Web をご使用になる前に、以下を確認してください。

### ● WM3310R とパソコンとの無線接続

- →「つなぎかたガイド」を参照して無線接続を完了させておいてください。
- → IP アドレスが正しく取得できているか確認してください。
  - < IP アドレスの確認方法>
  - Windows Vista<sup>®</sup>/Windows<sup>®</sup> 7 の場合
  - ① [スタート] (Windows®のロゴボタン) [すべてのプログラム] [アク セサリ] - [コマンドプロンプト] をクリックする
  - [ipconfig] と入力して [Enter] キーを押す
  - ③ IPv4 アドレスが「192.168.0.XXX」になることを確認する(XXX は 1 を除く任意の数字)

### ■ Windows<sup>®</sup> XP/2000 Professional の場合

- ① [スタート] [すべてのプログラム] (または [プログラム]) [アクセサ リ] - [コマンドプロンプト] をクリックする
- ②「ipconfig」と入力して [Enter] キーを押す
- ③ IP アドレス(IP Address)が「192.168.0.XXX」になることを確認する (XXX は 1 を除く任意の数字)

### ■ Mac OS X の場合

- 以下は Mac OS X v10.4 Tiger の場合の例です。
- アップルメニューの[システム環境設定]を開き、[ネットワーク] アイコン を選択する
- [表示] を [AirMac] にして、[TCP/IP] タブをクリックする
- ③ IPアドレスが「192.168.0.XXX」になることを確認する(XXX は 1 を除く任意の数字)

## ● JavaScript の設定

→ P1-16 を参照して、JavaScript の設定を有効に設定してください。

### ●動作確認済みの WWW ブラウザ

- Windows Vista<sup>®</sup>の場合 Internet Explorer 7.0 に対応
- Windows<sup>®</sup> 7 の場合 Internet Explorer 8.0 に対応
- Windows<sup>®</sup> XP の場合 Internet Explorer 7.0 に対応 (Windows<sup>®</sup> XP Service Pack 2または 3の場合) Internet Explorer 6.0 SP2 に対応 (Windows<sup>®</sup> XP Service Pack 2の場合) Firefox 2.0/3.0 に対応 Opera 9.0 に対応
- Windows<sup>®</sup> 2000 Professional の場合 Internet Explorer 6.0 SP1 に対応 Firefox 2.0/3.0 に対応 Opera 9.0 に対応
- Mac OS X v10.3/v10.4/v10.5 の場合 Safari 3.1 に対応 (v10.5 Leopard の場合) Safari 2.0 に対応 (v10.4 Tiger の場合) Safari 1.3 に対応 (v10.3 Panther の場合) Firefox 2.0/3.0 に対応 Opera 9.0 に対応

■ ゲーム系

#### PSP「プレイステーション・ポータブル」本体のインターネットブラウザに対応

- ※ PSP「プレイステーション・ポータブル」本体のインターネットブラウザをお使い の場合は、表示モードを標準またはジャストフィットでご利用ください。
- ※PSP「プレイステーション・ポータブル」本体のインターネットブラウザをお使い の場合は、全角文字の指定できる最大文字数が他のブラウザと異なり、入力できる 文字数は最大全角 21 文字です。

All Contraction Linear Department
 All Contraction Linear Department
 All Contraction Linear Department
 All Contraction Linear Department
 All Contraction Linear Department
 All Contraction Linear Department
 All Contraction Linear Department
 All Contraction Linear Department
 All Contraction Linear Department
 All Contraction Linear Department
 All Contraction Linear Department
 All Contraction Linear Department
 All Contraction Linear Department
 All Contraction Linear Department
 All Contraction Linear Department
 All Contraction Linear Department
 All Contraction Linear Department
 All Contraction Linear Department
 All Contraction Linear Department
 All Contraction Linear Department
 All Contraction Linear Department
 All Contraction Linear Department
 All Contraction Linear Department
 All Contraction Linear Department
 All Contraction Linear Department
 All Contraction Linear Department
 All Contraction Linear Department
 All Contraction Linear Department
 All Contraction Linear Department
 All Contraction Linear Department
 All Contraction Linear Department
 All Contraction Linear Department
 All Contraction Linear Department
 All Contraction Linear Department
 All Contraction Linear Department
 All Contraction Linear Department
 All Contraction Linear Department
 All Contraction Linear Department
 All Contraction Linear Department
 All Contraction Linear Department
 All Contraction Linear Department
 All Contraction Linear Department
 All Contraction Linear Department
 All Contraction Linear Department
 All Contraction Linear Department
 All Contraction Linear Department
 All Contraction Linear Department
 All Contraction Linear Department
 All Contraction Linear Department
 All Contraction Linear Department
 All Contraction Linear Department
 All Contraction Linear Department
 All Contraction Linear Department
 All Contraction Linear Depa

\$27.1816

〈画面例〉

# ケイック設定 Web の起動のしかた

クイック設定 Web で設定を行う場合は、次の手順で起動します。

- ※事前に、本商品とパソコンの無線接続が完了していることを確認してください。
- ① パソコンなどを起動する
- ② WWW ブラウザを起動し、「http://web.setup/」と入力し、クイック設定 Web のページを開く

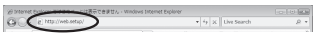

※本商品の IP アドレスを入力して開くこともできます。 (工場出荷時は 192.168.0.1 です。)例:http://192.168.0.1/

③ 次の画面が表示された場合は、画面にしたがって管理者パスワード(任意の文字列) を決めて、下の控え欄に記入する ※この画面は、管理者パスワードが未設定の場合に表示されます。

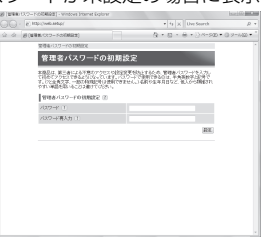

●管理者パスワードは、本商品を設定する場合に必要となりますので、控えておいてください。忘れた場合は、設定画面を開くことができず、本商品を初期化してすべての設定がやり直しになります。

管理者パスワード控え欄

- ④ ③で控えた管理者パスワードを画面に入力し、[設定]をクリックする
   ⑤ ユーザー名とパスワードを入力する
  - ※ユーザー名には「admin」と半角小文字で入力し、パスワードには③で控えた管 理者パスワードを入力してください。

| web.setup へ接続           | 2 X                                            |
|-------------------------|------------------------------------------------|
| R                       | GT-TT                                          |
| Aterm(admin) のサー<br>です。 | 「ー web setup にはユーザー名とバスワードが必要                  |
| 第5 このサード<br>することを要求していな | ユーザー名とパスワードを安全ではかった法で送信<br>す(安全な接続を使わない基本的な認識力 |
| ユーザー名(山)                | 👩 admin 🗸                                      |
| 127-F(D)                | •••••                                          |
| $\sim$                  | パスワードを記憶する(B)                                  |
|                         | ОК ##>±и                                       |

- ⑥ [OK] をクリックする
- クイック設定 Web が表示される

# 「ポップアップヘルプについて

·-----

クイック設定 Web を開くと、各項目に ? のポップアップヘルプがあります。 このボタンをクリックすると、各設定項目の内容や、入力条件(文字数など)が表示されます。

| (MALANCEE) - (MALANCEE) - Windows In  | ernet Explorer                   |                                                     | 0 8        |
|---------------------------------------|----------------------------------|-----------------------------------------------------|------------|
| C . C http://web.estap/index.og/as    | naa                              | • + X Uve Search                                    | <i>p</i> + |
| 🗧 🔅 🛞 (1958). ANGES - (1958). ANGES ( |                                  | \$ • © • ⊕ • ⊙-4-s⊕ • 0                             | 9-468      |
| Atome                                 | ワン規模の経営と規模し                      | wébic                                               | i.         |
| FICERNI <sup>®</sup> ##               | LAN設定                            |                                                     |            |
| CERM-XXXXXX                           | RC REALS                         |                                                     |            |
| 9745                                  | 「口田時に有効となります。<br>」ックしたあと、夏更が有効   | 、無機LAN線まから設定を行っている場合には、日<br>になり、無難LAN線数が切断される場合がありま | 2218<br>F. |
|                                       | 「花」だケンモクリックする」<br>、 再用意識LAA構成を行う | では設定内容が保存されませんので、WWWプラジ<br>へ【保存】ボタンをクリックして設定内容の保存を】 | 76<br>1973 |
| 101AN222 だみら。<br>RRLAN222 11また。       | 1-25 ans (Downs)                 | TAR-100000 • 10000                                  | 1          |
| WOPFLOOD ALESSON                      | ų.                               | #420                                                | R6         |
| cortoa Lan                            | W279242-6088                     |                                                     |            |
| 2445                                  | -28/22                           |                                                     | - 1        |
| AtermStation (EB) F                   |                                  | 1.                                                  |            |
| 109                                   | <u>~</u>                         |                                                     |            |
| 0 ヘルプ表示: 時号は                          | Ŭ <b></b>                        | WIN-PORSEST +                                       | - H        |
| 相传接                                   | <u>ه</u>                         | 122011 •                                            |            |
| 報定方                                   | 0                                | RENGELISED -                                        |            |
| (4                                    |                                  | 28 v                                                |            |
| <b>健守北</b>                            | 5-04253-XB                       | 1000020000                                          |            |
| · 健特化                                 | 9MEP-9-X88 (1)                   |                                                     |            |

| セキュリティ対策をする

# セキュリティ機能について

4-6

本商品には、ブロードバンド(WiMAX 網)からの不正なアクセスを防ぐ「WAN 回線 側セキュリティ機能」と、無線ネットワーク内のデータのやりとりを他人に見られたり、 不正に利用されないための「無線 LAN 内ネットワークセキュリティ機能」があります。 必要に応じてセキュリティの設定を行ってください。

セキュリティ対策の詳細については、「圖機能詳細ガイド」を参照してください。

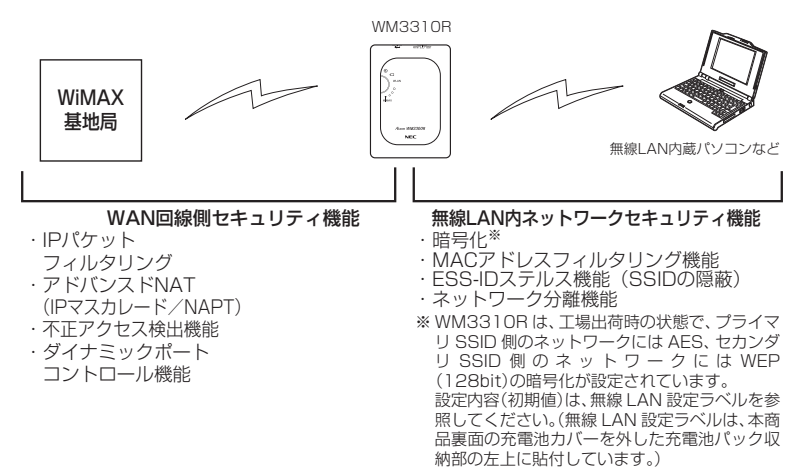

# -(?) セキュリティ対策を行うことの重要性について、

● インターネットに接続すると、ホームページを閲覧したり、電子メールで情報をやり とりすることができ、とても便利です。しかし、同時に、お使いのパソコンはインター ネットからの不正なアクセスの危険にさらされることになります。悪意のある第三者 から、パソコンやルータに不正にアクセスされることによって、大事なデータを盗ま れたり、ブロードバンド回線を無断利用されたりすることも考えられます。 特にインターネットに常時接続したり、サーバなどを公開したりする場合にはその危 険性を考慮して、必要なセキュリティ対策を行う必要があります。 本商品の機能を利用してセキュリティ対策を行ってください。 また、ウィルス対策ソフトウェアの導入など、パソコン側のセキュリティ対策も合わ せて行うことをお勧めします。 ● 無線 LAN 端末(子機)による無線通信を行う場合は、無線 LAN 内のセキュリティ を行うことをお勧めします。無線 LAN 内のセキュリティがない状態では、離れた場 所から、お使いの無線ネットワークに入り込まれる危険性があります。 無線ネットワーク内に入り込まれると、パソコンのデータに不正にアクセスされたり、 あなたになりすましてブロードバンド回線を使用し、インターネット上で違法行為な どを行われることがあります。

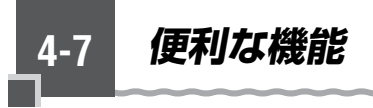

# VPN パススルー機能

VPN クライアントのソフトウェアを使って会社のネットワークに自宅から接続するな ど VPN (Virtual Private Network:仮想閉域網)に PPTP/IPsec で接続できます。 本商品とパソコン側の設定が必要です。設定方法の詳細については、「 @機能詳細ガイド」 を参照してください。

# 「IP パケットフィルタリング

宛先/送信元 IP アドレスやポート番号、パケットの方向などを指定して、パケットの 通過を制限する機能です。

不必要なパケットの送受信を制限することができるので、セキュリティの高いネット ワークが構築できます。

(☞ 圖機能詳細ガイド)

# ゙ポートマッピング

# UPnP 機能

本商品とパソコンの UPnP(ユニバーサルプラグアンドプレイ)機能を利用して、TV 電話をするなど、パソコンの Windows Live Messenger、Windows Messenger の機能をご利用になることができます。

ただし、本商品の設定は初期値で「使用する」になっていますので、パソコンで、 UPnPの設定をすることで、利用ができます。

# Ś らくらく無線スタート、らくらく無線スタート EX 搭載

らくらく無線スタートに対応できる子機やゲーム機などは、設定ボタン(らくらくスター トボタン)を押すだけで、無線 LAN やセキュリティ(暗号化)をかんたんに接続する ことができます。

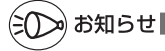

ファームウェアやユーティリティを 4-8 バージョンアップする

各種ユーティリティやファームウェアを最新のものにバージョンアップすることによっ て、WM3310R に新しい機能を追加したり、場合によっては、WM3310R の操作を 改善します。

[用語] ファームウェア:本商品を動かすために組み込まれているソフトウェアのことです。

ファームウェアのバージョンアップの際は、必ず添付の AC アダプタを本商品と電源コンセントに接続してください。

- ●ファームウェアのバージョンアップ中(約1分間)は絶対に WM3310R の電源を切らな いでください。
- ファームウェアをバージョンアップするときは、そのあとでユーティリティも最新のもの にバージョンアップしてください。
- ●お使いの本商品用以外のファームウェアを使ってバージョンアップを行うことはできません。無理にバージョンアップを行うと、本商品が動作しなくなります。
- ●バージョンアップを開始する前に、パソコンのすべてのアプリケーションと、通知領域(タ スクトレイ)などに常駐しているアプリケーションを終了させてください。

# ファームウェアをバージョンアップする

# 設定ボタン(らくらくスタートボタン)によるバージョンアップ

本商品の POWER ランプが緑橙点滅 (緑 3 秒、橙 0.5 秒間隔) した場合は、新しいファー ムウェアが存在しています。その場合、本商品の設定ボタン(らくらくスタートボタン) を使用してファームウェアの更新を行うことができます。

※本機能は、インターネットに接続されている必要があります。

※本機能は、「ファームウェア更新通知機能」の設定が「使用する」(初期値)に設定されている必要があります。(工場出荷時の状態では「使用する」に設定済みです。)なお「ファームウェア更新通知機能」の設定は、クイック設定Webの[詳細設定] - [その他の設定] - [補助設定]で行います。詳しくは、「 (2)機能詳細ガイド」を参照してください。

ファームウェアのバージョンアップの際は、必ず添付の AC アダプタを本商品と電源コ ンセントに接続してください。

1 設定ボタン(らくらくスタートボ タン)を長押しし(約6秒)、 POWER ランプが緑点滅になった ら離す

設定中は、他の無線接続はいったん切断 されます。

2 POWER ランプが緑点滅になって から1分以内に、細い棒状のもの (つまようじなど電気を通さない 材質のもの)でRESETスイッチ を押す(約1秒)

> ファームウェアがバージョンアップされ るている間は、POWER ランプが橙点灯 します。緑点灯に変わったら、バージョ ンアップ完了です。

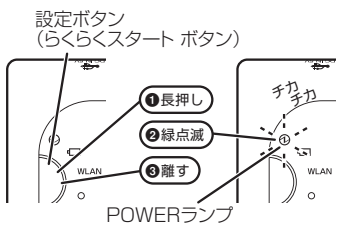

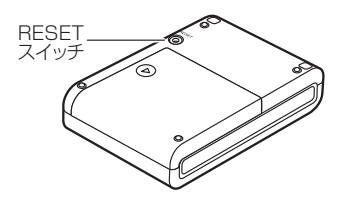

## ファームウェアのワンタッチバージョンアップ

インターネットに接続された状態で、ホームページに新しいファームウェアが更新され た場合に、クイック設定 Web のメニュー画面に [ファームウェア更新] のボタンが表 示されます。

このボタンをクリックすることで、簡単にバージョンアップができます。

ファームウェアのバージョンアップの際は、必ず添付の AC アダプタを本商品と電源コ ンセントに接続してください。

※本機能は、インターネットに接続されている必要があります。 また、サーバ側の負荷分散のために更新情報の検出が数週間遅れる場合があります。 本サービスは、予告なく変更あるいは終了する場合があります。 詳しくは、別紙に記載のホームページをご覧ください。

# (ミ〇〇) お知らせ|

●ファームウェアのバージョンアップ情報がある場合は、インターネット上のホームページ を開く際に、バージョンアップ情報が自動的に告知されますので、画面の指示にしたがって、 本商品のバージョンアップを行うことができます。(ただし、自動告知画面が表示されるの は、開こうとするホームページの URL がホスト名の場合のみです。) 表示される例: http://www.nec.co.jp/ 表示されない例: http://www.nec.co.jp/

# 自動更新(オンラインバージョンアップ)

### クイック設定 Web からファームウェアのバージョンアップを行うことができます。 本商品からインターネットに接続できている必要があります。

ファームウェアのバージョンアップの際は、必ず添付の AC アダプタを本商品と電源コ ンセントに接続してください。

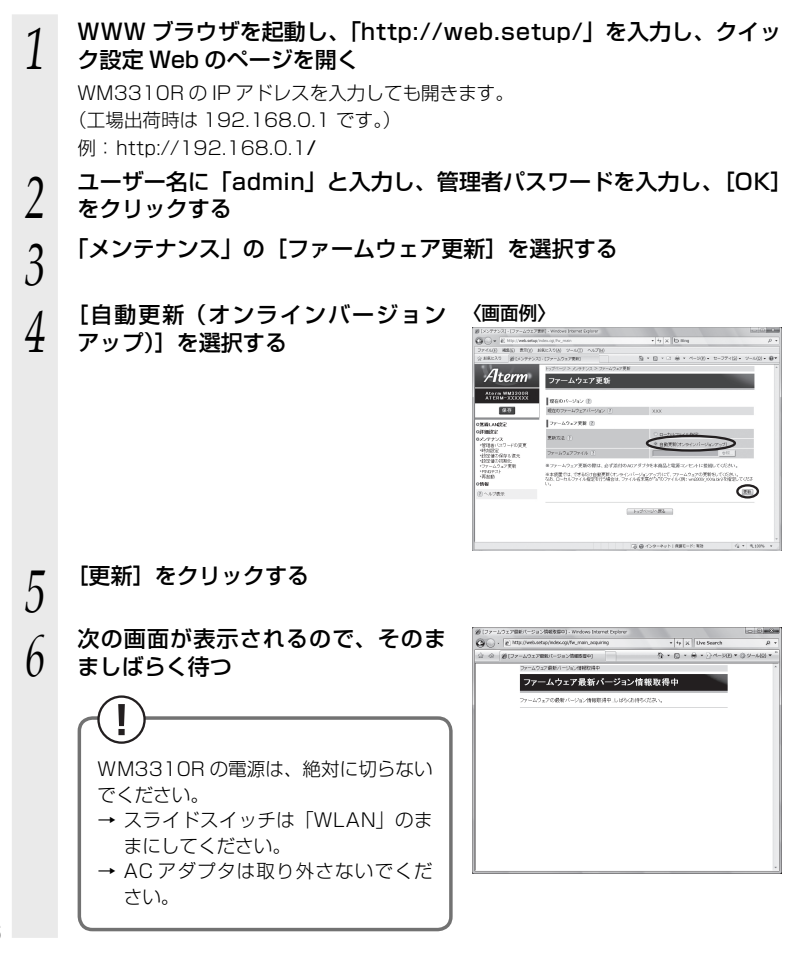

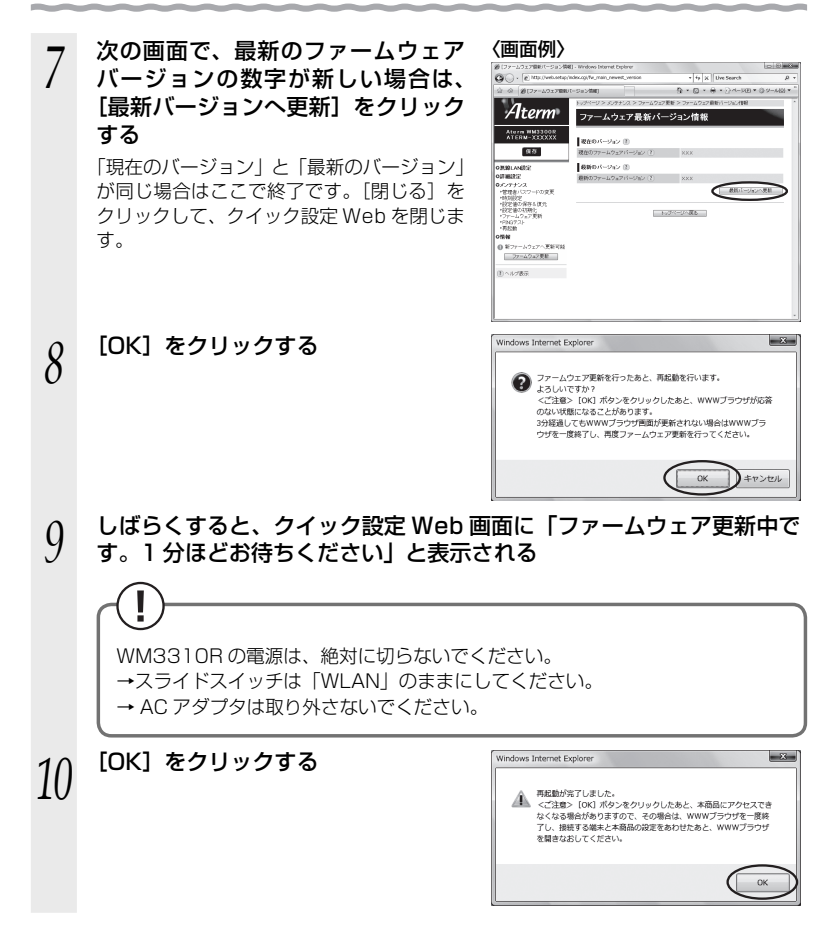

# 

ホームページから、ユーティリティやファームウェアをダウンロードしてバージョン アップを行うことができます。

自動更新(オンラインバージョンアップ)にて、バージョンアップすることをお勧めし ます。(*◆*P4-36)

ダウンロードしたファームウェアでのバージョンアップ方法は「圖機能詳細ガイド」を 参照してください。

ファームウェアのバージョンアップの際は、必ず添付の AC アダプタを本商品と電源コ ンセントに接続してください。

1 別紙に記載のホームページにアクセスする 2 [ダウンロード] - [ソフトウェア] にて、お使いの機種を選択する 3 内容をよく読んでご利用になるファームウェアやユーティリティをダ ウンロードする ユーティリティのバージョンアップの場合は、ダウンロードしたファ イルをダブルクリックする

インストールが始まります。 詳細は、各ユーティリティのセットアップのページやホームページの説明をお読み ください。

| 5 |            | お困りのときには    |
|---|------------|-------------|
|   | 5-1<br>5-2 | トラブルシューティング |

5-1 トラブルシューティング

トラブルが起きたときや疑問点があるときは、まずこちらをご覧ください。

本書の他に、ホームページに掲載している電子マニュアル「避機能詳細ガイド」(●P2) の「お困りのときには」で、さまざまな症状と対策方法を記載しております。本章と合 わせてご覧ください。

該当項目がない場合や、対処をしても問題が解決しない場合は、WM3310Rを初期化し(←P5-13)、初めから設定し直してみてください。初期化を行うと本商品のすべての設定が工場出荷時の状態に戻りますのでご注意ください。初期化を行う前に、現在の設定 内容を保存しておくことができます。(◎機能詳細ガイド)

・USB モードでのトラブル (●P5-3)

・WLAN モードでのトラブル(●P5-4)

・添付の CD-ROM に関するトラブル (●P5-12)

# USB モードでのトラブル

| 症状                     |                                                               | 原因と対策                                                                                                    |
|------------------------|---------------------------------------------------------------|----------------------------------------------------------------------------------------------------|
| ユーティリティがイン<br>ストールできない |                                                               | <ul> <li>● Administrator 権限のあるユーザーでログオンしていない。</li> <li>→ Administrator 権限のあるユーザーでログオンしてください。</li> <li>● OS が対応していない。</li> <li>→ 対応 OS は下記の通りです。</li> <li>・ Windows Vista<sup>®</sup> または Windows<sup>®</sup> XP (Service Pack 2 または 3)の日本語版かつ 32 ビット (x86)版</li> <li>・ Windows<sup>®</sup> 7 の日本語版かつ 32 ビット (x86)版または 64 ビット (x64)版</li> </ul> |
| ネッきな                   | ットワークに接続で<br><sub>よい</sub>                                    | ●他のネットワークデバイスで通信していると、WiMAX による通信が行えないことがあります。<br>→WiMAX 以外の通信は切断してください。                                                                                                    |
|                        | WiMAX ランプが<br>消灯していて、<br>「WiMAXが見つか<br>りません」と表示<br>される        | <ul> <li>サービスエリア外または電波が弱い可能性があります。画面に表示される電波状態を確認して、電波状態の良い場所に移動してください。</li> <li>接続方法が「手動接続」の場合(←P3-8)は、しばらく待って、「WiMAXに接続準備完了です」と表示されたら、「接続」をクリックしてください。</li> </ul>                                                                                                    |
|                        | WiMAX ランプが<br>赤点灯または橙点<br>灯している                               | <ul> <li>◆ネットワーク接続に失敗しました。</li> <li>→表示される電波状態を確認して、電波状態の良い場所に移動してください。</li> </ul>                                                                                                    |
|                        | WiMAX ランプが<br>赤点灯していて、<br>「サーバ証明書が正<br>しくありません」<br>と表示される     | <ul> <li>●ネットワーク接続のためのユーザー認証に失敗しました。</li> <li>→別紙に示すお問い合わせ先へお問い合わせください。</li> </ul>                                                                                                    |
|                        | WiMAX ランプが赤<br>点灯していて、「デ<br>バイス証明書の読<br>み込みに失敗しま<br>した」と表示される | ●いったん WM3310R を取り外し (●P3-4)、再度パソコンに接続<br>してみてください。それでもネットワークに接続できない場合は、<br>別紙に示すお問い合わせ先へお問い合わせください。                                                                                                    |

# WLAN モードでのトラブル

# ● WM3310R の充電池パックに関するトラブル

| 症 状                        | 原因と対策                                                                                                    |
|----------------------------|----------------------------------------------------------------------------------------------------|
| バッテリーランプが速い<br>緑点滅している     | ● 充電池パックの電池残量が不足しています。AC アダプタを使用<br>して充電してください。(◆P2-3)                                                                                                    |
| バッテリーランプが赤点<br>灯している       | ●充電開始後5時間以上たっても充電が完了しない場合は、バッテリーランプが赤点灯します。(充電異常)<br>いったんACアダプタを外してから、もう一度、ACアダプタを接続して充電してください。<br>それでもバッテリーランプが赤点灯する場合は、機器の故障の可能性があります。別紙に示す修理受け付け先またはお問い合わせ先に修理をご依頼ください。                                                                                                    |
| 充電の際、バッテリーラ<br>ンプが橙点灯しない   | <ul> <li>スライドスイッチが「USB」になっている場合は、充電されません。スライドスイッチを「OFF」にしてください。</li> <li>充電池パックが取り付けられていません。</li> <li>→充電池パックを取り付けてください。(◆P2-2)</li> </ul>                                                                                                    |
| 充電池パックを入れても<br>動作しない       | ●長時間放置し、長い間充電していない充電池パックを取り付け<br>た時に、過放電保護のために WLAN モードで動作できないこと<br>があります。<br>スライドスイッチを [OFF] にして AC アダプタを接続し、充<br>電が完了してから、再度スライドスイッチを [WLAN] にして<br>ください。                                                                                                    |
| 充電池パックでの動作が<br>短い (寿命について) | <ul> <li>満充電されている場合は、新品の場合、約2.5時間の利用ができます。満充電時でも、約1時間程度の場合は、充電池パックの寿命が考えられますので、充電池パックのお取り替えをお勧め致します。</li> <li>時間が短い場合でも、利用上に支障はありません。</li> <li>充電池パックを保管するときは、次の事項に注意してください。</li> <li>高温の環境下に放置しないでください。</li> <li>満充電状態の電池を放置しておくと電池が劣化し、もう一度充電したときの容量が減少してしまいます。この劣化は、満充電で保管すると激しくなり、保存温度が高いほど劣化が早く進みます。</li> </ul> |
| 充電池パックでの動作時<br>間が短い        | <ul> <li>●WLANモードで充電すると、動作時は、電池に負担をかけないように7~8割の充電容量となります。</li> <li>満充電したい場合は、スライドスイッチを「OFF」にして充電してください。</li> <li>●充電池パックの駆動時間は、温度の低い環境下では一時的に悪くなります。</li> </ul>                                                                                                    |

● WM3310R の POWER ランプが消灯している

| 症 状                        | 原因と対策                                                                                                    |
|----------------------------|----------------------------------------------------------------------------------------------------|
| POWER ランプが消灯し<br>ている       | 電源が入っていません。<br>● スライドスイッチが「OFF」になっている場合は、装置の給電<br>が停止しています。<br>● スライドスイッチが「USB」になっている場合は、POWER ラ<br>ンプは消灯します。                                                                                                    |
| POWER ランプが消灯し<br>て、動作が停止する | <ul> <li>スライドスイッチが「WLAN」の場合、下記のような使用状況<br/>により、本体が高温になった場合は、自動的に動作を停止します。</li> <li>・ 直射日光に当たるところで使用した場合</li> <li>・ 市ばんに入れて使用した場合</li> <li>・ かばんに入れて使用した場合</li> <li>・ かばんに入れて使用した場合</li> <li>その場合、再度で使用になるには、スライドスイッチをいったん「OFF」にして、本体温度が下がってから、スライドスイッ<br/>チを元に戻してご使用ください。</li> <li>スライドスイッチが「WLAN」の場合、電池にてご利用中に一定時間<sup>®</sup>以上通信が行われなかったときは、自動的に動作を停止します。その場合、再度ご使用になるには、スライドスイッチをいったん「OFF」にしてから、スライドスイッチをいったん「OFF」にしてから、スライドスイッチを元に戻してご使用ください。</li> <li>※ 工場出荷時の状態では「10分」に設定しています。この「無<br/>通信猛視時間」は、クイック設定 Webのの「詳細設定」 - [その他の設定]の「自動電源 OFF 設定」で変更することができます。(⑩ 機能詳細ガイド)<br/>無線子機の検出状況によっては、設定している時間に対して、5分程度長くなる場合があります。</li> </ul> |

### ● 無線 LAN 通信ができない

| 症 状                                    | 原因と対策                                                                                                    |
|----------------------------------------|----------------------------------------------------------------------------------------------------|
| WM3310R に接続でき<br>ない                    | <ul> <li>●WM3310Rの動作モードがWLANモードになっていることを<br/>確認する</li> <li>→側面のスライドスイッチを「WLAN」にしてください。</li> <li>●暗号化キーの設定がWM3310Rと無線LAN端末(子機)と<br/>で一致しているかを確認してください。(劉機能詳細ガイド)</li> </ul>                                                                                                    |
|                                        | <ul> <li>●お使いのパソコンにプロキシが設定されていたり、ファイアウォール、ウィルスチェックなどのソフトがインストールされている場合<br/>に、設定ができなかったり通信が正常に行えない場合があります。</li> <li>→ファイアウォールなどの動きによって本商品との通信に必要<br/>なポートが止められてしまっている場合があります。</li> <li>その場合には、次の手順で設定を確認してください。</li> <li>①ファイアウォールソフト側で本商品との通信に必要なポート<br/>をあける<br/>(アドレス:192.168.0.*、TCPポート番号:<br/>23/53/75/80、UDPポート番号:69/161)</li> <li>②①で改善しない場合は、ファイアウォールソフトを停止また<br/>はアンインストールする</li> <li>●「らくらく無線スタートEXに関するトラブル」(●P5-9)も参照し<br/>てください。</li> </ul> |
| WM3310R と無線 LAN<br>端末(子機)間の電波状<br>態が悪い | ●電波の届く範囲まで無線 LAN 端末(子機)を移動したり、<br>WM3310R や無線 LAN 端末(子機)の向きをかえたりして電<br>波状態を確認してください。                                                                                                    |
| セカンダリ SSID が見つ<br>からない                 | ●IEEE802.11b に対応している無線 LAN 端末(子機)によっ<br>ては、セカンダリ SSID をサーチできない場合があります。こ<br>の場合、SSID を直接設定することにより、接続可能となります。<br>例)初期値の場合<br>プライマリ SSID: WARPSTAR-xxxxx<br>(無線 LAN 設定ラベル*に記載のネット<br>ワーク名 (SSID))<br>セカンダリ SSID: WARPSTAR-xxxxx-W<br>(無線 LAN 設定ラベル*に記載のネット<br>ワーク名 (SSID))<br>* 無線 LAN 設定ラベルは、本商品裏面の充電池カバーを外し<br>た充電池バック収納部の左上に貼付しています。                                                                                                    |

### ● パソコンに IP アドレスが設定されていない

| 症 状                        | 原因と対策                                                                                                    |
|----------------------------|----------------------------------------------------------------------------------------------------|
| パソコンの IP アドレスが<br>設定されていない | ●パソコンの設定で「IP アドレスを自動的に取得する」もしくは<br>「DHCP サーバを参照」になっていることを確認してください。<br>パソコンの IP アドレスが自動的に設定されるためには、パソコ<br>ンよりも WM3310R の方が先に起動されて装置内部の処理が<br>完了している必要があります。下記の手順で IP アドレスを取り<br>直してください。                                                                                                    |
|                            | < IP アドレスの再取得>                                                                                                    |
|                            | <windows vista<sup="">®/Windows<sup>®</sup> 7 の場合&gt; ①[スタート](Windows<sup>®</sup> のロゴボタン) - [すべてのプログラム] - [アクセサリ] - [コマンドプロンプト]を右クリックし、<br/>[管理者として実行]をクリックする ② ユーザーアカウント制御の画面が表示された場合は、[続行]または[はい]をクリックする ③「ipconfig /release」と入力して [Enter] キーを押し、IP アドレスを解放する ④「ipconfig /renew」と入力して [Enter] キーを押し、IP アドレスを解放する ④「ipconfig /renew」と入力して [Enter] キーを押し、IP アドレスを解放する</windows>                                                                                       |
|                            | (XXX は 1 を除く任意の数字)                                                                                                    |
|                            | < Windows <sup>®</sup> XP/2000 Professional の場合><br>①[スタート] - [すべてのプログラム](または [プログラム])<br>- [アクセサリ] - [コマンドプロンプト]をクリックする<br>②[ipconfig /release]と入力して [Enter] キーを押し、IPア<br>ドレスを解放する<br>③[ipconfig /renew]を入力して [Enter] キーを押し、IPアド<br>レスを取り直す<br>④IPアドレス(IP Address)が [192.168.0.XXX]になるこ<br>した感見ます。(V2V14)またの(TEのの知知)                                                                                                    |
|                            | <ul> <li>とを確認する(XXX は 1 を除く任意の数字)</li> <li>&lt; Mac OS X の場合&gt;</li> <li>以下は Mac OS X v10.4 Tiger の場合の例です。</li> <li>①アップルメニューの[システム環境設定]を開き、[ネットワーク]アイコンを選択する</li> <li>② [表示]で[ネットワークポート設定]を選択し、[AirMac]のチェックを外して、[今すぐ適用]をクリックする</li> <li>③ [AirMac]のチェックを入れて、[今すぐ適用]をクリックする</li> <li>④ [表示]を [AirMac] にして、[TCP/IP]タブをクリックし、<br/>IPアドレスが「192.168.0.XXX」になることを確認する(XXX は 1 を除く任意の数字)</li> <li>無線LANをご利用の場合は、「無線LAN通信ができない」(・P5-6)を参照して無線 LAN 通信を確立させてください。</li> </ul> |

### ● WiMAX に関するトラブル

| 症 状                        | 原因と対策                                                                                                    |
|----------------------------|----------------------------------------------------------------------------------------------------|
| WiMAX ランプが消灯ま<br>たは赤点灯している | <ul> <li>設定ボタン(らくらくスタートボタン)を押してみてください(1<br/>秒以内)。WiMAXのネットワークに再接続します。接続処理中<br/>はWiMAXランプが緑点滅し、接続されると緑点灯します。</li> <li>サービスエリア外または電波が弱い可能性があります。</li> <li>アンテナランプで表示されるWiMAX電界強度表示を確認して、<br/>電波状態の良い場所に移動してください。</li> <li>いったんUSBモードに設定して(・P3-2)、WiMAXのネットワー<br/>クに接続できることを確認してください。接続が確認できたら、<br/>再度WLANモードで無線接続してください。</li> </ul> |

### ● クイック設定 Web に関するトラブル

| 症状                                                                          | 原因と対策                                                                                                    |
|-----------------------------------------------------------------------------|----------------------------------------------------------------------------------------------------|
| WWW ブラウザ画面のア<br>ドレスに「http://web.<br>setup/」と入力してもク<br>イック設定 Web が表示さ<br>れない | <ul> <li>プロキシの設定をしていませんか         <ul> <li>プロキシの設定をしている場合、受付が拒否されます。</li></ul></li></ul>                                                                                                    |
| WM3310R のクイック<br>設定 Web が開かない                                               | <ul> <li>● JavaScript が無効に設定されている         <ul> <li>→WWW ブラウザの設定で JavaScript を有効に設定してください。(●P1-16)</li> <li>●IP アドレスの取得がうまくいっていないことが考えられます。</li></ul></li></ul>                                 |
| WWW ブ ラ ウ ザ で<br>WM3310R にアクセス<br>すると、ユーザー名と管<br>理者パスワードを要求さ<br>れる          | ● WWW ブラウザで WM3310R にアクセスすると、ユーザー名<br>と管理者パスワードを要求されます。<br>→ ユーザー名には、「admin」を入力してください。パスワー<br>ドには、WWW ブラウザで WM3310R に最初にアクセスし<br>た際に、登録したパスワードを入力してください。(●P4-30)                               |
| 管理者バスワードを忘れ<br>てしまった                                                        | ●WM3310Rを工場出荷状態に初期化してください。この場合、<br>設定した値はすべて初期値に戻ってしまいます。(●P5-13)<br>ただし、クイック設定Webの「メンテナンス」-「設定値の<br>保存&復元」で以前の設定値をファイルに保存してあると簡単<br>に復元させることができます。設定変更する場合は設定値を保<br>存しておくことをお勧めします。(劉機能詳細ガイド) |
| WM3310Rのバージョ<br>ンを確認したい                                                     | クイック設定 Web で確認することができます。<br>「情報」-「現在の状態」の「ファームウェアバージョン」で確認<br>します。                                                                                                    |

| 症 状                     | 原因と対策                                                                                                    |
|-------------------------|----------------------------------------------------------------------------------------------------|
| ブラウザからの応答がな<br>くなってしまった | ● クイック設定 Web では、[設定] をクリックすると設定値は即時有効となりますので、[詳細設定] - [LAN 側設定]、または<br>[無線 LAN 設定] - [無線 LAN 設定] の変更では、[設定] を<br>クリックするとブラウザからの応答がなくなる場合があります。<br>その場合は、いったんクイック設定 Web を終了させてください。<br>(無線 LAN 設定を変更した場合は、本商品と無線 LAN 端末(子<br>機)との無線設定をし直して、接続を確立させてください。)そ<br>の後、再度クイック設定 Web を起動し(◆P4-30)、【保存】をクリッ<br>クしてください。(本商品の IP アドレスを変更した場合は、再<br>度クイック設定 Web を起動する際、変更した IP アドレスを入<br>力してください。) |

### ● らくらく無線スタート EX に関するトラブル

| 症状           | 原因と対策                                            |
|--------------|--------------------------------------------------|
| らくらく無線スタートEX | ●WM3310Rの動作モードがWLANモードになっていることを確認する              |
|              | →側面のスライドスイッチを「WLAN」にしてください。                      |
|              | ●WM3310Rのらくらくスタートボタンを長く押しすぎている                   |
|              | → らくらくスタートボタンは、POWER ランプが緑点滅状態に                  |
|              | はしたがってもう一度らくらく無線スタートを行ってください。                    |
|              | ● ドライバが正しく入っていない                                 |
|              | → 詳細は、ご利用の無線 LAN 端末(子機)のメーカーにお問<br>い合わせください。     |
|              | ●らくらく無線スタート EX が正しくインストールされていない                  |
|              | →添付の CD-ROM (ユーティリティ集)、または別紙に記載のホー               |
|              | ロバーシがら最初のらくらく無縁スタードとへをタワンロードしてインストールしてください。      |
|              | ●WM3310Rの暗号化が解除されている                             |
|              | →WM3310Rの暗号化設定を行ってください。( @機能詳細<br>ガイド)           |
|              | ●WM3310RのMACアドレスフィルタリングの設定がいっぱ                   |
|              | いになっている                                          |
|              | ばいになっている場合はらくらく無線スタートの設定ができ                      |
|              | ません。設定を確認してください。(                                |
|              | <ul> <li>パソコンでファイアウォール、ウィルスチェックなどが動作し</li> </ul> |
|              | Cいる<br>→設定の前にファイアウォール、ウィルスチェックなどのソフ              |
|              | トはいったん停止してください。設定が完了したらもう一度                      |
|              | 必要な設定を行ってください。                                   |
|              | ●パソコンに設定された固定 IP アドレスが WM3310R のネッ               |
|              | トワーン体系とのうていない<br>→パソコンの設定で「IPアドレスを自動的に取得する」もしく   |
|              | は「DHCP サーバを参照」になっていることを確認してくだ                    |
|              | さい。(•P1-13)                                      |
|              | ● 無線 LAN 端末(子機)専用の設定ユーティリティなどが動作<br>している         |
|              | → 無線 LAN 端末(子機) 専用の設定ユーティリティはいった<br>ん停止してください。   |
|              | 1011 EOC (1000 %                                 |

(次ページに続く) 5-9

| 症 状                              | 原因と対策                                                                                                    |
|----------------------------------|----------------------------------------------------------------------------------------------------|
| らくらく無線スタート EX<br>が成功しない<br>(つづき) | <ul> <li>●WM3310Rと無線LAN端末(子機)で使用可能な暗号化方式や暗号化強度が一致していない</li> <li>→WM3310Rに無線LAN端末(子機)で使用可能な暗号化方式や暗号化強度を設定してください。AESまたは128bitWEPに対応していない無線LAN端末(子機)を利用する場合WM3310Rの設定を変更する必要があります。</li> <li>●どうしても設定できない場合は、「Windows Vista<sup>®</sup>およびWindows<sup>®</sup> 7/XPの「ワイヤレスネットワーク接続」で設定する」(←P4-3)で設定してください。</li> </ul> |

-

## ● ご利用開始後のトラブル

| 症 状                                   | 原因と対策                                                                                                    |
|---------------------------------------|----------------------------------------------------------------------------------------------------|
| 電源が切れてしまった                            | <ul> <li>充電池パックの電池残量がありません。充電してください。(●P2-3)</li> <li>スライドスイッチが「WLAN」の場合、下記のような使用状況<br/>により、本体が高温になった場合は、自動的に動作を停止します。</li> <li>直射日光に当たるところで使用した場合</li> <li>高温下で充電しながら使用した場合</li> <li>かばんに入れて使用した場合</li> <li>やの場合、再度ご使用になるには、スライドスイッチをいった<br/>ん「OFF」にして、本体温度が下がってから、スライドスイッ<br/>チを元に戻してご使用ください。</li> <li>スライドスイッチが「WLAN」の場合、電池にてご利用中に一定時間**以上通信が行われなかったときは、自動的に動作を停止します。その場合、再度ご使用になるには、スライドスイッ<br/>チをいったん「OFF」にしてから、スライドスイッチを元に戻してご使用ください。</li> <li>* 工場出荷時の状態では「10分」に設定しています。この「無<br/>通信監視時間」は、クイック設定 Webのの「詳細設定」 - [その他の設定]の「自動電源 OFF 設定」で変更することができます。(2)機能詳細ガイド)<br/>無線子機の検出状況によっては、設定している時間に対して、<br/>5分程度長くなる場合があります。</li> </ul> |
| インターネット接続と切<br>断が頻繁にできたりでき<br>なかったりする | お客様が WiMAX サービス事業者との間で機器追加オブション(名称は各事業者により変わる場合があります。)を契約され、1つの<br>WiMAX 回線で複数の WiMAX 機器を登録されていた場合、後から接続する機器がインターネットから切断される場合があります。<br>2台の機器どうしで接続と切断を繰り返さないようにするため、<br>●クイック設定 Webの「詳細設定」 - 「その他」 - 「切断時設定」<br>にて「WiMAX 切断時の自動接続」の「接続する」のチェックを外してください。<br>なお、「保存」をクリックせず、本商品の電源をOFF したり、<br>再起動したりすると、設定値が失われますのでで注意ください。<br>ただし、機器追加オブションでも、各 WiMAX サービス事業者ごとにサービス内容が違う場合があるため、この設定をしていても<br>問題とならない場合があります。<br>(例:WiMAX利用登録画面などで、使用する機器の切り替え手続<br>さを行ってから、インターネット接続ができるようになる場合な<br>ど。)<br>詳細は、各 WiMAX サービス事業者のサービス説明をご確認くだ<br>さい。                                                                                                 |
| 症状                                                                                                    | 原因と対策                                                                                                    |  |  |
|----------------------------------------------------------------------------------------------------|----------------------------------------------------------------------------------------------------|--|--|
| 接続後に、ブラウザを起<br>動したらケーブルプラス<br>WiMAXのエラー画面が<br>表示され、インターネッ<br>トに接続できない                                      | ●お客様のご契約またはご利用状況により、サービスをご利用で<br>きない場合に表示される場合があります。詳細については、ご<br>購入された WiMAX 事業者にお問い合わせください。                                                                                                    |  |  |
| 使用可能状態において突<br>然「IP ア ド レ ス<br>192.168.0.XXX は、<br>ハードウェアのアドレス<br>が焼出されました。」とい<br>うアドレス競合に関する<br>エラーが表示された | <ul> <li>● [OK] をクリックして次の手順で IP アドレスを取り直してください。なお、このエラーが表示された場合、他のバソコンで同様のエラーが表示されることがあります。その場合はエラー表示されたすべてのパソコンで下記の手順を行って IP アドレスを再取得してください。</li> <li></li> <li></li></ul> |  |  |
| 前回はできたのにインター<br>ネット接続ができない                                                                                 | ●パソコンにIPアドレスが自動的に設定されるためには、パソコ<br>ンよりもWM3310Rの方が先に電源が立ち上がって装置内部<br>の処理が完了している必要があります。<br>〈IPアドレスの再取得〉(●上記〉を参照して、IPアドレスを<br>再取得してください。                                                                                                    |  |  |
| WM3310R が正常に動<br>作しないが、原因がわか<br>らない                                                                        | ●設定に誤りがある場合があります。<br>どうしても動作しない場合は、初期化して工場出荷時の状態に<br>戻し、最初から設定し直してください。                                                                                                    |  |  |
| 接続する無線動作モード<br>のネットワーク名(SSID)<br>を忘れてしまった                                                                  | ●WM3310R 裏面の RESET スイッチによる初期化(工場出荷<br>状態に戻す)をしてください。(●P5-14)<br>出荷時のネットワーク名(SSID)の設定はWM3310Rの充電<br>池力バーを外した電池収納部の左上に記載されています。(●P5-6)                                                                                                    |  |  |

| 症 状                                                                  | 原因と対策                                                                                                    |
|----------------------------------------------------------------------|----------------------------------------------------------------------------------------------------|
| 接続する無線動作モード<br>の暗号化設定の暗号化<br>キーを忘れてしまった                              | ●WM3310R 裏面の RESET スイッチによる初期化(工場出荷<br>状態に戻す)をしてください。(◆P5-14)<br>出荷時のネットワーク名(SSID)の設定はWM3310Rの充<br>電池カバーを外した電池収納部の左上に記載されています。<br>(◆P5-6)                                                                                                    |
| 無線状態が良好なのに速<br>度がでない                                                 | <ul> <li>●近くに隣接する無線チャネルを使っている人がいる、または<br/>「チャネル状況」には表示されないデジタルコードレス電話機、<br/>ワイヤレスマウス、ワイヤレスキーボード、Bluetoothなどの<br/>電波を放射する装置で電波干渉がある。</li> <li>→クイック設定Webを起動して「無線LAN 設定] - [無線<br/>LAN 設定] の[無線LAN アクセスポイント(親機)設定]<br/>で「使用チャネル」の番号を変更します。設定値の目安として、<br/>他の無線設備が使用しているチャネルから4チャネル以上ず<br/>らすようにしてください。</li> <li>●WM3310Rと無線LAN 端末(子機)が近すぎる<br/>→1m以上離してください。</li> </ul> |
| 無線状態が良好なのに通<br>信できない                                                 | ● 〈IPアドレスの再取得〉(●P5-11)を参照して、IPアドレスが取得<br>できるか確認してください。<br>● 固定 IP アドレスでお使いの場合は、WM3310R と無線 LAN<br>端末(子機)に接続しているパソコンのネットワーク体系を一<br>致させてください。<br>(例:WM3310R が 192.168.0.1 のとき、無線 LAN 端末(子<br>機)は 192.168.0.XXX)                                                                                                    |
| 無線 LAN 端末(子機)を<br>利用して、A Vサーバなど<br>のストリーミングをしてい<br>ると画像が乱れたり音が飛<br>ぶ | <ul> <li>●無線状態が悪い(WM3310Rとの距離が離れすぎている)</li> <li>→電波状態が良好となるところに移動してください。</li> <li>●電波干渉がある</li> <li>→無線チャネルを確認して、別のチャネルに変更してください。</li> <li>(●上記)</li> <li>●AV サーバのレートを低品質に下げてご利用ください。</li> </ul>                                                                                                    |
| WM3310Rのバージョ<br>ンを確認したい                                              | <ul> <li>◆次の方法で確認できます。</li> <li>・ クイック設定 Web の「情報」 – 「現在の状態」の「ファームウェアバージョン」</li> </ul>                                                                                                    |

# 「添付の CD-ROM に関するトラブル

| 症 状                                  | 原因と対策                                                                                                    |
|--------------------------------------|----------------------------------------------------------------------------------------------------|
| CD-ROM セット直後に表<br>示される画面を表示した<br>くない | Windows <sup>®</sup> XP/2000 Professional の場合、CD-ROM をセッ<br>トすると、画面が表示されるように設定されています。<br>→表示したくない場合は、以下のどちらかの方法でメニューを<br>消してください。<br>● 不要な場合は<br>をクリックします。(機種によっては [終了]<br>をクリックします。) |
|                                      | ● Windows <sup>®</sup> XP/2000 Professional の場合、Shift キーを押<br>しながら CD-ROM をセットします。                                                                                                    |

# 初期化する

5-2

1

初期化とは、WM3310R を WLAN モードでご利用の場合に、WM3310R に設定し た内容を消去して工場出荷時の状態に戻すことをいいます。WM3310R がうまく動作 しない場合は、WM3310Rを初期化して初めから設定し直すことをお勧めします。

※初期化の際は、P5-14の「お願い」もご覧ください。

※ 初期化しても、お客様がバージョンアップした WM3310R のファームウェアはそ のままです。

初期化には、以下の方法があります。ご利用しやすい方法で行ってください。

#### クイック設定 Web で初期化する (● 下記) RESET スイッチで初期化する (●P5-14)

WM3310BをUSBモードでご利用の場合(スライドスイッチを「USB」にしている 場合)は、初期化はできません。

# クイック設定 Web で初期化する

## パソコンを起動する

WWW ブラウザを起動し、「http://web.setup/」を入力し、クイッ 2 ク設定 Web のページを開く

WM3310RのIPアドレスを入力しても開きます。(工場出荷時は 192.168.0.1 です。)例:http://192.168.0.1/

#### ユーザー名に「admin」と入力し、管理者パスワードを入力し、[OK] 3 をクリックする

ユーザー名は、すべて半角小文字で入力してください。

- 「メンテナンス」の「設定値の初期化」を選択する 4
- [設定値の初期化] をクリックする 5

〈画面例〉 Aterm Brewonski Ators MM310 ATORM-TTD 9.8 ALC MALINE -2008-1027-5102 HARES -22292-6476-252 -22292-6476-252 154R 2) ~.4-782

### [OK] をクリックする b

WM3310R が再起動します。

# RESET スイッチで初期化する

WM3310R の RESET スイッチを使って初期化を行います。RESET スイッチは、裏 面にあります。

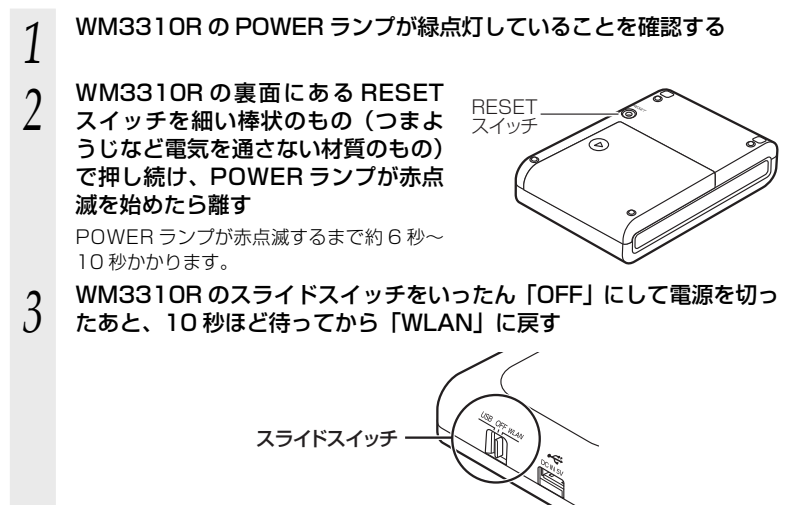

●WM3310Rの設定を初期化した場合、管理者パスワードの設定もクリアされ、パケット フィルタなどの設定も初期値に戻りますので、初期化後に必ず再設定してください。

●WM3310Rは、工場出荷時に、ネットワーク名(SSID)、暗号化キーが設定されています。 初期化するとネットワーク名(SSID)、暗号化キーの設定も工場出荷時の設定(本商品の 充電池カバーを外した充電池パック収納部の左上に記載)になります。暗号化の設定を変 更している場合などは、無線 LAN 端末(子機)から接続できなくなる場合があります。そ の場合は、WM3310Rの設定を変更するか、無線 LAN 端末(子機)の暗号化設定も工場 出荷時の状態(本商品の充電池カバーを外した充電池パック収納部の左上に記載)に戻し てください。

| ß |            |      | 付録 |         |
|---|------------|------|----|---------|
| U |            |      |    |         |
|   |            |      |    |         |
|   |            |      |    |         |
|   | 0.1        | 制口什样 |    |         |
|   | 6-1<br>6-2 | 索引   |    | <br>6-4 |
|   |            |      |    |         |
|   |            |      |    |         |
|   |            |      |    |         |
|   |            |      |    |         |
|   |            |      |    |         |
|   |            |      |    |         |

6-1

# WM3310R ハードウェア仕様

| 項目           |                      | 諸元および機能                                                                                     |                                          |                                                |       |
|--------------|----------------------|---------------------------------------------------------------------------------------------|------------------------------------------|------------------------------------------------|-------|
| WiMAX<br>インタ | IEEE802.16e-<br>2005 |                                                                                             | 周波数帯域 /<br>BW                            | 2.5GHz 帯(2,575 ~ 2,625MHz)/<br>10MHz, 5MHz TDD |       |
| フェース         |                      |                                                                                             | 伝送方式                                     | OFDMA(直交周波数分割多重)方式                             |       |
|              |                      |                                                                                             | 最大出力                                     | 23dBm                                          |       |
|              | アン                   | /テナ                                                                                         | 内蔵×2 (MIN                                | AO 方式)                                         |       |
| USB<br>インタ   |                      |                                                                                             | USB コネクタ (micro B-type) × 1              |                                                |       |
| フェース         | イン                   | /タフェース                                                                                      | USB(USB2.0 推奨* 2)                        |                                                |       |
| 無線LAN<br>インタ | IEE                  | E802.11b                                                                                    | 周波数帯域 /<br>チャネル                          | 2.4GHz帯(2,400-2,462MHz)/<br>1~11ch             |       |
| フェース         |                      |                                                                                             | 伝送方式                                     | DS-SS(スペクトラム直接拡散)方式                            |       |
|              |                      |                                                                                             | 伝送速度*1                                   | 11/5.5/2/1Mbps<br>(自動フォールバック)                  |       |
|              | IEEE802.11g          |                                                                                             | 周波数帯域 /<br>チャネル                          | 2.4GHz帯(2,400-2,462MHz)/<br>l~llch             |       |
|              |                      |                                                                                             | 伝送方式                                     | OFDM(直交周波数分割多重)方式 /<br>搬送波数 52                 |       |
|              |                      |                                                                                             | 伝送速度*1                                   | 54/48/36/24/18/12/9/6Mbps<br>(自動フォールバック)       |       |
|              | アン                   | /テナ                                                                                         | 送信1×受信                                   | 1(内蔵アンテナ)                                      |       |
| セキュリティ       |                      | SSID、MAC アドレスフィルタリング、ネットワーク分離機能、<br>WEP(128/64bit)、WPA-PSK(TKIP、AES)、<br>WPA2-PSK(TKIP、AES) |                                          |                                                |       |
| ヒューマン        | 拔                    | POWER                                                                                       | 電源通電時点灯(WLAN モード時のみ)                     |                                                | r)    |
| インターフェース     | 態表示ランプ               | WLAN                                                                                        | 無線 LAN の通信状態表示(WLAN モード時のみ)              |                                                |       |
|              |                      | バッテリー                                                                                       | 電池使用時は電池残量表示<br>充電時は充電状態表示               |                                                |       |
|              |                      | WiMAX                                                                                       | WiMAX の通信状態表示                            |                                                |       |
|              |                      | アンテナ<br>1~3                                                                                 | WiMAX の電界                                | 『強度表示(WLAN モー                                  | ド時のみ) |
|              | スイッチ                 |                                                                                             | 設定ボタン× 1<br>RESET スイッチ× 1<br>スライドスイッチ× 1 |                                                |       |
| 動作保証環境       |                      | 温度 0 ~ 35℃                                                                                  | ) 湿度10~90%                               | 結露しないこと                                        |       |
| 外形寸法         |                      | 約94(W)×6                                                                                    | 67 (D) × 22 (H) mm                       | 突起部除く                                          |       |
| 電源           |                      | 充電池パック                                                                                      | (リチウムイオン電池)                              | 定格3.7V 1880mAh<br>(7.0Wh) <b>*</b> 3           |       |
| 消費電力         |                      | 最大 4.0W(動<br>最大 7.5W(充                                                                      |                                          |                                                |       |
| 質量(充電池パック含む) |                      | 約 145g                                                                                      |                                          | AC アダプタを除く                                     |       |

- \* 1: 規格による理論上の速度であり、ご利用環境や接続機器などにより実際のデータ通信速度は 異なります。
- \* 2: USB1.1 の環境では十分なデータ転送速度が得られないため、USB2.0 でのご使用をお勧めします。なお、対応しているすべてのパソコンについて動作保証するものではありません。 動作確認済みのパソコンは別紙に記載のホームページでご覧ください。
- \*3: 充電時の AC アダプタの入力条件は、AC100V ± 10% 50/60Hz です。

# 索引

6-2

③マークの項目については、ホームページに公開している「③機能詳細ガイド」で説明しています。

| [A~Z]                                                                                                    |
|----------------------------------------------------------------------------------------------------|
| AC アダプタ ・・・・・・・・・・1-6、2-3                                                                                                    |
| AES · · · · · · · 1-4                                                                                                    |
| AirMac 対応のパソコンで                                                                                                    |
| インターネット接続・・・・・・・・・ 🜚                                                                                                    |
| CD-ROM                                                                                                    |
| DHCP 固定割当設定・・・・・・・・・・・ 🐵                                                                                                    |
| DHCP サーバ機能・・・・・・・・・・・・ 🞯                                                                                                    |
| DHCP 除外設定 · · · · · · · · · · · · · · · · · · ·                                                                                                    |
| DNS フォワーディング ・・・・・ 🐵                                                                                                    |
| DNS ルーティング ・・・・・・・・・・・ 🐵                                                                                                    |
| ESS-ID ステルス機能                                                                                                    |
| (SSIDの隠蔽)······4-32、@                                                                                                    |
| IEEE802.11b 無線 LAN ······ @                                                                                                    |
| IEEE802.11g 無線 LAN ······ @                                                                                                    |
| IP バケットフィルタリンク ····· 4-33、 III                                                                                                    |
|                                                                                                    |
|                                                                                                    |
| ~フィルタリンク機能・・・・・・ 4-32、 1<br>DOWED ニンプ・・・・・・・・・・・・・・・・・・・・・・・・・・・・・・・・・・・・                                                                                                    |
| $RESET \ \mathcal{I} \ \mathcal{I} \ I$ |
| TKIP                                                                                                    |
| TV 雷話をする (Windows Messenger                                                                                                    |
| および Windows Live Messenger                                                                                                    |
| の利用方法)・・・・・・・・・・・・・・・・・・・・・・・・・・・・・・・・・・・・                                                                                                    |
| UPnP 機能 · · · · · · · · · · · · · · · · 4-33、 @                                                                                                    |
| USB ポート ・・・・・・・・・・・・・・・1-10                                                                                                    |
| USBモード 1-2、1-11、3-2、🐵                                                                                                    |
| VPN パススルー機能 ・・・・・・ 4-33、 🜚                                                                                                    |
| WAN 側機能 ・・・・・ ֎                                                                                                    |
| WEP 1-4                                                                                                    |
| WiMAX Connection Utility の使い方                                                                                                    |
|                                                                                                    |
| WiMAX ランプ・・・・・・・・・・・1-7、1-8                                                                                                    |
| WLAN E-F 1-2, 1-11, 4-2                                                                                                    |
| WLAN ランプ・・・・・・・・・・・・・・・・・・1-7、1-8                                                                                                    |
| WWW フラウザの設定 · · · · · · · · · · 1-15                                                                                                    |

## [ア行]

| アドバンスドNAT                   |
|-----------------------------|
| (IP マスカレード /NAPT)・・・・・・ 🐵   |
| アドバンスドNAT                   |
| (ポートマッピング)・・・・・・・・・ 🐵       |
| 暗号化・・・・・・・・・・・・・・・・・・・・・・ 🐵 |
| 安全にお使いいただくために・・・・・・・5       |
| アンテナランプ・・・・・・・・・1-7、1-8     |
| 医療電気機器・・・・・・・・・・・・・・・・ 7    |
| インターネット接続先の登録・・・・・・ 🐵       |

# [力行]

| 各部の名称とはたらき・・・・・・・・・・・・・・・・ 1-7 |
|--------------------------------|
| 管理者パスワードの変更・・・・・ 🜚             |
| 機能一覧・・・・・19                    |
| 「機能詳細ガイド」目次・・・・・・19            |
| クイック設定 Web・・・・・・・・・・・4-28      |
| ~で初期化する ・・・・・・・・・・5-13         |
| ~の起動のしかた・・・・・・・・・・・4-30        |
| ~の使い方 ・・・・・ 🌚                  |
| ゲーム機を接続する・・・・・1-4、4-26         |
| 工場出荷時の状態にもどす(初期化)・5-13         |
| 構成品・・・・・1-6                    |

# [サ行]

| 時刻設定・・・・・・・・・・・・・・・・・ 🜚        |
|--------------------------------|
| 充電・・・・・ 2-3                    |
| 充電時間・・・・・ 2-4                  |
| 充電池パック                         |
| 交換 ・・・・・ 2-5                   |
| 充電 ・・・・・ 2-3                   |
| 取扱い方・・・・・・・・・・・・・・・・ 🚇         |
| 取り付け ・・・・・ 2-2                 |
| リサイクル ・・・・・ 2-6                |
| 充電池パック収納部・・・・・・・・・・・1-9        |
| 情報表示(装置情報、状態表示)・・・・・・ 🚇        |
| 初期化・・・・・5-13、5-14              |
| スライドスイッチ・・・・・・1-10、1-11        |
| 製品仕様・・・・・・・・・・・・・・・・・・・・・・ 6-2 |
| セキュリティ機能・・・・・・・・・・・4-32        |

### 接続する

| 無線 LAN 内蔵のゲーム機から~・・4-26  |
|--------------------------|
| 設定値の初期化・・・・.5-13         |
| 設定ボタン                    |
| (らくらくスタートボタン)・・・・1-7、1-8 |
| 全国バンド切り替え機能・・・・・3-10     |
| ソフトウェア・・・・・20            |
|                          |

# [夕行]

| ダイナミックポートコントロール機能・・・ @  |
|-------------------------|
| 通信確認 (疎通確認テスト)・・・・・ @   |
| 通信情報ログ(アクセスログ機能)・・・・・ @ |
| できること・・・・・ 1-2          |
| 動作時間・・・・・ 2-4           |
| 動作モード・・・・・1-11          |
| ドライバをインストールする・・・・・ @    |
| トラブルシューティング・・・・・ 5-2    |
| 取り外し・・・・・ 3-4           |

# [ナ行]

| ネ | ッ | トワ | ーク |
|---|---|----|----|
|   | ~ |    |    |

| パソコンの~の確認 ・・・・・・      | 1-13、 | 8   |
|-----------------------|-------|-----|
| ネットワークゲーム・・・・・        |       | 1-5 |
| ネットワーク分離機能・・・・・       |       | 8   |
| ネットワーク名 (SSID) ······ |       | Ø   |

# [八行]

| バージョンアップ・・・・・・・・・・・4-34      |
|------------------------------|
| はじめに (マニュアル構成)・・・・・ 2        |
| バッテリーランプ・・・・・・・・・・・・・・・・・1-7 |
| ファームウェアの更新・・・・・ 🜚            |
| ファイアウォール・1-12、5-6、5-8、5-9    |
| 不正アクセス検出機能・・・・・ 🜚            |
| ブロードバンドルータ機能・・・・・ 🜚          |
| 便利な機能・・・・・4-33               |
| ポートマッピング・・・・・4-33            |
| ポップアップヘルプ・・・・・・・・・・4-31      |

## [マ行]

| マルチ SSID · · · · · · · · · · · · 1-4、        | 8  |
|----------------------------------------------|----|
| 無線セキュリティ・・・・・・・・・・・・・・・・・・・・・・・・・・・・・・・・・・・・ | 8  |
| 目次 · · · · · · · · · · · · · · · · · · ·     | 17 |

### [ラ行]

| らくらくスタートボタン・・・・・1-7、                      | 1-8 |
|-------------------------------------------|-----|
| らくらく無線スタート EX 機能・・・・・・                    | • 🚱 |
| らくらく無線スタート機能・・・・・                         | • 🕞 |
| ランプ表示・・・・・・・・・・・・・・・・・・・・・・・・・・・・・・・・・・・・ | 1-7 |
| リチウムイオン電池・・・・・14、2-6、                     | 6-2 |
| ルータ機能・・・・・                                | • 🕞 |

# [ワ行]

ワイヤレスネットワーク接続・・・・・・・ 4-3

#### ■本商品で使用しているソフトウェアについて

本商品は、セキュリティ確保のため、自動設定時に通信を暗号化しています。 通信の暗号化には、OpenSSL プロジェクトで作成された OpenSSL Toolkit ソフトウェアを使用して います。 OpenSSL Toolkit ソフトウェアは世界で広く使用されており、ライセンス規約を順守することによっ て無料で使用できます。 以下に OpenSSL Toolkit のライセンス規約(原文)を記載します。 なお、本商品のマニュアルなどで記載されている通常の使用においては、ライセンス規約に違反するこ とはありません。

OpenSSL License

Copyright (c) 1998-2003 The OpenSSL Project. All rights reserved.

Redistribution and use in source and binary forms, with or without modification, are permitted provided that the following conditions are met:

1. Redistributions of source code must retain the above copyright notice, this list of conditions and the following disclaimer.

- Redistributions in binary form must reproduce the above copyright notice, this list of conditions and the following disclaimer in the documentation and/or other materials provided with the distribution.
- All advertising materials mentioning features or use of this software must display the following acknowledgment: "This product includes software developed by the OpenSSL Project for use in the OpenSSL Toolkit. (http://www.openssl.org/)"
- The names 'OpenSSL Toolkit' and 'OpenSSL Project' must not be used to endorse or promote products derived from this software without prior written permission. For written permission, please contact openssl-core@coenssl.org.
- Products derived from this software may not be called "OpenSSL" nor may "OpenSSL" appear in their names without prior written permission of the OpenSSL Project.
- Redistributions of any form whatsoever must retain the following acknowledgment: "This product includes software developed by the OpenSSL Project for use in the OpenSSL Toolkit (http://www.openssl.org/)"

THIS SOFTWARE IS PROVIDED BY THE OpenSSL PROJECT "AS IS" AND ANY EXPRESSED OR IMPLIED WARRANTIES, INCLUDING, BUT NOT LIMITED TO, THE IMPLIED WARRANTIES OF MERCHANTABILITY AND FITNESS FOR A PARTICULAR PURPOSE ARE DISCLAMED. IN NO EVENT SHALL THE OpenSSL PROJECT OR ITS CONTRIBUTORS BE LIABLE FOR ANY DIRECT, INCIDENTIAL, SPECIAL, EXEMPLARY, OR CONSEQUENTIAL DAMAGES (INCLUDING, BUT NOT LIMITED TO, PROCUREMENT OF SUBSTITUTE GOODS OR SERVICES;LOSS OF USE, DATA, OR PROFITS; OR BUSINESS INTERRUPTION)

HOWEVER CAUSED AND ON ANY THEORY OF LIABILITY, WHETHER IN CONTRACT.

STRICT LIABILITY, OR TORT (INCLUDING NEGLIGENCE OR OTHERWISE) ARISING IN ANY WAY OUT OF THE USE OF THIS SOFTWARE, EVEN IF ADVISED OF THE POSSIBILITY OF SUCH DAMAGE.

This product includes cryptographic software written by Eric Young (eay@cryptsoft.com). This product includes software written by Tim Hudson (tjh@cryptsoft.com).

Original SSLeay License

Copyright® 1995-1998 Eric Young (eay@cryptsoft.com)

All rights reserved.

This package is an SSL implementation written by Eric Young (eay@cryptsoft.com).

The implementation was written so as to conform with Netscapes SSL.

This library is free for commercial and non-commercial use as long as the following conditions are aheared to. The following conditions apply to all code found in this distribution, be it the RC4, RSA,

lhash, DES, etc., code; not just the SSL code. The SSL documentation included with this distribution is covered by the same copyright terms except that the holder is Tim Hudson (tjh@cryptsoft.com).

Copyright remains Eric Young's, and as such any Copyright notices in the code are not to be removed.

If this package is used in a product, Eric Young should be given attribution as the author of the parts of the library used.

This can be in the form of a textual message at program startup or in documentation (online or textual) provided with the package.

- Redistribution and use in source and binary forms, with or without modification, are permitted provided that the following conditions are met:
- Redistributions of source code must retain the copyright notice, this list of conditions and the following disclaimer.
   Redistributions in binary form must reproduce the above copyright notice, this list of conditions and the following disclaimer in the documentation and/or other materials provided with the distribution.
- 3. All advertising materials mentioning features or use of this software must display the following acknowledgement:
- This product includes cryptographic software written by Eric Young (ea/@cryptsoft.com)\* The word 'cryptographic' can be left out if the rouines from the library being used are not cryptographic related ->).
- If you include any Windows specific code (or a derivative thereof) from the apps directory (application code) you must include an acknowledgement:

"This product includes software written by Tim Hudson (tjh@cryptsoft.com)\*

THIS SOFTWARE IS PROVIDED BY ERIC YOUNG "AS IS" AND ANY EXPRESS OR IMPLIED WARRANTES. INCLUDING. BUT NOT LIMITED TO. THE IMPLIED WARRANTES OF MERCHANTABLITY AND IFTIESS FOR A PARTICULAR PURPOSE ARE DISCLAIMED. IN NO EVENT SHALL THE AUTHOR OR CONTRIBUTORS BE LIABLE FOR ANY DIRECT, INDIRECT, INCIDENTAL, SPECIAL, EXEMPLARY, OR CONSEQUENTIAL DAMAGES (INCLUDING, BUT NOT LIMITED TO, PROCUREMENT OF SUBSTITUTE GOODS OR SERVICES; LOSS OF USE, DATA, OR PROFITS; OR BUSINESS INTERRUPTION, HOWEVER CAUSED AND ON ANY THEORY OF LIABILITY. WHETHER IN CONTRACT, STRICT LIABILITY, OR TORT (INCLUDING REGLIGENCE OR OTHERWISE) ARISING IN ANY WAY OUT OF THE USE OF THIS SOFTWARE. EVEN IF ADVISED OF THE POSSIBILITY OF SUCH DAMAGE.

The licence and distribution terms for any publically available version or derivative of this code cannot be changed. i.e. this code cannot simply be copied and put under another distribution licence [including the GNU Public Licence.]

WIDE Project

Copyright<sup>®</sup> 1995-1997 Akihiro Tominaga Copyright<sup>®</sup> 1995-1997 WIDE Project All rights reserved.

Permission to use, copy, modify and distribute this software and its documentation is hereby granted, provided the following conditions are satisfied,

 Both the copyright notice and this permission notice appear in all copies of the software, derivative works or modified versions, and any portions thereof, and that both notices appear in supporting documentation.

2. All advertising materials mentioning features or use of this software must display the following acknowledgement:

- This product includes software developed by WIDE Project and its contributors.
- Neither the name of WIDE Project nor the names of its contributors may be used to endorse or promote products derived from this software without specific prior written permission.

THIS SOFTWARE IS PROVIDED BY THE DEVELOPER "AS IS" AND WIDE PROJECT DISCLAIMS ANY LIABILITY OF ANY KIND FOR ANY DAMAGES WHATSOEVER RESULTING FROM THE USE OF THIS SOFTWARE. ALSO, THERE IS NO WARRANTY IMPLIED OR OTHERWISE, NOR IS SUPPORT PROVIDED.

#### LICENSE

The Copyright Holders of this software, including all accompanying documentation ("Software"), hereby grant, royalty free and for any purpose, permission to use, copy, modify and prepare derivative works therefrom, distribute, publish, sublicense and sell copies of the Software and to permit persons to whom the Software is furnished to do the same, all subject to the following conditions:

1. The complete text of the following noticeshall be reproduced on each copy or substantial copy of the Software in a location readily viewable to users of the Software:

#### NOTICE

Copyright (c) Ericsson, IBM, Lotus, Matsushita Communication Industrial Co., Ltd., Motorola, Nokia, Openwave Systems, Inc., Palm, Inc., Psion, Starfish Software, Symbian, Ltd. (2001-2002).

#### All Rights Reserved.

Implementation of all or part of any Software may require licenses under third party intellectual property rights, including without limitation, patent rights. The Copyright Holders are not responsible and shall not be held responsible in any manner for identifying or failing to identify any or all such third party intellectual property rights.

THIS DOCUMENT AND THE INFORMATION CONTAINED HEREIN ARE PROVIDED ON AN 'AS IS' BASIS WITHOUT WARRANTY OF ANY KIND AND ERICSSON, IBM, LOTUS, MATSUSHITA COMMUNICATION INDUSTRIAL CO. LTD, MOTOROLA, NOKA, OPENWAVE, PALM INC., PSION, STARFISH SOFTWARE, SYMBIAN AND ALL OTHER SYNCML SPONSOPS DISCLAIM ALL WARRANTIES, EXPRESS OR IMPLIED, INCLUDING BUT NOT LIMITED TO ANY WARRANTY THAT THE USE OF THE INFORMATION HEREIN WILL NOT INFRIME ANY RIGHTS OR ANY IMPLED WARRANTES OF MERCHANTABILITY OR FITNESS FOR A PARTICULAR PURPOSE. IN NO EVENT SHALL ERICSSON, IBM, LOTUS, MATSUSHITA COMMUNICATION INDUSTRIAL CO., LTD, MOTOROLA, NOKA, OPENWAVE, PALM INC., PSION, STARFISH SOFTWARE, SYMBIAN OR ANY OTHER SYNCML SPONSOR BE LIABLE TO ANY PARTY FOR ANY LOSS OF PROFITS, LOSS OF BUSINESS, COSS OF USE OF DATA, INTERRUPTION OF BUSINESS, OR FOR DIRECT, INDIRECT, SPECIAL OR EXEMPLARY, INCIDENTAL, PUNITIVE OR CONSEQUENTIAL DAMAGES OF ANY KIND IN CONNECTION WITH THIS DOCUMENT OR THE INFORMATION CONTAINED HEREIN, EVEN IF ADVISED OF THE POSSIBILITY OF SUCH LOSS OR DAMAGE.

### ● 輸出する際の注意事項

本製品(ソフトウェアを含む)は日本国内仕様であり外国の規格などには準拠しておりま せん。本製品を日本国外で使用された場合、当社はいっさい責任を負いません。また、 当社は本製品に関し海外での保守サービスおよび技術サポートなどは行っておりません。

### ●リチウム系電池輸送規制について

本装置は、リチウムイオン電池を使用しています。本装置とリチウムイオン電池を組み込 みまたは同梱して輸送する場合は、輸送会社に「リチウムイオン電池を含んだ内容物」で あることを伝えて、輸送会社の指示に基づいた手続きを行ってください。法令に基づく 表示等を行わないで、空輸、海上輸送を行いますと、航空法、並びに船舶安全法に抵触し、 罰せられることがあります。

### ご注意

- (1) 本書の内容の一部または全部を無断転載・無断複写することは禁止されています。
- (2) 本書の内容については、将来予告なしに変更することがあります。
- (3)本書の内容については万全を期して作成いたしましたが、万一ご不審な点や誤り・ 記載もれなどお気づきの点がありましたらご連絡ください。
- (4)本商品の故障・誤動作・天災・不具合あるいは停電などの外部要因によって通信などの機会を逸したために生じた損害などの純粋経済損失につきましては、当社はいっさいその責任を負いかねますのであらかじめご了承ください。
- (5) セキュリティ対策をほどこさず、あるいは、無線LANの仕様上やむをえない事情 によりセキュリティの問題が発生してしまった場合、当社は、これによって生じた損 害に対する責任はいっさい負いかねますのであらかじめご了承ください。
- (6) せっかくの機能も不適切な扱いや不測の事態(例えば落雷や漏電など)により故障してしまっては能力を発揮できません。取扱説明書をよくお読みになり、記載されている注意事項を必ずお守りください。

製造元:NEC アクセステクニカ株式会社 Aterm WM3310R 取扱説明書 第2版

AM1-001400-002 2010年9月

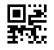